Колеги,

При Вас е каталога на ТЕХ-КО ООД:

# **Tech-Cat**

Каталогът е изготвен на база данни TecDoc и съдържа информация за продуктите, с които TEX-КО ООД работи.

ВАЖНО: Данните от каталога може да не съвпадат с частите, монтирани на колата, ВИНАГИ ги проверявайте преди да ги монтирате! Това може да се дължи на подадена грешна информация към каталога, в следствие на различие между контролен талон и автомобилни данни. ТЕХ-КО ООД не носи отговорност при несъответствие между данните от каталога и реално монтираните части на автомобила!

Важно: ЦЕНИ ЩЕ СЕ ПОКАЗВАТ САМО СРЕЩУ ПРОДУКТИ, КОИТО ТЕХ-КО ООД ИМА ВНЕСЕНИ КЪМ ДАТАТА НА ИНСТАЛАЦИЯ НА КАТАЛОГА! ЦЕНИТЕ МОГАТ ДА СЕ РАЗЛИЧАВАТ С ПРОДАЖНИТЕ ЦЕНИ НА ТЕХ-КО ООД, АКО МЕЖДУВРЕМЕННО Е НАСТЪПИЛА ПРОМЯНА! МОЛЯ, ВИНАГИ ПРОВЕРЯВАЙТЕ ЗА АКТУАЛНОСТТА ИМ! Инструкции за инсталация и употреба:

Стартирайте файла 'setup.exe'. Появава се менюто за инсталация. Натиснете Next:

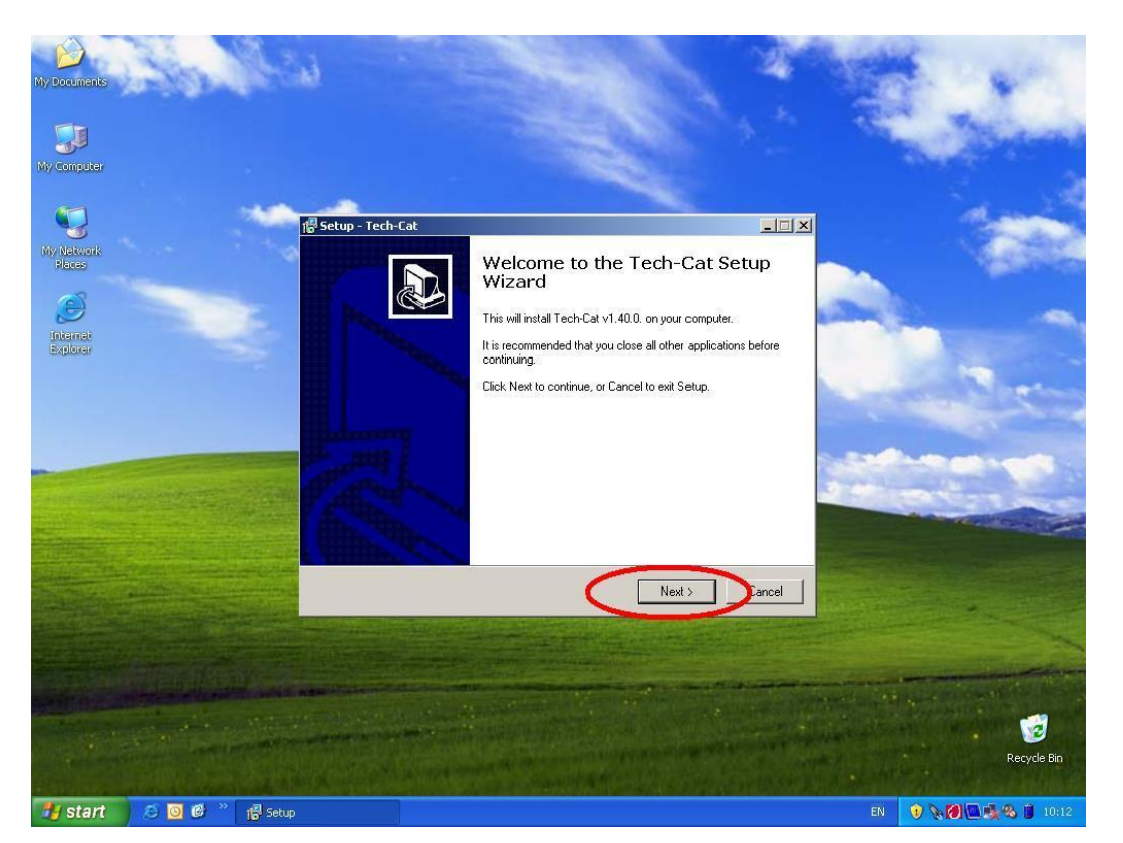

Инсталцията ще Ви предложи да инсталирате каталога в С: и ще Ви уведоми за необходимото свободно място на диска. Можете да смените мястото за инсталация от Browse...

| ietup - Tech-Cat                           |                                             |
|--------------------------------------------|---------------------------------------------|
| Select Destination Location                | E                                           |
| Where should Tech-Cat be installed?        | Č                                           |
| Setup will install Tech-Cat into t         | he following folder.                        |
| To continue, click Next. If you would like | to select a different folder, click Browse. |
| C:\Program Files\Tech-Cat                  | Browse                                      |
|                                            |                                             |
|                                            |                                             |
|                                            |                                             |
|                                            |                                             |
|                                            |                                             |
| At least 16 347.0 MB of free disk space is | ; required.                                 |
|                                            | < Back Next > Cance                         |
|                                            |                                             |

Избирате Next...

## Избирате Next

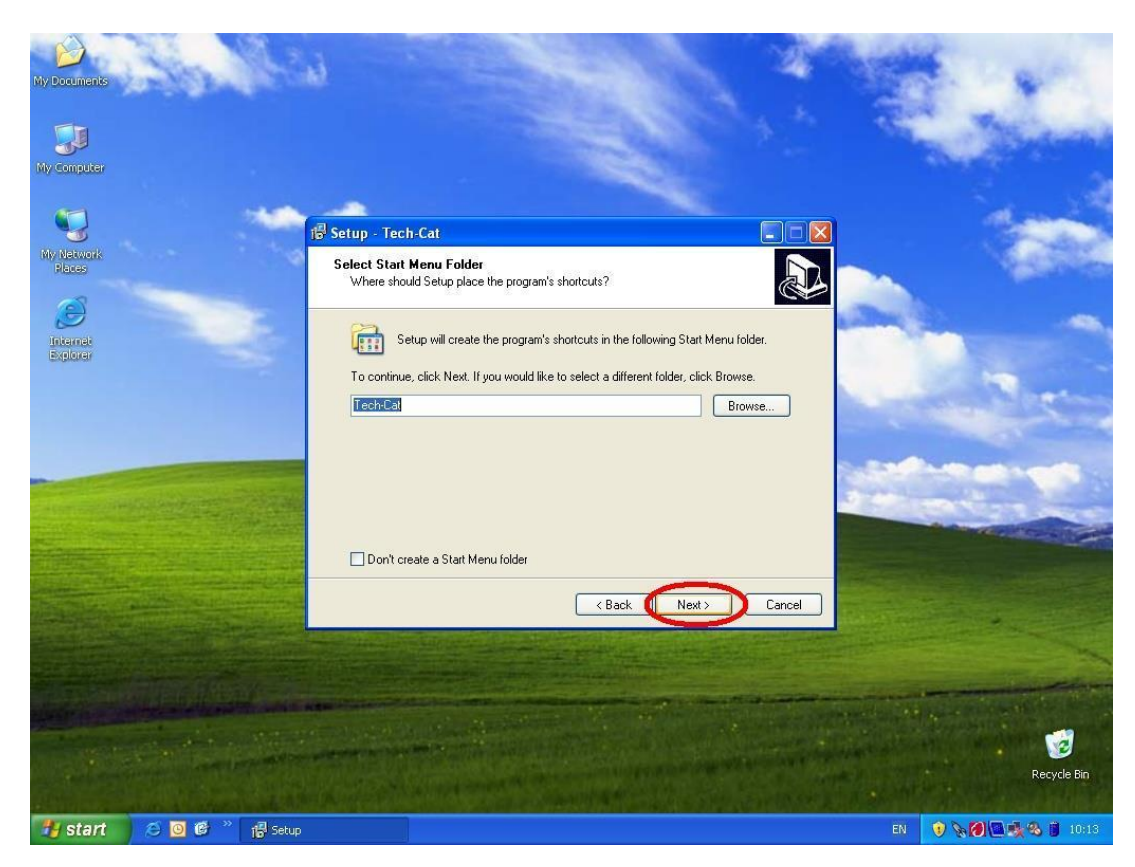

Избирате двете прозорчета 'Create a desktop icon' и 'Create a Quick Launch icon', натискате Next...

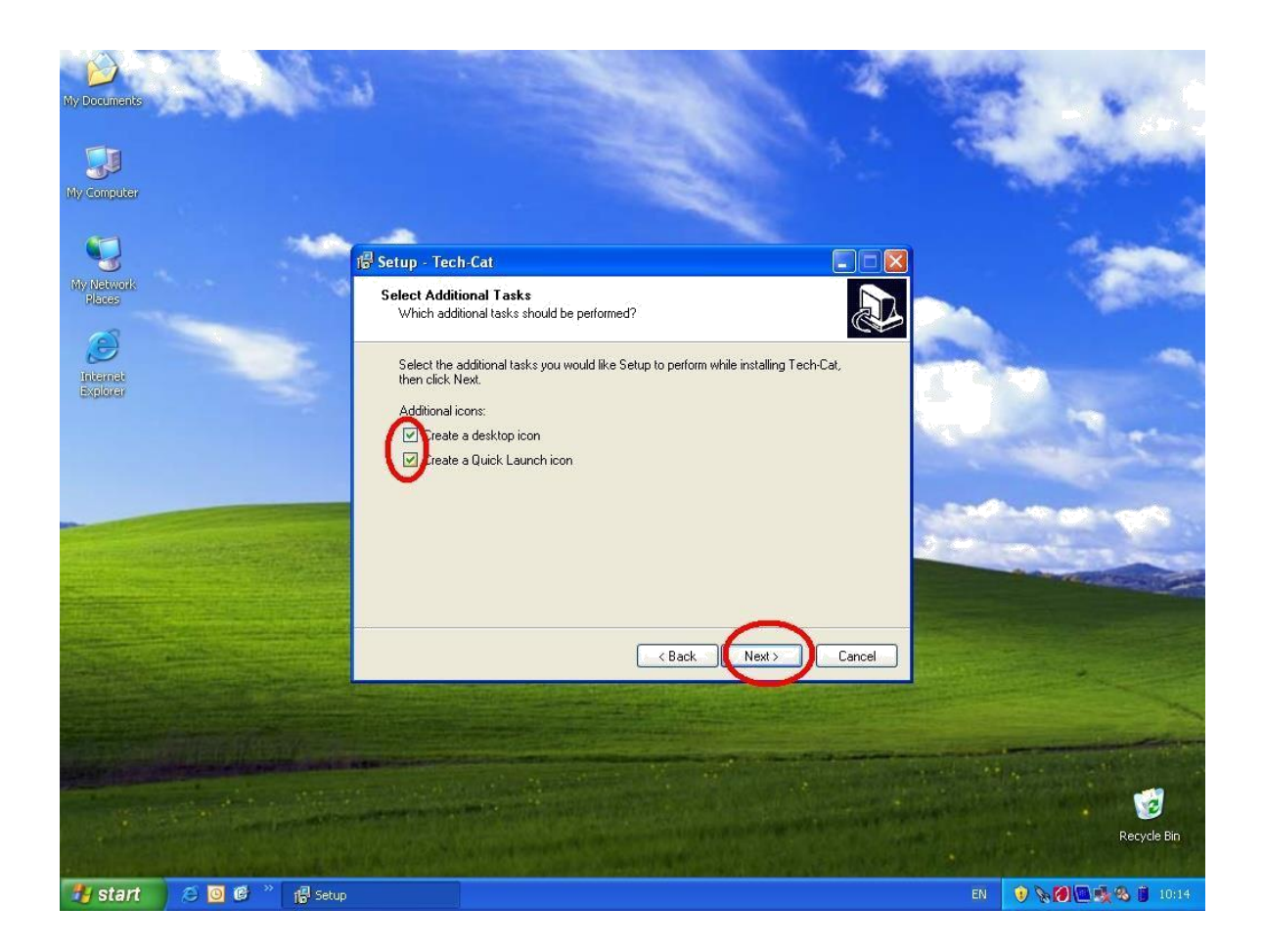

### Избирате Install...

| My Documents                                                                                                    | i i i i i i i i i i i i i i i i i i i                                                                           | No.    | -          | -           |
|----------------------------------------------------------------------------------------------------|----------------------------------------------------------------------------------------------------|--------|------------|-------------|
| My Computer                                                                                                    |                                                                                                    |        |            | in-she      |
| 5                                                                                                    | P Setup - Tech-Cat                                                                                              |        |            | -           |
| My Network<br>Places                                                                                                    | Ready to Install<br>Setup is now ready to begin installing Tech-Cat on your computer.                           |        |            | 1000        |
| Ditemet<br>Excloser                                                                                                    | Click Install to continue with the installation, or click Back if you want to review or<br>change any settings. | -      |            | -           |
|                                                                                                    | Destination location:<br>C:\Program Files\Tech-Cat<br>Start Menu folder:<br>Tech-Cat                            | ~      |            | 15          |
|                                                                                                    | Additional tasks:<br>Additional icons:<br>Create a desktop icon<br>Create a Quick Launch icon                   | 3      | -          |             |
|                                                                                                    |                                                                                                    | >      |            |             |
|                                                                                                    | < Back Install                                                                                                  | Cancel |            |             |
|                                                                                                    |                                                                                                    |        |            |             |
|                                                                                                    |                                                                                                    |        |            |             |
| And the second second sec |                                                                                                    |        |            | Recycle Bin |
| 👫 start 💋 🧭 🞯 🙆 🐣 📳 Setup                                                                                                    |                                                                                                    |        | EN 🔋 📎 🖉 🗖 | 10:14       |

### Изчаквате:

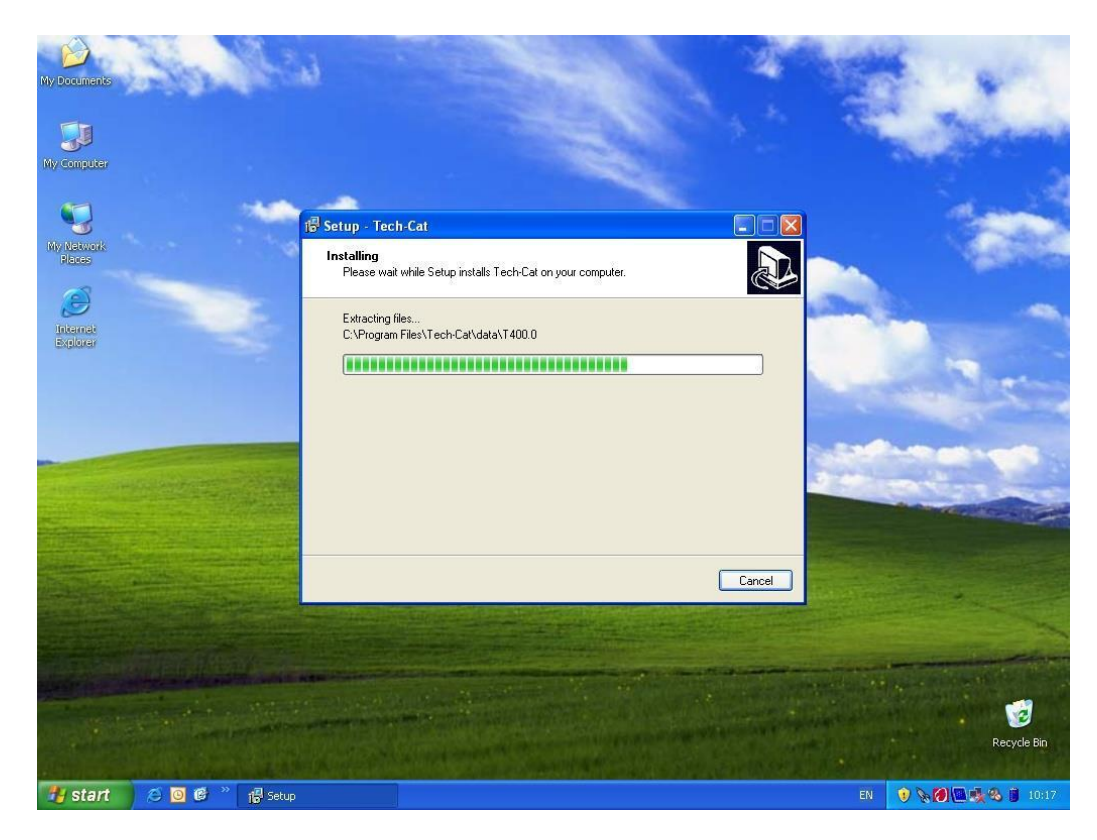

В края на инсталацията иконата на каталога се е появила на десктопа, Вие натискате Finish.

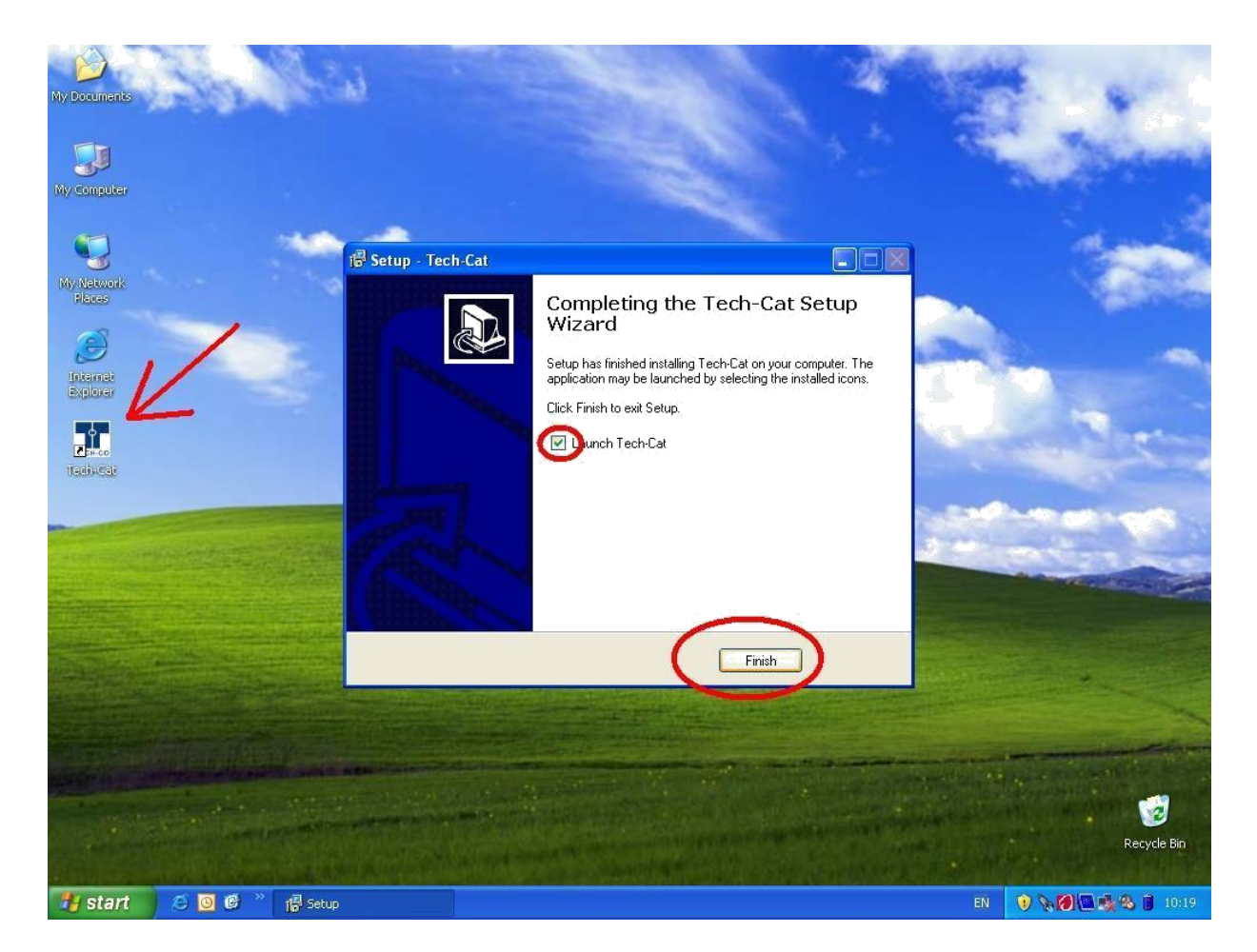

### Каталогът се стартира:

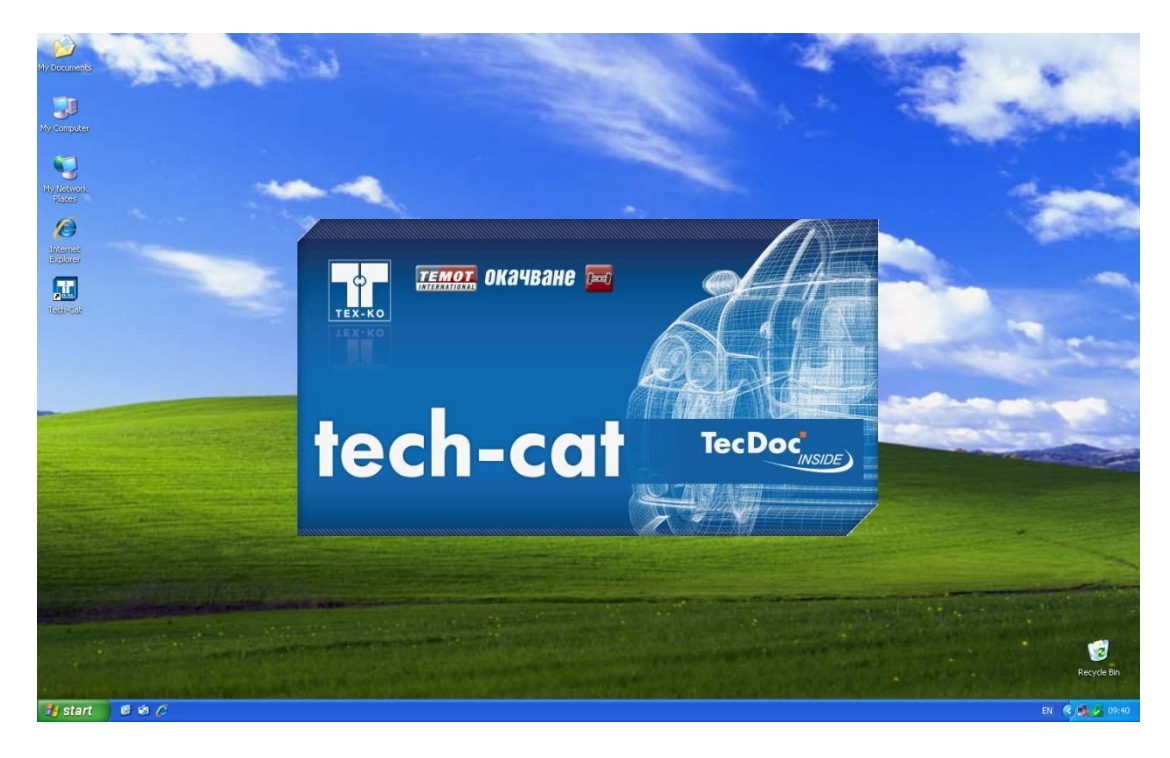

Каталогът работи. Той е на Български език, с предварително заредени цени на дребно. Необходими са няколко първоначални настройки. Натиснете 'Настройки -> Настройки на каталога:

| тройки Покажи История                     | Помощ                         |                                 |                 |                    |                          |            |            |        |
|-------------------------------------------|-------------------------------|---------------------------------|-----------------|--------------------|--------------------------|------------|------------|--------|
| настройки на каталога<br>ГесСот настройки | <                             |                                 |                 |                    | ech                      | -ca        | t Te       |        |
|                                           | Превозни средо                | тва Избор на п                  | родуктова група | Двигате            | ли   Артику              | ли   ОЕ Но | мера   Кон | иница  |
|                                           | Производител                  | Г Лек авт.<br>ALFA ROMEO<br>ARO | Г товарен авт.  | Г Всички<br>] ТесD | производите<br>oc TypeNr | ели<br>    |            |        |
|                                           | Модел                         |                                 | <u>`</u>        | 1                  |                          |            |            |        |
| История Двигатели                         | Тип гориво                    | Всички                          | •               |                    |                          |            |            |        |
| ория Превозни средств                     | Кубатура<br>Година<br>Мошност |                                 |                 |                    |                          |            |            |        |
|                                           | Описание                      | 1 160                           | Кодове двиг     | Година             | Мощно                    | Тип го     | Обем н     | Тип ка |
|                                           |                               |                                 |                 |                    |                          |            |            |        |
| <b>▲</b> ►                                |                               |                                 |                 |                    |                          |            |            |        |
|                                           |                               |                                 |                 |                    |                          |            |            |        |

Нанесете ръчно 20% ДДС, сложете отметки на 'Покажи брутни цени в таблица' и 'Позволи автоматична ценова актуализация', после натиснете 'ОК'.

| гройки (            | 🖁 Настройки на каталога                                                                                                    | ×                                        |                     |
|---------------------|----------------------------------------------------------------------------------------------------|------------------------------------------|---------------------|
| ошница<br>Каталож   | Регионални настройки<br>Език: Български 💌                                                                                                    | ДДС (%): [20]<br>и ) ОЕ Ног              | нера   Кошница      |
|                     | Кошница<br>Питай за количество при добавяне на артикул в коши<br>Автоматично премахни поръчаните артикули от кошн                                        | ицата                                    |                     |
| История<br>эрия Пре | Навигация<br>При двойно кликане на превозно средство: Покажи пр<br>При двойно кликане на двигател: Покажи по<br>При двойно кликане на артикул: Покажи по | одуктови групи<br>дробности<br>дробности |                     |
|                     | Въвеждане на поръчков файл<br>Сепаратор: ;: Редове за г<br>Колона с каталожен 1 Колона с ка                                                              | пропускане: 0 Тип го                     | Обем н.,   Тип ка., |
|                     | Цени<br>Гороволи автоматична ценова актуализация                                                                                                    | Актуализация                             |                     |
|                     | Зареждане на база данни с цени:                                                                                                    | Отвори файл                              |                     |

За да е възможно обновяване на цените на дребно онлайн (за тези, които имат действащ интернет достъп), трябва да: отидете на 'Настройки' -> 'ТесCom Настройки':

| Tech-Cat Електронен кат                                  | алог                                        |                                         |                   |                             | 0                       |        |                           | _0    |
|----------------------------------------------------------|---------------------------------------------|-----------------------------------------|-------------------|-----------------------------|-------------------------|--------|---------------------------|-------|
| астройки Покажи История                                  | Помощ                                       |                                         |                   |                             |                         |        |                           |       |
| Настройки на каталога<br>ТесСот настройки<br>Каталожен Б | Превозни средс                              | тва Избор на п                          | родуктова група   | <b>ф.</b><br>• <b>Х</b> -Ко |                         | -СС    | <b>†</b> То<br>мера   Ког |       |
|                                                          | Производител<br>Модел                       | Г Лек авт.<br>ALFA ROMEO<br>ARO<br>AUDI | Г товарен авт.    | Всички<br>ТесD              | производит<br>ос TypeNr | ели    |                           |       |
| История Двигатели<br>стория Превозни средств             | Тип гориво<br>Кубатура<br>Година<br>Мощност | Всички                                  | ▼<br>√▼ ▼ +/- 10% |                             |                         |        |                           |       |
|                                                          | Описание                                    |                                         | Кодове двиг       | Година                      | Мощно                   | Тип го | Обем н                    | Типка |
|                                                          | Realition 52-1                              | lañan ua mas                            | F1                |                             |                         |        |                           |       |

Нанесете съответно в графите 'ID на каталога': 0100 0040 419458; и в 'Парола': 35195906.

| and a second second second second second second second second second second second second second second second | Данни на поръчителя                                                                                                    | 2<br>5                                                                  |               |           |         |          |
|----------------------------------------------------------------------------------------------------|----------------------------------------------------------------------------------------------------|-------------------------------------------------------------------------|---------------|-----------|---------|----------|
| (ошница                                                                                                    | 14440                                                                                                    |                                                                         | Телефон       |           |         |          |
|                                                                                                    | Пощенски                                                                                                    |                                                                         | Фэко          |           |         |          |
| Каталожен                                                                                                    | Град                                                                                                    |                                                                         | F-DOW 2       |           |         |          |
|                                                                                                    | Δapec                                                                                                    |                                                                         | Страна        |           |         |          |
|                                                                                                    | Atthec                                                                                                    |                                                                         | Crpana        |           |         |          |
|                                                                                                    | Доставчици                                                                                                    |                                                                         | Надценка      |           |         |          |
|                                                                                                    |                                                                                                    |                                                                         | Използвай н   | няколко:  |         | ок       |
|                                                                                                    |                                                                                                    |                                                                         | (%)           | Продуктов | а група |          |
|                                                                                                    |                                                                                                    |                                                                         |               |           |         |          |
|                                                                                                    |                                                                                                    |                                                                         |               |           |         |          |
|                                                                                                    |                                                                                                    |                                                                         |               |           |         |          |
|                                                                                                    |                                                                                                    |                                                                         | -             |           |         |          |
|                                                                                                    |                                                                                                    |                                                                         | -             |           |         |          |
|                                                                                                    |                                                                                                    |                                                                         |               |           | ~       |          |
| История Дв                                                                                                    |                                                                                                    |                                                                         |               | /         | /       |          |
| История Дв<br>ория Прево:                                                                                      | _ Данни на потребителя                                                                                                    |                                                                         |               | /         | /       |          |
| История Дв<br>ория Прево:                                                                                      | — Данни на потребителя<br>ID на каталога Г                                                                                                    | 1                                                                       | -2            |           | /       |          |
| История Дв<br>ория Прево:                                                                                      | - Данни на потребителя<br>ID на каталога П<br>Папода за ежаталога П                                                                             | 1<br>0100 [0040 ] [419458                                               |               | Активирай | /       |          |
| История Дв<br>ория Прево                                                                                       | Г Данни на потребителя<br>ID на каталога П<br>Парола за е-каталога                                                                              | 1<br>0100 [0040 ]419458                                                 |               | активирай | /       |          |
| История Дв<br>ория Прево:                                                                                      | Данни на потребителя<br>ID на каталога Г<br>Парола за е-каталога Г<br>С Действащи настройки                                                     | а<br>0100 [0040 [419458<br>жиллогоф<br>за поръчка                       |               | активирай | /       |          |
| История Дв<br>ория Прево:                                                                                      | Данни на потребителя<br>ID на каталога П<br>Парола за е-каталога П<br>Действащи настройки                                                       | а<br>0100 [0040 [419458<br>жижнософ<br>за поръчка                       |               | активирай |         |          |
| История Дв<br>ория Прево:                                                                                      | Данни на потребителя<br>ID на каталога Г<br>Парола за е-каталога Г<br>Действащи настройки<br>Г Винаги използвай по                              | а<br>0100 0040 419458<br>жижний<br>за поръчка<br>эследните настройки    |               | Активирай |         |          |
| История Дв<br>гория Прево:                                                                                     | Данны на потребителя<br>ID на каталога Г<br>Парола за е-каталога Г<br>Действащи настройки<br>Г Винаги използвай по                              | 1<br>0100 0040 419458<br>холовоод<br>за поръчка<br>оследните настройки  |               | Активирай |         |          |
| История Дв                                                                                                    | Данни на потребителя<br>ID на каталога Г<br>Парола за е-каталога Г<br>Действащи настройки<br>Г Винаги използвай по<br>Доставчик                 | а<br>0100 0040 419458<br>холологод<br>за поръчка<br>оследните настройки | Вид за        | активирай |         | <u> </u> |
| История Дв                                                                                                    | Данни на потребителя<br>ID на каталога Парола за е-каталога П<br>Действащи настройки<br>I Винаги използвай по<br>Доставчик                      | а<br>0100 (0040 (41945)<br>3а поръчка<br>оследните настройки            | Вид за        | аявка     |         | <u> </u> |
| История Дв                                                                                                    | Данни на потребителя<br>ID на каталога Г<br>Парола за е каталога Г<br>Действащи настройки<br>I Винаги използвай по<br>Доставчик<br>Вид доставка | а<br>0100 0040 (419458<br>за поръчка<br>оследните настройки<br>у        | Вид за Валут. | аявка     |         | ×        |

При успешна активация в графата доставчици се появява името 'Tech-co'.

| ойки Покажи История Помощ     |                                   |                              |                           |             |           |
|-------------------------------|-----------------------------------|------------------------------|---------------------------|-------------|-----------|
| иница                         |                                   |                              | ¢.                        | tech-co     | TecDoc    |
| Каталожен номер Броя [        |                                   |                              | TECH-CO                   |             |           |
|                               | П 🏋 ТесСот настройки              |                              |                           |             |           |
|                               | Данни на поръчителя               |                              |                           |             |           |
|                               | Име Tech-Co Partn                 | er 💙 Телефон                 | +35929265011              |             |           |
|                               | Пощенски опше                     | Факс<br>Блоша                | +35929265040              |             |           |
|                               | Agpec Update                      | Страна                       | BG                        |             |           |
|                               | Поставлини                        | Налиения                     |                           |             |           |
|                               | Tash Co                           | Падценка                     |                           |             |           |
|                               | Tech-Lo                           | [%]                          | Продуктова група          |             |           |
|                               |                                   |                              |                           |             |           |
|                               |                                   | -                            |                           |             |           |
|                               |                                   |                              |                           |             |           |
| История Двигатели             | 1                                 |                              |                           |             |           |
| стория Превозни средства      | Данни на потребителя              |                              |                           |             |           |
|                               | ID на каталога 0100 (             | 0040 419458                  |                           |             |           |
|                               | Парола за е-каталога              | Актив                        | ирай                      | ) Обем на д | Тип карос |
|                               |                                   | Innotalistatio               |                           |             |           |
|                               | – Действащи настройки за порт     | ьчка                         |                           |             |           |
|                               | 🔽 Винаги използвай последнит      | ге настройки                 |                           | -           |           |
|                               | Доставчик                         | Вид заявка                   | Ţ                         |             |           |
|                               |                                   |                              |                           |             |           |
|                               | Вид доставка                      | Banyra                       | <u></u>                   |             |           |
|                               |                                   | 1                            |                           |             |           |
|                               |                                   | OK Has                       | α                         |             |           |
|                               |                                   |                              | 4                         |             |           |
|                               |                                   |                              |                           |             |           |
| Всички произволители - Вкя/Из | кл F3 = Избор на продуктова група | F4 = Свързани двигатели F5 : | = Подробности F9 = Отмени | филтъра     |           |

Готови сте за работа с Tech-Cat! По подразбиране са избрани за търсене само леки коли, но можете да активирате и секция Камиони, за целта сложете отметка където е показано. Изберете търсения от вас автомобил:

| Кошница Броя Превозни средства Избор на пролуктова свуг                                                                                                    |                                                                                                    | TECH-CO                                              | te                                | ch-ca                        | Тес                      |
|----------------------------------------------------------------------------------------------------|----------------------------------------------------------------------------------------------------|------------------------------------------------------|-----------------------------------|------------------------------|--------------------------|
| Каталожен номер Броя Превозни средства Избор на пролужтова груг                                                                                                    |                                                                                                    |                                                      |                                   |                              |                          |
|                                                                                                    |                                                                                                    |                                                      |                                   |                              |                          |
| плоор на продуктова груг                                                                                                    |                                                                                                    |                                                      | Janna I                           |                              |                          |
|                                                                                                    |                                                                                                    |                                                      |                                   |                              |                          |
| — Говарен авт                                                                                                    | 🔲 Всички производ                                                                                              | ители                                                |                                   |                              |                          |
| Производител ОРЕL                                                                                                    | TecDoc TypeNi                                                                                                  |                                                      |                                   |                              |                          |
| PEUGEOT                                                                                                    | _                                                                                                    |                                                      |                                   |                              |                          |
| PURSCHE                                                                                                    | -                                                                                                    |                                                      |                                   |                              |                          |
| Inchase)                                                                                                    |                                                                                                    |                                                      |                                   |                              |                          |
| Модел KANGOD (KCO/1_)                                                                                                    |                                                                                                    |                                                      | <b>A</b>                          |                              |                          |
| KANGOO BE BOP                                                                                                    |                                                                                                    |                                                      |                                   |                              |                          |
| KANGOU Express                                                                                                    |                                                                                                    |                                                      |                                   |                              |                          |
|                                                                                                    |                                                                                                    |                                                      |                                   |                              |                          |
|                                                                                                    |                                                                                                    |                                                      |                                   |                              |                          |
| LACINA Grandieur (KEC )                                                                                                    |                                                                                                    |                                                      | <u> </u>                          |                              |                          |
| Тип гориво Всички 👻                                                                                                    |                                                                                                    |                                                      |                                   |                              |                          |
| Кибатира                                                                                                    |                                                                                                    |                                                      |                                   |                              |                          |
| История Двигатели                                                                                                    |                                                                                                    |                                                      |                                   |                              |                          |
| стория Превозни средства                                                                                                    |                                                                                                    |                                                      |                                   |                              |                          |
| Мошност Гули 🔽 +/- 102                                                                                                    | (                                                                                                    |                                                      |                                   |                              |                          |
|                                                                                                    |                                                                                                    |                                                      |                                   |                              |                          |
| Описание Ко                                                                                                    | дове двигатели 🛛 Го                                                                                            | дина Мощност (.                                      | Тип гориво                        | Обем на д                    | Тип карос.               |
| RENAULT KANGOO (KCO/1_) 1.2 (KCOA, K D7                                                                                                    | F 710, D7F 720, 19                                                                                             | 97- 43/58                                            | бензин                            | 1149                         | ван                      |
| RENAULT KANGOO (KC0/1_) 1.2 16V (KC03 D4                                                                                                    | F 712, D4F 714, 20                                                                                             | 01- 55/75                                            | бензин                            | 1149                         | ван                      |
| RENAULT KANGOO (KCO/1_) 1.4 (KCOC, K E7.                                                                                                    | I 780, E7J 634, 19                                                                                             | 97- 55/75                                            | бензин                            | 1390                         | ван                      |
|                                                                                                    | < 704 20                                                                                                    | 03- 42/57                                            | дизел                             | 1461                         | ван                      |
|                                                                                                    |                                                                                                    | 05. 50/69                                            | лизел                             | 1461                         | ван                      |
| RENAULT KANGOO (KCO/1_) 1.5 dCi K9                                                                                                    | < 714 20                                                                                                    | 00- 00/00                                            | Anoon                             |                              |                          |
| RENAULT KANGOO (KCO/1_) 1.5 dCi K.9<br>RENAULT KANGOO (KCO/1_) 1.5 dCi K.9                                                                                                    | < 714 20<br>< 718 20                                                                                           | 05- 62/84                                            | дизел                             | 1461                         | ван                      |
| RENAULT KANGOO (KCO/1_) 1.5 dCi K.9<br>RENAULT KANGOO (KCO/1_) 1.5 dCi K.9<br>RENAULT KANGOO (KCO/1_) 1.5 dCi (KCO7) K.9                                                                                                    | < 714 20<br>< 718 20<br>< 700, K9K 704 20                                                                      | 05- 62/84<br>01- 48/65                               | дизел<br>дизел                    | 1461<br>1461                 | ван<br>ван               |
| RENAULT KANGOO (KC0/1_) 1.5 dCi         K.9           RENAULT KANGOO (KC0/1_) 1.5 dCi         K.9           RENAULT KANGOO (KC0/1_) 1.5 dCi         K.9           RENAULT KANGOO (KC0/1_) 1.5 dCi         K.9           RENAULT KANGOO (KC0/1_) 1.5 dCi         K.9           RENAULT KANGOO (KC0/1_) 1.5 dCi         K.9           RENAULT KANGOO (KC0/1_) 1.5 dCi         K.9                                                                              | <pre>&lt; 714 20 &lt; 718 20 &lt; 718 20 &lt; 700, K9K 704 20 &lt; 700, K9K 710 20</pre>                       | 05- 62/84<br>01- 48/65<br>02- 60/82                  | дизел<br>дизел<br>дизел           | 1461<br>1461<br>1461         | ван<br>ван<br>ван        |
| RENAULT KANGOO (KC0/1_) 1.5 dCi         K3           RENAULT KANGOO (KC0/1_) 1.5 dCi         K3           RENAULT KANGOO (KC0/1_) 1.5 dCi         K9           RENAULT KANGOO (KC0/1_) 1.5 dCi (KC07)         K9           RENAULT KANGOO (KC0/1_) 1.5 dCi (KC08         K9           RENAULT KANGOO (KC0/1_) 1.5 dCi (KC08         K9           RENAULT KANGOO (KC0/1_) 1.5 dCi (KC08         K9           RENAULT KANGOO (KC0/1_) 1.6 dCi (KC08         K9 | <pre>&lt; 714 20 &lt; 718 20 &lt; 718 20 &lt; 700, K9K 704 20 &lt; 702, K9K 710 20 &lt; 702, K9K 710 19 </pre> | 05- 62/84<br>01- 48/65<br>02- 60/82<br>39-2001 66/90 | дизел<br>дизел<br>дизел<br>бензин | 1461<br>1461<br>1461<br>1598 | ван<br>ван<br>ван<br>ван |

www.tech-co.net Page 9

След като веднъж сте избрали автомобил, той отива в исторята на търсенето (долу ляво), а Вие търстите части в дървото с части. Примерът е за зъбен ремък. След маркирането му в централния панел, в дясно се появяват марките от доставчиците ни, които предлагат филтри за избрания модел автомобил, в случая CONTITECH, FEBI BILSTEIN и GATES:

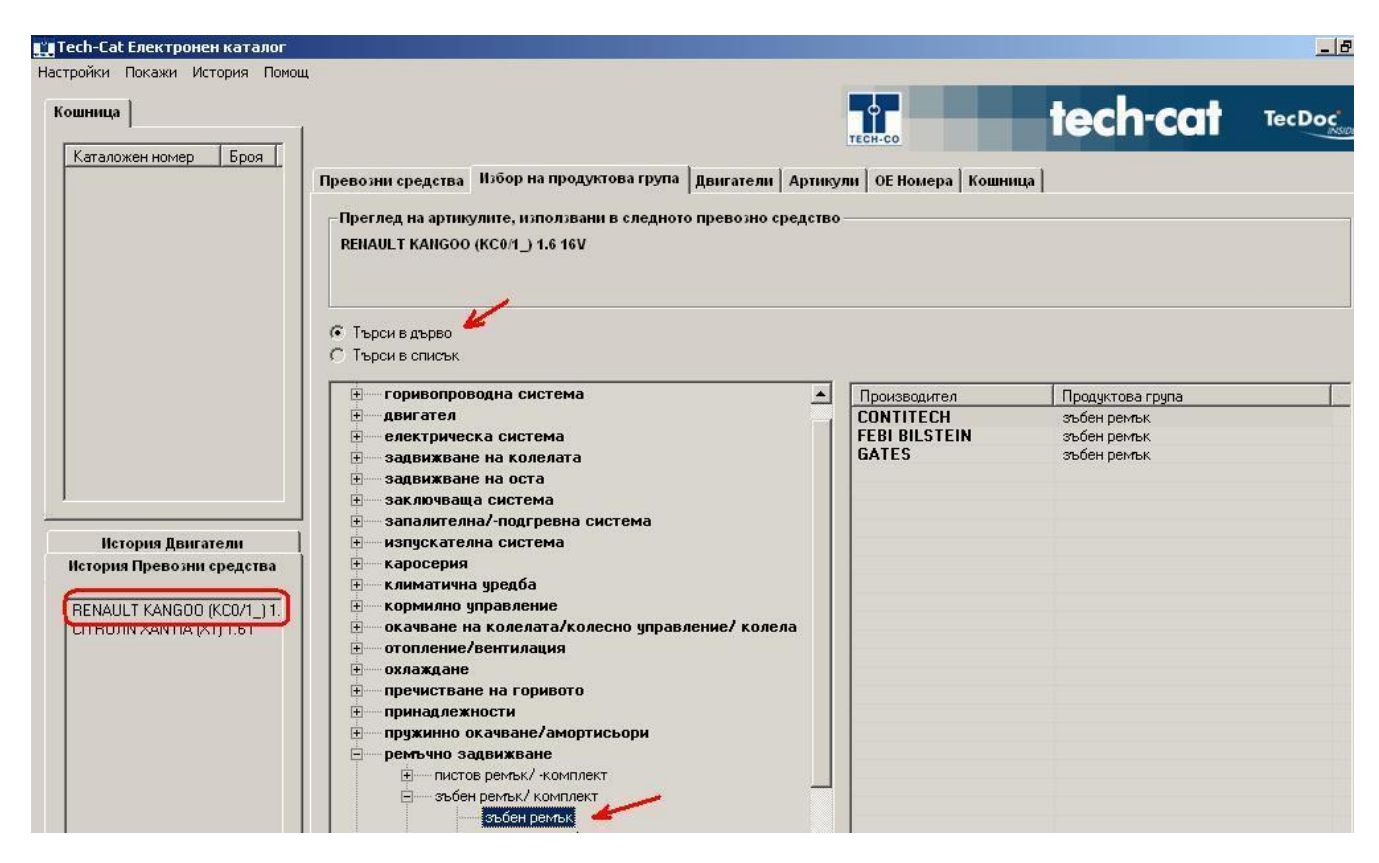

#### Можете да изберете определна марка, в случая GATES:

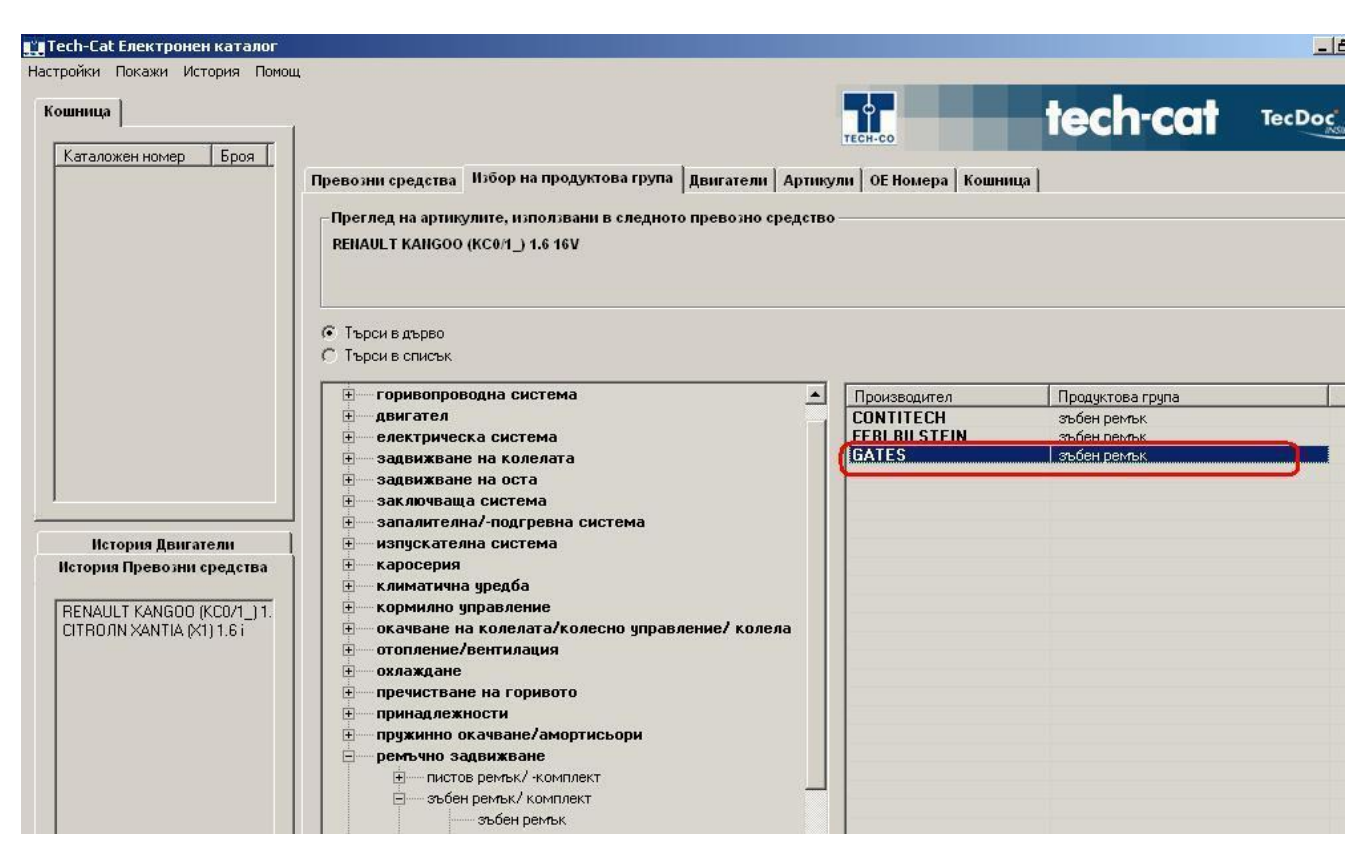

Търсения каталожен номер е 5501ХS. Можете да кликнете върху името GATES, за да видите повече подробности за артикула:

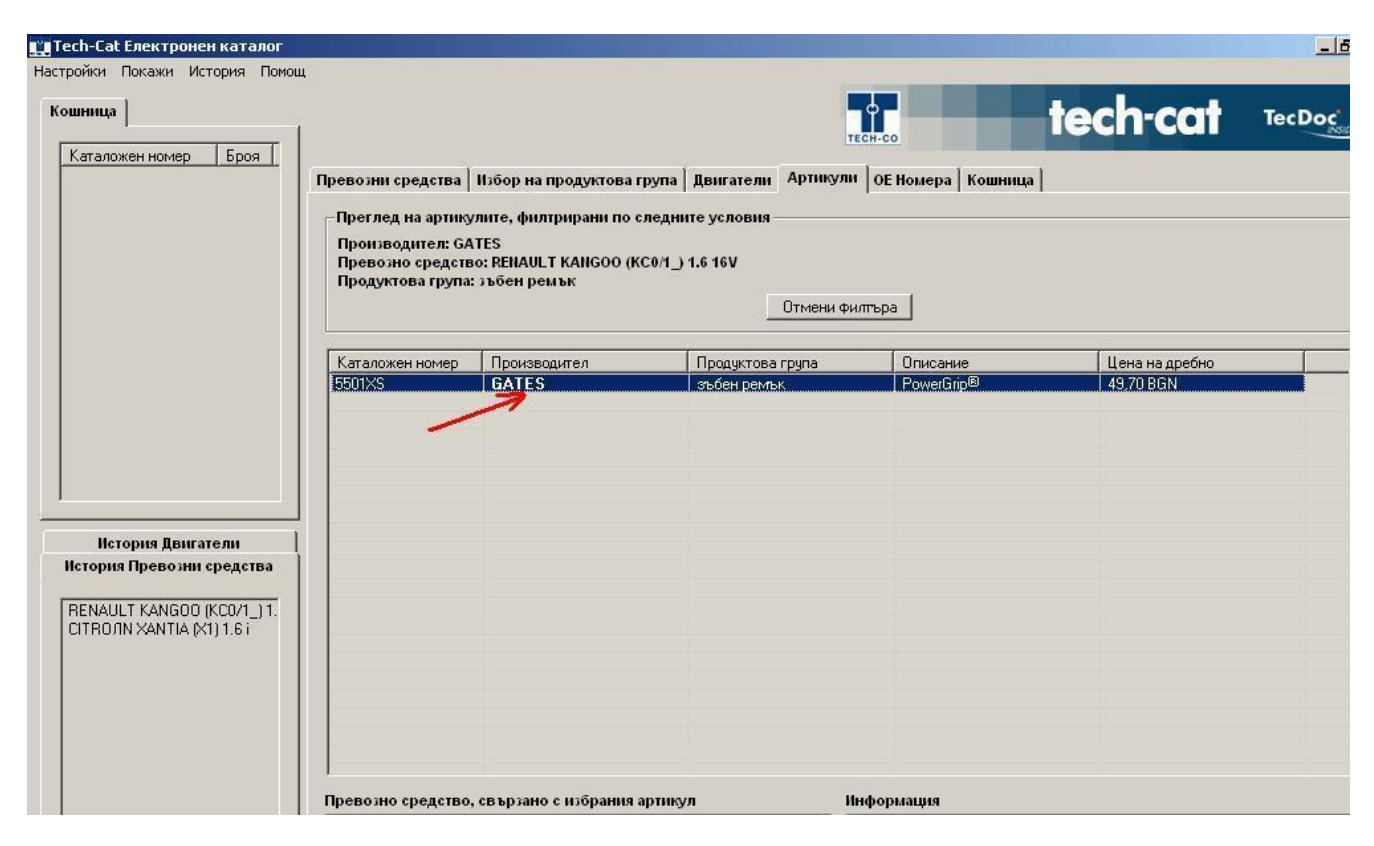

#### А именно:

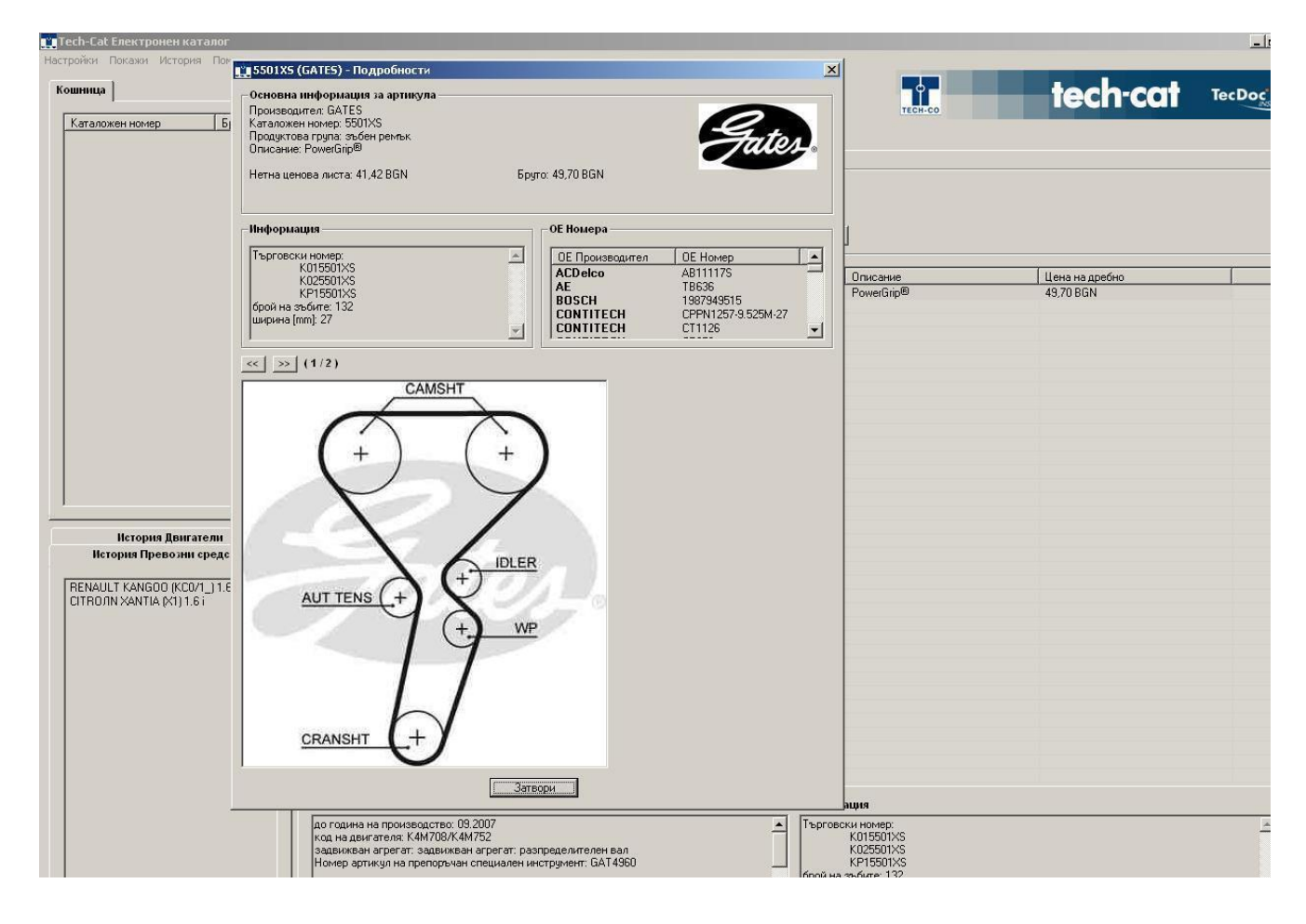

• В новата врсия на Тех-кат (4-2012) за улеснение на потребителите е включена полезна информация за всеки автомобил - "Схеми окачване от Temot International". За да отворите схемите е необходимо първо да изберете желания от Вас автомобил. След като кликненте два пъти върху него, в отворилия се екран кликнете върху бутона "Окачване".

| Насториюн Покаки История Понош                 |                                                                                                    |                | 1013                                         |
|------------------------------------------------|----------------------------------------------------------------------------------------------------|----------------|----------------------------------------------|
| Кошница                                        |                                                                                                    |                | The tech-cat TecDoc                          |
| Keramani Janan Enge                            |                                                                                                    |                |                                              |
|                                                | Превозни средства Избор на продуктова група Двигатели Артивули ОЕ                                     | Номера Кошница |                                              |
|                                                | Преглед на артикулите, използвани в следното превозно средство                                        |                |                                              |
|                                                | ALFA ROMEO 145 (930) 1.4 Le.                                                                          |                | TEMOT OKAUPANO DESO                          |
|                                                |                                                                                                    |                | WILL AND AND AND AND AND AND AND AND AND AND |
|                                                |                                                                                                    |                |                                              |
|                                                | (* Търси в дърво<br>С Търси в списъи                                                                  |                |                                              |
|                                                |                                                                                                    | Descenario     | Bernutzen atom                               |
|                                                | поривопроводна система                                                                                | Tiposteraparen | Tipotgkroearpyna                             |
|                                                | П пориво-смесителна с-ма                                                                              |                |                                              |
|                                                | електрическа система                                                                                  |                |                                              |
|                                                | 🕤 — задвижване на колелата                                                                            |                |                                              |
|                                                | задонжавне на оста     эаключваща система                                                             |                |                                              |
|                                                | = запалителна/-подгревна система                                                                      |                |                                              |
|                                                | . Каросерия                                                                                           |                |                                              |
|                                                | 🖳 климатична уредба                                                                                   |                |                                              |
|                                                | <ul> <li>Кормилло управление</li> <li>окачване на колелата/колесно управление/ колела</li> </ul>      |                |                                              |
|                                                | — отопление/вентилация                                                                                |                |                                              |
| История двагатели<br>История Превозни средства | в принадлежности                                                                                      |                |                                              |
|                                                | пружинию окачване/амортисьори                                                                         |                |                                              |
| ALFA ROMEO 145 (930) 1.4 i.e.                  | <ul> <li>         — Система конфорт     </li> </ul>                                                   |                |                                              |
|                                                | . спирачна система                                                                                    |                |                                              |
|                                                | <ul> <li>стехнопочистване</li> <li>съединител/ -монтажни части</li> </ul>                             |                |                                              |
|                                                | Э трансмисия                                                                                          |                |                                              |
|                                                | <ul> <li>Филтър         <ul> <li>части за сервиз/ нислекция/ обс<i>и</i>яжване</li> </ul> </li> </ul> |                |                                              |
|                                                |                                                                                                    |                |                                              |
|                                                |                                                                                                    |                |                                              |
|                                                |                                                                                                    |                |                                              |
|                                                |                                                                                                    |                |                                              |
|                                                |                                                                                                    |                |                                              |
|                                                |                                                                                                    |                |                                              |
|                                                |                                                                                                    |                |                                              |
|                                                |                                                                                                    |                |                                              |
|                                                |                                                                                                    | -              |                                              |
|                                                |                                                                                                    |                |                                              |
| · ·                                            |                                                                                                    |                |                                              |
|                                                |                                                                                                    |                |                                              |
| F2 = Търси в дърво / списък F3 = Избери        | всична производители                                                                                  |                |                                              |
| Start @ = . * .                                | FIGH TROUGH                                                                                           |                | Vine P II a Con Para                         |
| in teci-caci                                   | LINCE I PORTERIA                                                                                      |                | 1                                            |

В отворилия се екран "Схеми окачване от Temot International" изберете модел и група:

| h-Cat Електронен каталог                               |                    |                                                                                                    |                         |
|--------------------------------------------------------|--------------------|----------------------------------------------------------------------------------------------------|-------------------------|
| ики покани история помощ                               |                    |                                                                                                    |                         |
|                                                        |                    |                                                                                                    | m recn-car              |
|                                                        | Превозни средства  | Избор на продуктова група   Двигатели   Артикули   ОЕ Номера   Кошница                                                                                                    |                         |
|                                                        | Преглед на артику  | лите, използвани в следното превозно средство                                                                                                    |                         |
|                                                        | ALFA ROMEO 145 (   | 930) 1.4 i.e.                                                                                                    | темот окачване О=       |
|                                                        | 🐮 Схеми окачване   | or Temot International                                                                                                    |                         |
|                                                        | ALFA ROMEO 14      | 5 (930) 1.4 i.e.                                                                                                    |                         |
|                                                        | Изберете модел     | Year: 08/1994 - 01/1997: Engine: 33501                                                                                                    | toea rpyna              |
|                                                        | Изберете група     |                                                                                                    | <u> </u>                |
|                                                        | Увеличение (100 %) | денгател: 35501 / система страна отпредавигател: 33501 / система страна отзад<br>двигател: 33501 / система страна отпредавигател: 33501 / система страна отзад<br>двигател: 33501 / система страна отпредавигател: 33501 / система страна отзад | 3501 / x00H00H8 065K8 M |
|                                                        |                    | The second second second second second second second second second second second second second second second se                                                                                                    |                         |
|                                                        |                    |                                                                                                    |                         |
|                                                        |                    |                                                                                                    |                         |
|                                                        |                    |                                                                                                    |                         |
|                                                        |                    |                                                                                                    |                         |
| История Двигатели<br>История Превозни средства         |                    |                                                                                                    |                         |
| FA ROMED 145 (930) 1.4 i.e.                            |                    |                                                                                                    |                         |
|                                                        |                    |                                                                                                    |                         |
|                                                        |                    |                                                                                                    |                         |
|                                                        |                    |                                                                                                    |                         |
|                                                        |                    |                                                                                                    |                         |
|                                                        |                    |                                                                                                    |                         |
|                                                        |                    |                                                                                                    |                         |
|                                                        |                    |                                                                                                    |                         |
|                                                        | 4                  |                                                                                                    | 2                       |
|                                                        | _                  | Затвори                                                                                                    |                         |
|                                                        |                    |                                                                                                    |                         |
|                                                        |                    |                                                                                                    |                         |
|                                                        |                    |                                                                                                    |                         |
| марана и колороди и кака кака кака кака кака кака кака | РКИ ПРОИЗВОДИТЕЛИ  |                                                                                                    |                         |
|                                                        |                    |                                                                                                    |                         |

След това се отварят схемите за дадения автомобил:

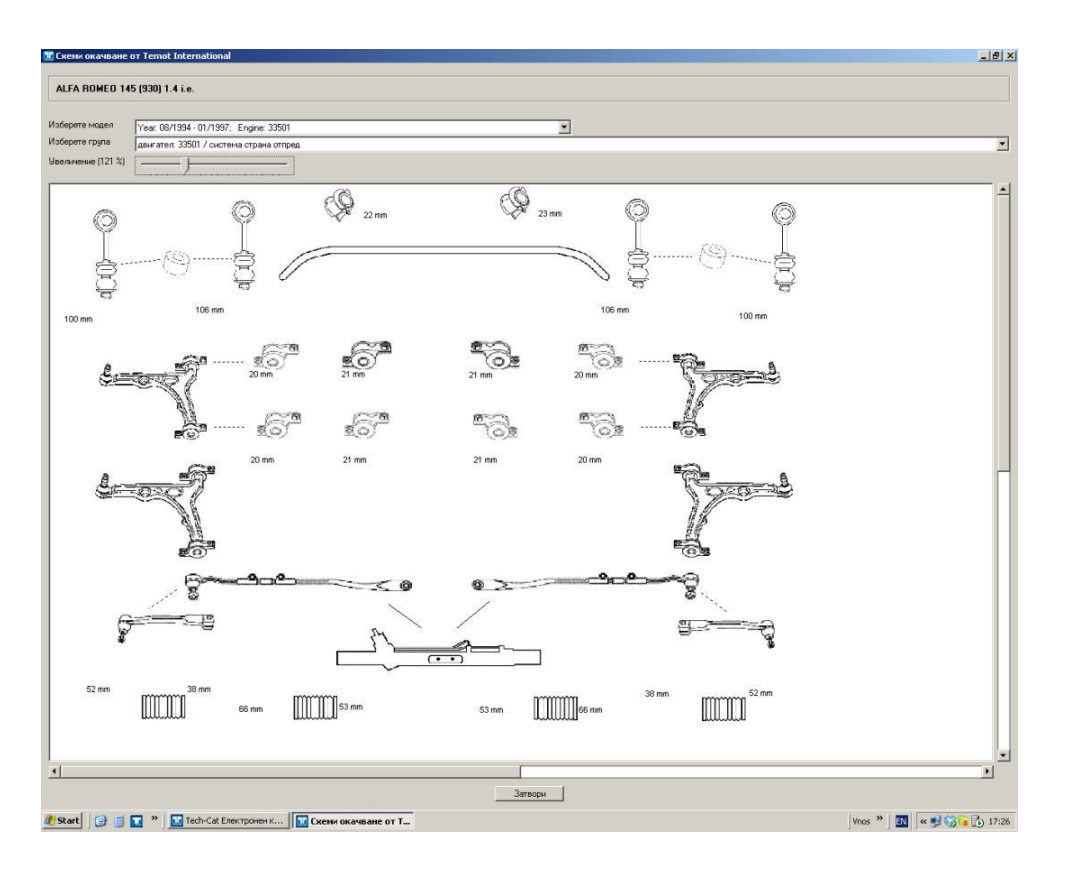

За Ваше улеснение може да увеличите размера на схемата от посочения по-долу плъзгащ се бутон:

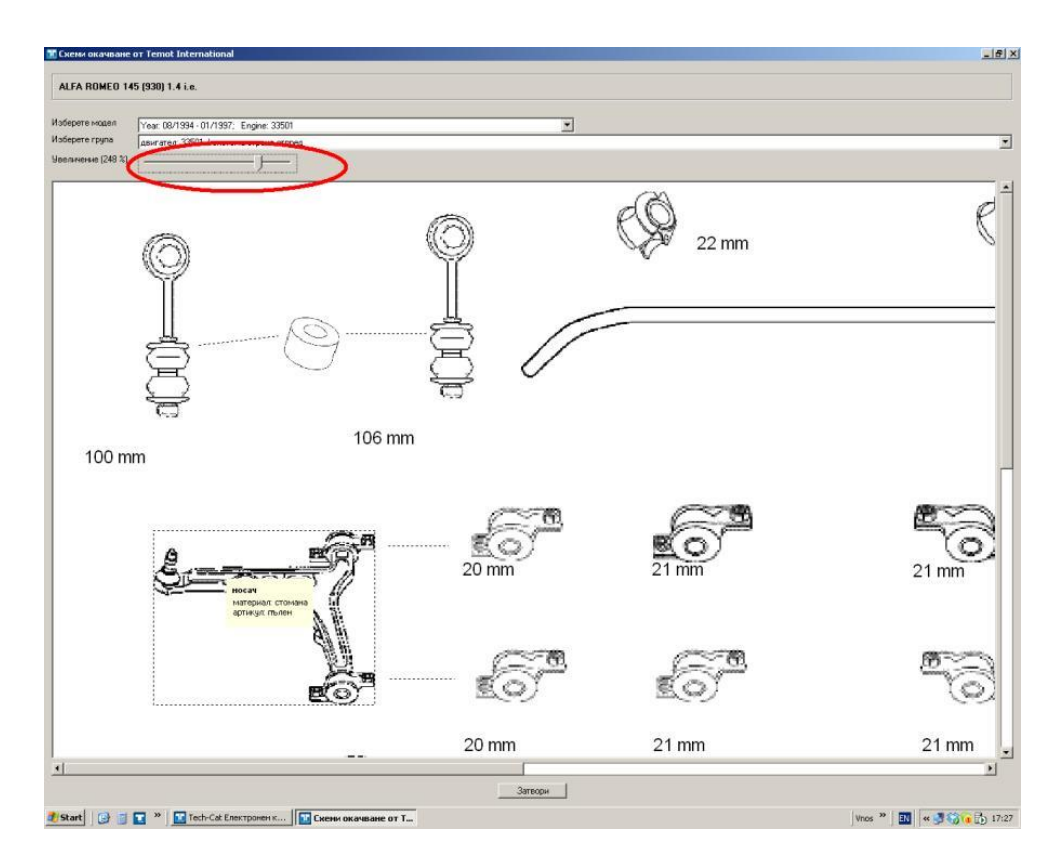

След като сте избрали конкретна част от схемите, кликнете два пъти върху нея, за да видите информацията за тази част:

|                            |                                             |                                              |                                        |                                          | La charact Tech |
|----------------------------|---------------------------------------------|----------------------------------------------|----------------------------------------|------------------------------------------|-----------------|
| mua                        |                                             |                                              |                                        |                                          | , tech-cat      |
| таложен номер Броя         |                                             | - 1-                                         | • • • • • • • • •                      | -                                        |                 |
|                            | Превозни средства   И                       | збор на продуктова група   Д                 | вигатели Артикули   ОЕ Номера   Кошник | (a)                                      |                 |
|                            | Преглед на артикул                          | ате, филтрирани по следните                  | условия                                |                                          |                 |
|                            | Превозно средство:<br>Temot part ID: носач  | ALFA ROMEO 145 (930) 1.4 i.e.<br>(005-00014) |                                        |                                          |                 |
|                            |                                             |                                              |                                        |                                          |                 |
|                            |                                             |                                              | Отмени филтър                          | là                                       |                 |
|                            |                                             |                                              | 1.5                                    |                                          |                 |
|                            | Каталожен номер                             | Производител                                 | Продуктова група                       | Unucanine                                | Цена на дребно  |
|                            | L12502                                      | MONROE                                       | носач, окачване на колелата            |                                          | 93.00 BGN       |
|                            | TC894<br>19692                              | DELPHI                                       | носач, окачване на колелата            |                                          | 136.00 BGN      |
|                            | 13303                                       | SIDEM                                        | Hocar, okarbane na kolieliara          |                                          |                 |
|                            |                                             |                                              |                                        |                                          |                 |
|                            |                                             |                                              |                                        |                                          |                 |
|                            | -                                           |                                              |                                        |                                          |                 |
|                            |                                             |                                              |                                        |                                          |                 |
|                            |                                             |                                              |                                        |                                          |                 |
|                            | -                                           |                                              |                                        |                                          |                 |
|                            |                                             |                                              |                                        |                                          |                 |
|                            |                                             |                                              |                                        |                                          |                 |
|                            |                                             |                                              |                                        |                                          |                 |
| История Двигатели          |                                             |                                              |                                        |                                          |                 |
| пстория превозна средства  |                                             |                                              |                                        |                                          |                 |
| A ROMEO 145 (930) 1.4 i.e. | _                                           |                                              |                                        |                                          |                 |
|                            | -                                           |                                              |                                        |                                          |                 |
|                            |                                             |                                              |                                        |                                          |                 |
|                            |                                             |                                              |                                        |                                          |                 |
|                            | -                                           |                                              |                                        |                                          |                 |
|                            |                                             |                                              |                                        |                                          |                 |
|                            |                                             |                                              |                                        |                                          |                 |
|                            | -                                           |                                              |                                        |                                          |                 |
|                            |                                             |                                              |                                        |                                          |                 |
|                            | -                                           |                                              |                                        |                                          |                 |
|                            |                                             |                                              |                                        |                                          |                 |
|                            | -                                           |                                              |                                        |                                          |                 |
|                            | допълващ артикул /доп                       | тылваща информация: без прин                 | адлежности                             |                                          |                 |
|                            | размер на конуса (mm):                      | 17                                           |                                        |                                          |                 |
|                            | материал: стомана<br>ляв/десен волан: за ав | томобили с ляв/десен волан                   |                                        |                                          |                 |
|                            | номер на артикул в чиф                      | ora: JTC376                                  |                                        |                                          |                 |
|                            | орой в опаковка. 1                          |                                              |                                        |                                          |                 |
| 1 1                        |                                             |                                              |                                        |                                          |                 |
|                            | 1                                           |                                              |                                        |                                          |                 |
|                            |                                             |                                              |                                        |                                          |                 |
|                            |                                             |                                              |                                        | NAMES OF TAXABLE PARTY OF TAXABLE PARTY. |                 |

www.tech-co.net Page 14

 Някои от производителите вече предоставят допълнителна техничска информация за продуктите си. Например МАНLЕ включва информация за монтажа на филтри купе, SKF и GATES дават информация за монтаж на ролки / ремъци със специфични особености и т.н. Информацията е достъпна по следния начин: при отваряне на подробната информация за артикулен номер, над показаната снимка / схема на продукта, има информация колко са качените снимки / схеми (например: 1/2 или 1/3), както и навигационни бутони. Използвайте ги, за да достигнете до допълнителната информация. Ще се появи надпис "Ръководство за инсталация. Натиснете тук за да го видите". Когато натиснете надписа, инструкциите ще се отворят в отделен прозорец. Понякога бюлетините са повече от един! Вижте примерите по-долу:

| тесп-састлектронен каталог                                                                                       | 🛄 5501XS (GA1                                                                                                    | TES) - Подробности                                                   |                                                                         |                             |
|----------------------------------------------------------------------------------------------------|----------------------------------------------------------------------------------------------------|----------------------------------------------------------------------|-------------------------------------------------------------------------|-----------------------------|
| стройки Покажи История Помощ<br>Кошница  <br>  Каталожен номер.   Брод                                           | Основна инфор<br>Производител: С<br>Каталожен номе<br>Продуктова груп<br>Описание: Роме                                                                                                    | рыация за артинула<br>ЗАТЕЅ<br>ру 5501%5<br>Гагробон ремък<br>Коїрію | Gater.                                                                  | tech-cat TecDoc             |
| Каталожен номер Броа<br>История Двигатели<br>История Превозна средства<br>RENAULT SCЙNIC I (JA0/1_) 1.6 167 (JA0 | Превозни<br>Претле,<br>Процект,<br>Процект,<br>Процект,<br>Процект,<br>Процект,<br>Процект,<br>Процект,<br>Процект,<br>Персовски номе<br>КОТ551<br>КОТ551<br>КО | era: 41,42 BGN Epyro: 49,70 BGN                                      | 0E Horep<br>AB11175<br>19635<br>197946515<br>CPPN1257 JS2M-27<br>CT1126 | Цена на дребно<br>49,70 ВСМ |
| 2 = Прибави в кошницата ЕЗ = Използвано                                                                          | O B DDEBO3HU                                                                                                    |                                                                      | beper                                                                   | щии F9 = Отмени филтъра     |

| 🌉 Tech-Cat Електронен каталог                                                                                 | 📖 5501XS (GATES) - Подробности                                                                                                    |                                                                                    | . a 🛛                         |
|----------------------------------------------------------------------------------------------------|----------------------------------------------------------------------------------------------------|------------------------------------------------------------------------------------|-------------------------------|
| Настройки Покажи История Помощ<br>Кошница<br>Каталожен номер Броя                                             | Основна информация за артинула<br>Производител GATES<br>Катаковен комер: 500/SS<br>Продустове група: зъбен ретик<br>Описание: Ромейские                                                                                                    | Gater.                                                                             | tech-cat TecDoc               |
| История Донгатели<br>История Донгатели<br>История Превозни средства<br>RENAULT SCÄNIC I (JA0/1_) 1.6 16/ (JA0 | Прелоди         Нетна ценова листа: 41,42 BGN         Бруго: 49,70 BGN           Прелоди         Пифоризация         ОС Посиза           Предокт         Тыровоски новерс         ОС Посиза           Продокт         Тыровоски новерс         ОС Посиза           Каталом         Бролка         ОС Посиза           Б501/S5         Каталом         ОС Посиза           Каталом         Сорон на этъбите: 132         ОС Посиза           Фролка         Сорон на этъбите: 132         ОС Посиза           Фролка         Сорон на этъбите: 132         ОС Посиза           Фролка         Сорон на этъбите: 132         ОС Посиза           Фролка         Сорон на этъбите: 132         ОС Посиза           Фролка         Сорон на этъбите: 132         ОС Посиза           Сорон на этъбите: 132         ОС Посиза         ОС Посиза           Сорон на этъбите: 132         ОС Посиза         ОС Посиза           Сорон на этъбите: 132         ОС Посиза         ОС Посиза           Сорон на этъбите: 132         ОС Посиза         ОС Посиза           Сорон на этъбите: 132         ОС Посиза         ОС Посиза           Сорон на этъбите: 132         ОС Посиза         ОС Посиза           Сорон на этъбите: 132         ОС Посиза         ОС | родител ОЕ Номер<br>19635<br>1987345915<br>СН СТИ125<br>СН СТИ125<br>ДИТЕ.         | Liena na gpećino<br>49.70 BGN |
|                                                                                                    | Превозно средство, свързано с избрания артикул<br>от година на производство: 10.2000<br>до година на производство: 08.2002<br>код на деигателя: КАМТОБ<br>задакиваа на трегат: задакиван агрегат: разпределителен вал<br>задакиваа на прегат: задакиван агрегат: разпределителен вал                                                                                                    | Информация<br>Терговски номер:<br>КОЛ5501×S<br>КО25501×S<br>КР15501×S<br>КР15501×S |                               |
|                                                                                                    | in vonicy: oprinktyn no nyfet nyferiad u returalien inkur jygneni. UK i 4500                                                                                                    | ории на зърине. тод<br>ширина (mm): 27                                             |                               |
| F2 = Прибави в кошницата F3 = Използвано в г                                                                  | превозни средства F4 = Използвано в двигатели F5 = Подробности F6 = 0E H                                                                                                    | омера F7 = Резервни части F8 = Крос-рефе                                           | ренции F9 = Отмени филтъра    |

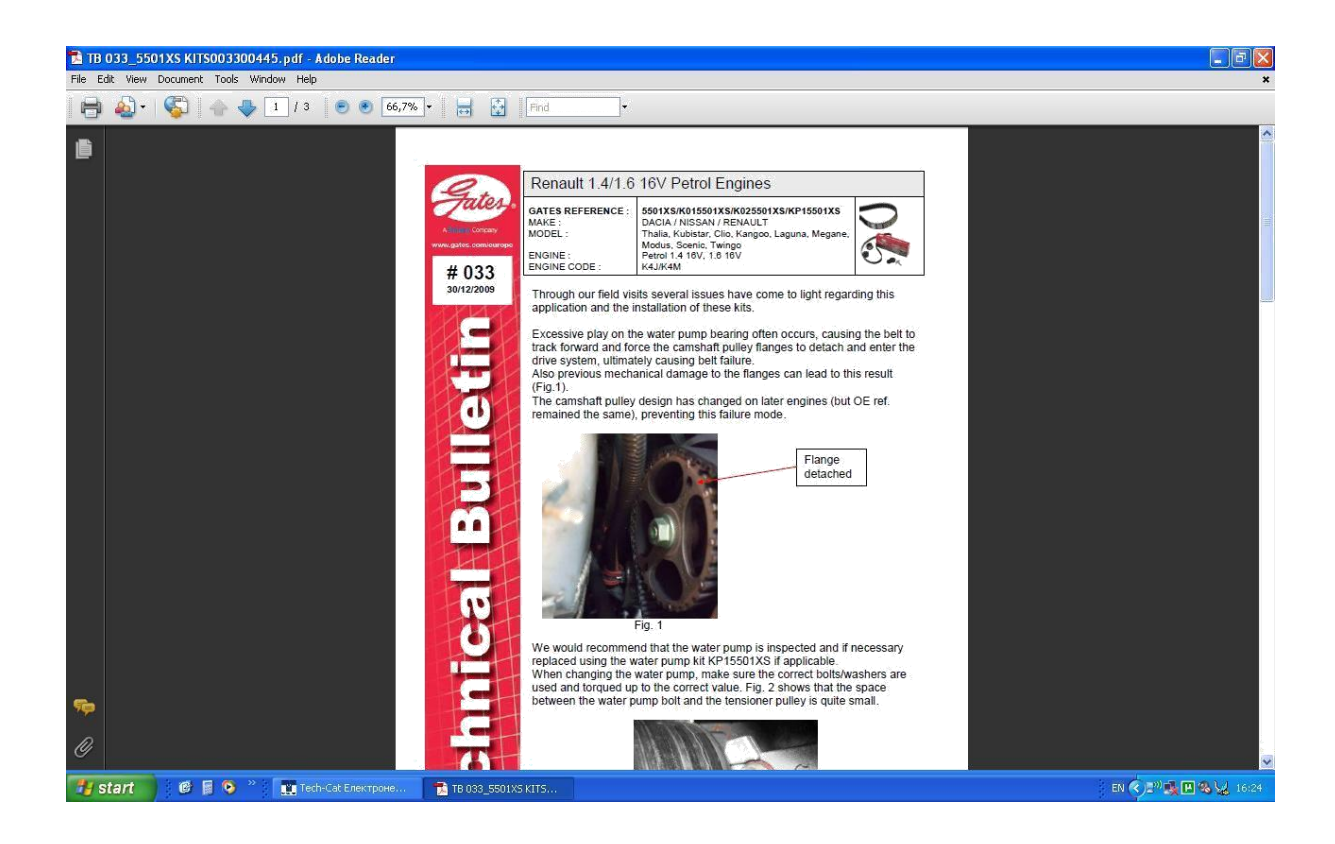

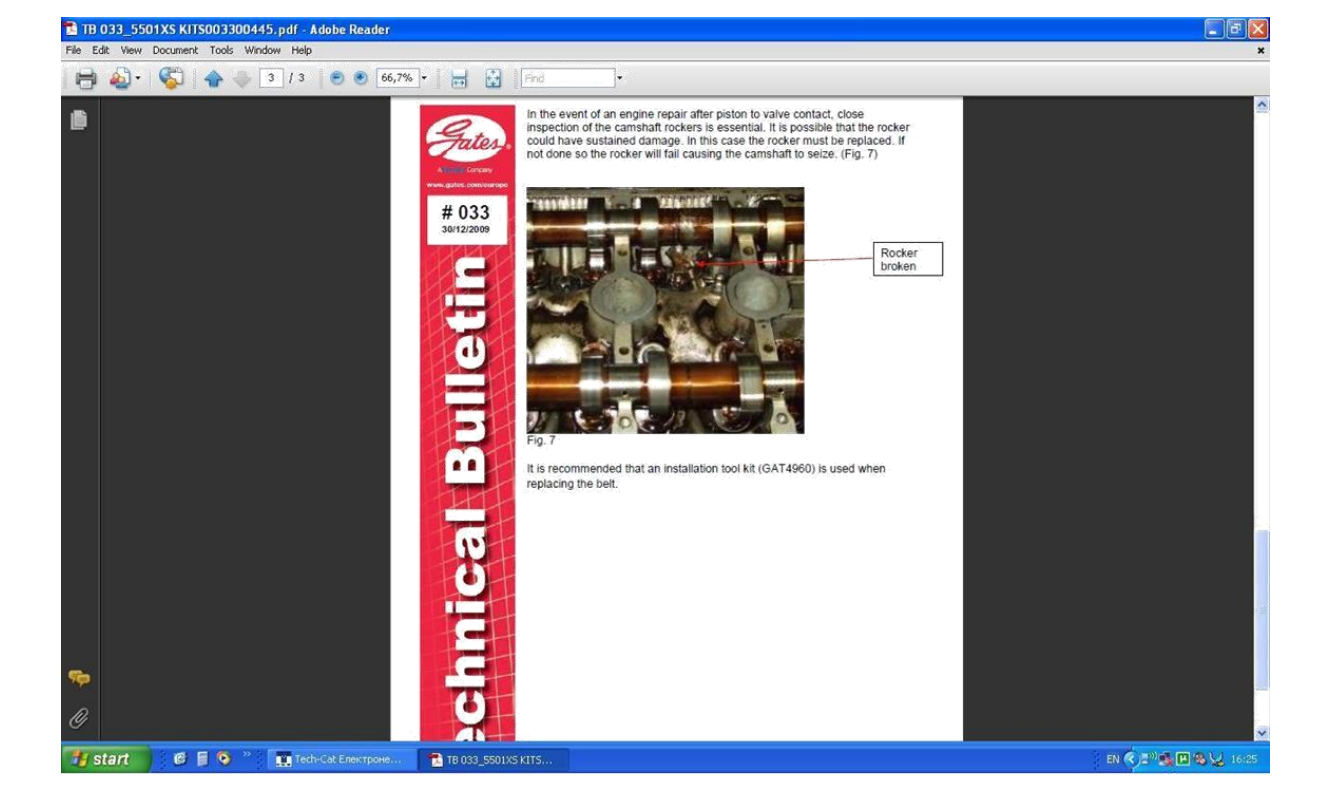

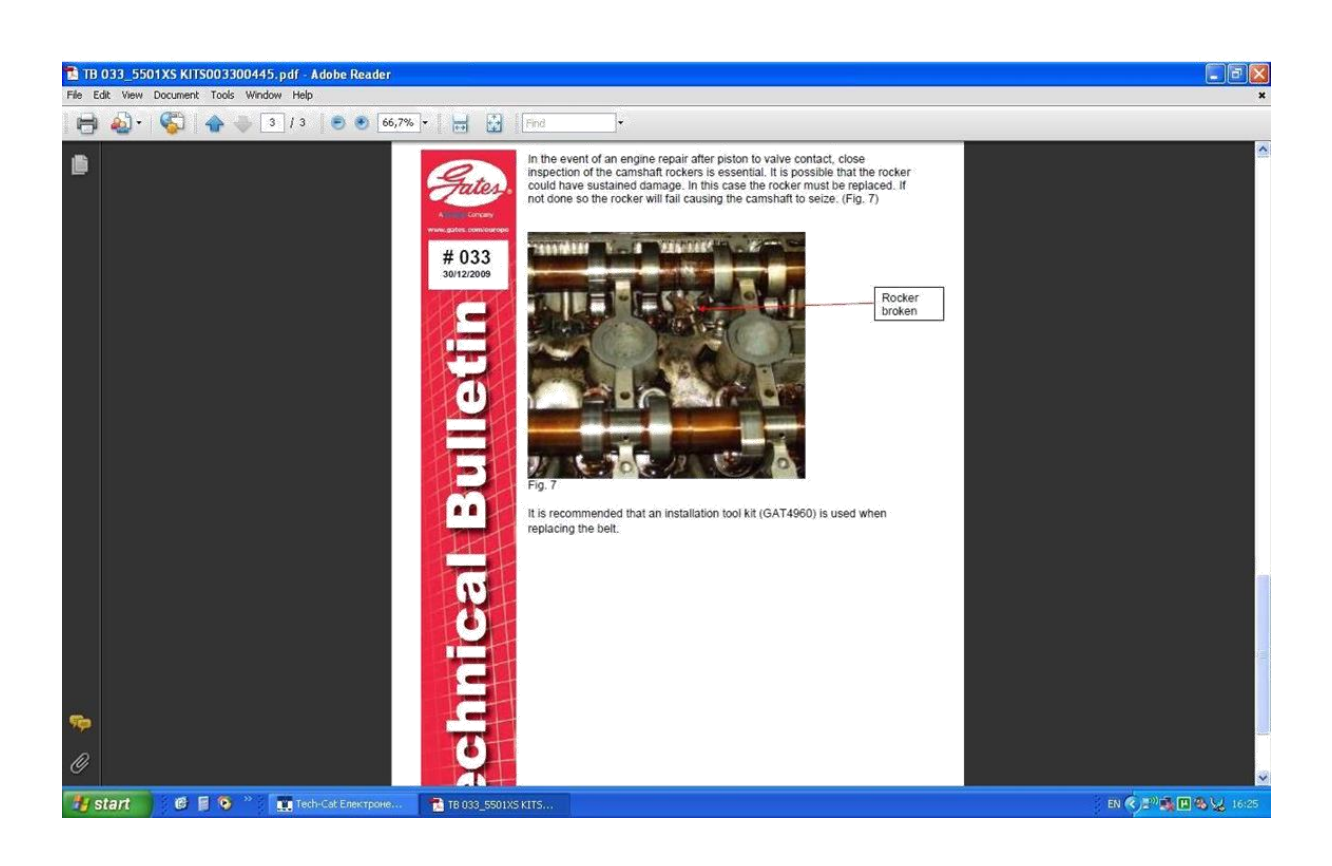

Обърнете внимание, избора на част може да стане и в графа 'Търси в списък', където ръчно изписвате името на частта, например 'зъбен ремък'. Тук внимавайте, защото не винаги имената на частите са преведени според общотоприетото им название:

| шница  <br>Каталожен номер   Брод | [                                                                                                    | TECH-CO                                           | tech-cat                                  | TecD |
|-----------------------------------|----------------------------------------------------------------------------------------------------|---------------------------------------------------|-------------------------------------------|------|
|                                   | Превозни средства Избор на продуктова група Двигате<br>Преглед на артикулите, използвани в следното превоз<br>СПТВОЛИ ХАНТІА (X1) 1.6 і                              | ели   Артикули   ОЕ Номера   Кошні<br>но средство | ща                                        |      |
|                                   | С Търси в дърво<br>С Търси в списък<br>Продуктова група (ремък)                                                                                                    | Производител                                      | Продуктова група                          |      |
|                                   | зъбен ремък<br>комплект зъбен ремък<br>комплект многоклинов(пистов) ремък<br>многоклинов(пистов) ремък<br>обтягащо рамо, пистов ремък<br>обтягаща радка, зъбен демък | FEBI BILSTEIN<br>GATES                            | зърен ремък<br>зъбен ремък<br>зъбен ремък |      |
| История Двигатели                 | обтящна ролка, пистов ремък                                                                                                    |                                                   |                                           |      |
| стория Превозни средства          | паразитна/ водеща ролка, пистов ремък                                                                                                    |                                                   |                                           |      |
| ОТВОЛУ ХАРТІА (Х1) 1.6 і          |                                                                                                    |                                                   |                                           |      |

Търсене по оригинален номер или такъв на конкурентен производител става в секция 'Артикул', където записвате номера и натискате 'Търси':

| ошница                       |                                       |                      |                              |                 | ech-cat      | TecDoo |
|------------------------------|---------------------------------------|----------------------|------------------------------|-----------------|--------------|--------|
| Каталожен номер Броя         |                                       |                      | (TECH-CO                     | _               |              |        |
|                              | Превозни средства                     | Избор на продукто    | за група   Двигатели Артикул | и DE Номера Кош | ница         |        |
|                              |                                       |                      |                              |                 |              |        |
|                              | Универсално 🚺                         | 0839383              | Търси                        |                 |              |        |
|                              |                                       | Y .                  |                              | наме            | стваш        |        |
|                              | M                                     | каталожен номер      | ИЕ Номер И Гъргов            | аптик           | un           |        |
|                              | Каталожен номер                       | Производител         | Продуктова група             | Описание        | Искана цена  |        |
|                              | 000 230                               | FIBING               | семеринг                     |                 | Pronuna gona |        |
|                              | 000.230                               | FLBING               | сарнитира иманирова          |                 |              |        |
|                              | 000.575                               | FLBING               | иплътнение маслена в         |                 |              | _      |
|                              | 000.958                               | ELRING               | уплътнение, маслена в        |                 |              |        |
|                              | 0001245700                            | BERU                 | запалителна свещ             | ULTRA           |              |        |
|                              | 0001245702                            | BERU                 | запалителна свеш             | ULTRA           |              |        |
|                              | 0001320702                            | BERU                 | запалителна свещ             | ULTRA           |              |        |
|                              | 0001325701                            | BERU                 | запалителна свещ             | ULTRA           |              |        |
|                              | 0001325704                            | BERU                 | запалителна свещ             | ULTRA           |              |        |
|                              | 0001325705                            | BERU                 | запалителна свещ             | ULTRA           |              |        |
|                              | 0001325710                            | BERU                 | запалителна свещ             | ULTRA           |              |        |
| ]                            | 0001329804                            | BERU                 | запалителна свещ             | SILVERSTONE     |              |        |
| Панни за двигателя           | 0001329805                            | BERU                 | запалителна свещ             | SILVERSTONE     |              |        |
|                              | 0001330104                            | BERU                 | запалителна свещ             | ULTRA           |              |        |
| данни за превозното средство | 0001330105                            | BERU                 | запалителна свещ             | ULTRA           |              |        |
|                              | 0001330109                            | BERU                 | запалителна свещ             | ULTRA           |              |        |
| CITROЛN XANTIA (X1) 1.6 i    | 0001330110                            | BERU                 | запалителна свещ             | ULTRA           |              |        |
|                              | 0001330111                            | BERU                 | запалителна свещ             | ULTRA           |              | _      |
|                              | 0001330112                            | BERU                 | запалителна свещ             | ULTRA           |              |        |
|                              | 0001330113                            | BERU                 | запалителна свещ             | ULTRA           |              | _      |
|                              | 0001330115                            | BERU                 | запалителна свещ             | ULTRA           |              | _      |
|                              | 0001330117                            | BERU                 | запалителна свещ             | ULTRA           |              | _      |
|                              | 0001330119                            | BERU                 | запалителна свещ             | ULTRA           |              | _      |
|                              | 0001330501                            | BERU                 | запалителна свещ             | ULTRA           |              |        |
|                              | Информация                            |                      |                              |                 |              |        |
|                              | and a number of 2                     |                      |                              |                 |              |        |
|                              | дерелина (mm): 3<br>форма: Ондер-стои |                      |                              |                 |              |        |
|                              | материал: фацор-пос                   | имер-кацицк(фацор-ка | ичик /вытон)                 |                 |              |        |
|                              | вътрешен диаметър                     | [mm]: 20.9           | g (gitt bin bin)             |                 |              |        |
|                              | външен диаметър (m                    | m]: 26,9             |                              |                 |              |        |
|                              |                                       |                      |                              |                 |              |        |
|                              |                                       |                      |                              |                 |              |        |
|                              |                                       |                      |                              |                 |              |        |
|                              |                                       |                      |                              |                 |              |        |

www.tech-co.net Page 18

Така излиза аналог на наш производител. Важно: ЗАДЪЛЖИТЕЛНО ПРОВЕРЯВАЙТЕ ДЕТАЙЛА И ПО АВТОМОБИЛ! НАМИРАНЕТО ПО ТОЗИ МОДУЛ НЕ ГАРАНТИРА, ЧЕ ЧАСТТА Е ПОДХОДЯЩА, А Е САМО ОРИЕНТИР!

| троики покажи история помощ            |                        |                      |                         |                         | 1925                    | _           |
|----------------------------------------|------------------------|----------------------|-------------------------|-------------------------|-------------------------|-------------|
| ошница                                 |                        |                      | • • •                   |                         | ech-cat                 | TecDoc      |
| Каталожен номер Броя                   |                        |                      | TECH-CO                 |                         |                         |             |
|                                        | Превозни средства      | Избор на продуктов   | агрупа Двигатели Артин  | ули   ОЕ Номера   Кош   | ница                    |             |
|                                        | Преглед на артик       | улите филтрирани по  | следните параметри      |                         |                         |             |
|                                        | Параметри на тър       | осене: "10839383"    |                         |                         |                         |             |
|                                        |                        |                      | Отмени фил              | търа                    |                         |             |
|                                        | Каталожен номер        | Производител         | Продчктова група        | Описание                | Искана цена             |             |
|                                        | 70337                  | WALKER               | средно гърне            |                         |                         |             |
|                                        |                        |                      |                         |                         |                         |             |
|                                        |                        |                      |                         |                         |                         |             |
|                                        |                        |                      |                         |                         |                         |             |
|                                        |                        |                      |                         |                         |                         |             |
| Панни за двигателя                     | 1                      |                      |                         |                         |                         |             |
| Данни за превозното средство           | 1                      |                      |                         |                         |                         |             |
| CITRO ON YANTIA (V1) 1.6 j             | *                      |                      |                         |                         |                         |             |
|                                        |                        |                      |                         |                         |                         |             |
|                                        |                        |                      |                         |                         |                         |             |
|                                        |                        |                      |                         |                         |                         |             |
|                                        |                        |                      |                         |                         |                         |             |
|                                        |                        |                      |                         |                         |                         |             |
|                                        |                        |                      |                         |                         |                         |             |
|                                        | Информация             |                      |                         |                         |                         |             |
|                                        | складов код: 65        |                      |                         |                         |                         | ^           |
|                                        | Kavecteo: ALUMINU2     | <                    |                         |                         |                         |             |
|                                        |                        |                      |                         |                         |                         |             |
| < >                                    |                        |                      |                         |                         |                         | *           |
|                                        |                        |                      |                         |                         |                         |             |
| - Лобави в колицина - ЕЗ - Извологозио | B BRAROJUN CRABETRA E4 | - Изполарано в ариг  | venu E5 - Donnoõucovu E | 6 - OF Houena F7 - Do   | ANDIN NACTU ES - Knoo n | adanauur P  |
| - добави в кошница тэ - изтолзвано     | в превозни средства та | - използвано в двига | пели гэ-подрооности г   | 6 - OE noiaepa 17 - Pe. | ервни части то - крос-р | еференции г |

Понякога повече от един избор на част може да излезе като резултат, както в случая аналог на конкурентен номер СТ690 излизат аналози от наши производители от SKF, GATES и FEBI:

| иница                                              |                                          |                                             |                                              | <b>•</b> ••                | tech-cat                 | TecDo |
|----------------------------------------------------|------------------------------------------|---------------------------------------------|----------------------------------------------|----------------------------|--------------------------|-------|
| аталожен номер Броя                                | T ,                                      |                                             | Annualoru                                    | TECH-CO                    |                          |       |
|                                                    | превозни средства                        | изоор на продуктова група   ;               | цвигатели Артикули   Осномера                | кошница                    |                          |       |
|                                                    | Параметри на търс                        | чите филтрирани по следните<br>ене: "СТ690" | параметри                                    |                            |                          |       |
|                                                    |                                          |                                             |                                              |                            |                          |       |
|                                                    |                                          |                                             | Отмени фил                                   | търа                       |                          |       |
|                                                    | Kara geween neuron                       | Процеренияса                                |                                              | Omionaio                   | Merculaus                |       |
|                                                    | 5225XS                                   | GATES                                       | аъбен ремък                                  | PowerGrip®                 | 32.00 BGN                |       |
|                                                    | VKMA 04201                               | SKF                                         | комплект зъбен ремък<br>комплект зъбен ремък | Powertanpe                 | 139.30 BGN               |       |
|                                                    | 10940                                    | FEBI BILSTEIN<br>FEBI BILSTEIN              | зъбен ремък<br>комплект зъбен ремък          |                            |                          |       |
|                                                    |                                          |                                             |                                              |                            |                          |       |
|                                                    |                                          |                                             |                                              |                            |                          |       |
|                                                    |                                          |                                             |                                              |                            |                          |       |
|                                                    |                                          |                                             |                                              |                            |                          |       |
|                                                    |                                          |                                             |                                              |                            |                          |       |
|                                                    |                                          |                                             |                                              |                            |                          |       |
|                                                    |                                          |                                             |                                              |                            |                          |       |
| Данни за двигателя<br>Панни за превозното средство |                                          |                                             |                                              |                            |                          |       |
| Xanni in those more shoftenee                      |                                          |                                             |                                              |                            |                          |       |
|                                                    |                                          |                                             |                                              |                            |                          |       |
|                                                    |                                          |                                             |                                              |                            |                          |       |
|                                                    |                                          |                                             |                                              |                            |                          |       |
|                                                    |                                          |                                             |                                              |                            |                          |       |
|                                                    |                                          |                                             |                                              |                            |                          |       |
|                                                    |                                          |                                             |                                              |                            |                          |       |
|                                                    |                                          |                                             |                                              |                            |                          |       |
|                                                    |                                          |                                             |                                              |                            |                          |       |
|                                                    |                                          |                                             |                                              |                            |                          |       |
|                                                    | Търговски номер:                         |                                             |                                              |                            |                          |       |
|                                                    | K015225×S                                |                                             |                                              |                            |                          |       |
|                                                    | брой на зъбите: 97<br>ширина (mm): 19,75 |                                             |                                              |                            |                          |       |
|                                                    |                                          |                                             |                                              |                            |                          |       |
|                                                    |                                          |                                             |                                              |                            |                          |       |
|                                                    |                                          |                                             |                                              |                            |                          |       |
|                                                    | P                                        |                                             |                                              |                            |                          |       |
| цобави в кошница F3 = Използвано в прев            | зозни средства F4 = Използван            | о в двигатели F5 = Подробно                 | сти F6 = ОЕ Номера F7 = Резервни             | і части F8 = Крос-референц | ин - F9 = Отмени филтъра |       |

Важно: друг случай при търсене – могат да излязат резултати на различни фирми и продукти, както в случая верния аналог на 553669 сред резултатите е само MONROE.

| шница                        |                                           |                                     | ф <b>-</b>               | t t                  | ech-cat  | TecDoc |
|------------------------------|-------------------------------------------|-------------------------------------|--------------------------|----------------------|----------|--------|
| Каталожен номер Броя         |                                           |                                     | TECH-CO                  |                      |          |        |
|                              | Превозни средства                         | Избор на продуктов                  | а група Двигатели Артику | ли   ОЕ Номера   Кош | ища      |        |
|                              | Преглед на артик                          | улите филтрирани по                 | следните параметри       |                      |          |        |
|                              | Параметри на тър                          | сене ("553669")                     |                          |                      |          |        |
|                              |                                           |                                     |                          |                      |          |        |
|                              |                                           |                                     | Отмени филт              | ъра                  |          |        |
|                              |                                           |                                     |                          | 0.00000              |          |        |
|                              | 553669                                    | VALED                               | комплект спирачна че     | Описание             | ана цена |        |
|                              | 16277                                     | MONROE                              | амортисьор               |                      |          |        |
|                              | VKD 35005                                 | SKF                                 | търкалящ лагер, лаге     |                      |          |        |
|                              | VKD 30000 T                               | элг                                 | търкалящ лагер, лаге     |                      |          |        |
|                              |                                           |                                     |                          |                      |          |        |
|                              |                                           |                                     |                          |                      |          |        |
| Панни за двигателя           | 1                                         |                                     |                          |                      |          |        |
| Данни за превозното средство |                                           |                                     |                          |                      |          |        |
|                              | 8                                         |                                     |                          |                      |          |        |
| UTRUJIN XANTIA (XT) 1.61     |                                           |                                     |                          |                      |          |        |
|                              |                                           |                                     |                          |                      |          |        |
|                              |                                           |                                     |                          |                      |          |        |
|                              |                                           |                                     |                          |                      |          |        |
|                              |                                           |                                     |                          |                      |          |        |
|                              |                                           |                                     |                          |                      |          |        |
|                              |                                           |                                     |                          |                      |          |        |
|                              | Информация                                |                                     |                          |                      |          |        |
|                              | вид амортисьор: нал                       | іягане на газ                       |                          |                      |          | 2      |
|                              | конструкция на амор<br>амортисьорна систе | этисьор: макферсън<br>ма: двугръбен |                          |                      |          |        |
|                              | обща информация                           |                                     |                          |                      |          |        |
| < >                          |                                           |                                     |                          |                      |          |        |
|                              |                                           |                                     |                          |                      |          |        |
|                              | -8                                        |                                     |                          |                      |          |        |

Винаги обръщайте внимание на обяснителния текст долу при избиране на част!

| оики покажи История Помощ                                         |                                                                   |                                              |                                    |                                                                                                    |                                          |
|-------------------------------------------------------------------|-------------------------------------------------------------------|----------------------------------------------|------------------------------------|----------------------------------------------------------------------------------------------------|------------------------------------------|
| иница                                                             |                                                                   |                                              | TECH-C                             | , te                                                                                                    | ech-cat TecDog                           |
| Саталожен номер Броя                                              |                                                                   |                                              |                                    |                                                                                                    | 0                                        |
|                                                                   | Превозни средства                                                 | Избор на продуктов                           | за група Двигатели Арти            | кули ОЕ Номера Кошн                                                                                                    | лца                                      |
|                                                                   | Преглед на артик                                                  | улите филтрирани по                          | о следните условия                 |                                                                                                    |                                          |
|                                                                   | Превозно средст<br>Продуктова група                               | во: OPEL ASTRA G Hat<br>а: комплект съединит | tchback (F48_, F08_) 1.7 TD<br>гел |                                                                                                    |                                          |
|                                                                   |                                                                   |                                              | Отмени фи                          | лтъра                                                                                                    |                                          |
|                                                                   | Каталожен номер                                                   | Производител                                 | Продуктова група                   | Описание                                                                                                    | Искана цена                              |
|                                                                   | 621 2377 09                                                       | LuK                                          | комплект съединител                | RepSet                                                                                                    |                                          |
|                                                                   | 621 2377 33                                                       | LuK                                          | комплект съединител                | RepSet Pro                                                                                                    |                                          |
|                                                                   | 621 2377 34                                                       |                                              | комплект съединител                | RepSet Pro                                                                                                    | 281.00 BGN                               |
|                                                                   | 826377                                                            | VALEO                                        | комплект съединител                |                                                                                                    | 262,00 BGN                               |
|                                                                   | 834018                                                            | VALEO                                        | комплект съединител                |                                                                                                    |                                          |
| 18.                                                               | 834020                                                            | VALEU                                        | комплект съединител                |                                                                                                    |                                          |
| Панни за двигателя                                                |                                                                   |                                              |                                    |                                                                                                    |                                          |
| Данни за превозното средство                                      |                                                                   |                                              |                                    |                                                                                                    |                                          |
| PEL ASTRA G Hatchback (F48_, F08_) 1.<br>ITROЛN XANTIA (X1) 1.6 i |                                                                   |                                              |                                    |                                                                                                    |                                          |
|                                                                   |                                                                   |                                              |                                    |                                                                                                    |                                          |
|                                                                   | Превозно средство                                                 | о свързано с избрани                         | я артикул И                        | нформация                                                                                                    |                                          |
|                                                                   | до номер на шаси: 1<br>код на двигателя: X<br>тип трансмисия: F17 | *999999<br>17DTL<br>7/5                      | с<br>г<br>л<br>д<br>д              | рой на зъбите: 14<br>рофил на главината: 14x15<br>егло (kg): 4,198<br>иаметър 1 (mm): 200<br>иаметър 2 (mm): 200<br>опълващ артикул /допълва | ,7x18,7<br>аща информация: без централен |
| Добави в кошница F3 = Използвано в пр                             | евозни средства F4                                                | I = Използвано в двиг                        | атели F5 = Подробности I           | 6 = ОЕ Номера F7 = Резе                                                                                                    | рвни части F8 = Крос-референции          |
|                                                                   |                                                                   |                                              |                                    |                                                                                                    |                                          |

Някои допънителни опции: с десен бутон върху избрания автомобил, избирате

| ройки Покажи История Помощ                                           |                                                                                      |                                                         |                                            |                  |        |
|----------------------------------------------------------------------|--------------------------------------------------------------------------------------|---------------------------------------------------------|--------------------------------------------|------------------|--------|
| шница                                                                |                                                                                      |                                                         | TECH-CO                                    | tech-cat         | TecDoo |
| Каталожен номер Броя                                                 | Превозни средства Избор на<br>Преглед на артикулите изп<br>СПТРОЛИ ХАНТІА (X1) 1.6 і | продуктова група   Двигате<br>лзвани в следното превозн | ели   Артикули   ОЕ Номера  <br>ю средство | Кошница          |        |
|                                                                      | <ul> <li>Търси в</li> <li>Търси в списък</li> </ul>                                  |                                                         |                                            |                  |        |
|                                                                      | Продуктова                                                                           |                                                         | Производител                               | Продуктова група |        |
|                                                                      |                                                                                      |                                                         |                                            |                  |        |
|                                                                      |                                                                                      |                                                         |                                            |                  |        |
| Данни за двигателя                                                   |                                                                                      |                                                         |                                            |                  |        |
| Данни за превозното средство                                         |                                                                                      |                                                         |                                            |                  |        |
| ПТВОЛМ ХАМТІА (X1) 1. Избор на проду<br>Свързани двиг<br>Подробности | ктова група<br>атели                                                                 |                                                         |                                            |                  |        |
|                                                                      |                                                                                      |                                                         |                                            |                  |        |
|                                                                      |                                                                                      |                                                         |                                            |                  |        |
|                                                                      |                                                                                      |                                                         |                                            |                  |        |
|                                                                      |                                                                                      |                                                         |                                            |                  |        |
|                                                                      |                                                                                      |                                                         |                                            |                  |        |
| F3=                                                                  | 1                                                                                    |                                                         |                                            |                  |        |
| • • •                                                                |                                                                                      |                                                         |                                            |                  |        |

## 'Посробности':Виждате детайлите:

| Каталожен номер Броя Солонания и продоктор во солонание и продоктор во солонание и продоктор и солонание и продоктор во солонание и продоктор во солонание и продоктор во солонание и продоктор во солонание и продоктор и солонание и продоктор и солонание и продоктор и солонание и продоктор и солонание и продоктор и солонание и продоктор и солонание и продоктор и солонание и продоктор и солонание и солонание и продоктор и солонание и продоктор и солонание и продоктор и солонание и продоктор и солонание и продоктор и солонание и продоктор и солонание и продоктор и солонание и продоктор и солонание и продоктор и солонание и продоктор и солонание и солонание и соло                                                                                                    | шница                        | -                         |                                                                                                    | tech-cat       | TecDoc  |
|----------------------------------------------------------------------------------------------------|------------------------------|---------------------------|----------------------------------------------------------------------------------------------------|----------------|---------|
| Поеволи слевства и слевства и слевства и слевства селена селена селена Селенани Сос Ислани     Канани и СТКОЛИХ ХАЛТІА (Х1) 1.6 і - Подробности     Сеновен     Тип: СТКОЛИХАЛТІА (Х1) 1.6 і - Подробности     Сеновен     Тип: СТКОЛИХАЛТІА (Х1) 1.6 і - Подробности     Сеновен     Ганана 1.6 селенана 0.31993-01.1988     Параметри на двигателя     Кубатура (сс): 1580     Осеновен Сто     Сецие на мощела 0.31993-01.1988     Параметри на двигателя     Кубатура (сс): 1580     Осеновен Сто     Сосиовен Сто     Сосиовен Сто     Сос                                                                                                    | Каталожен номер Броя         | T                         | TECH-CO                                                                                                    |                |         |
| СТПКОЛИ ХАНТТА (X1) 1.6 1 - Подробности      Ссновен      Тит: СПКОЛИ ХАНТТА (X1) 1.6 1 - Подробности      Ссновен      Тит: СПКОЛИ ХАНТТА (X1) 1.6 1      Марка: Петически ветонобил      Године на мадела     ОЗ 1993 - 01.1998      Параметри на двигателя      Кубатура (сс): 1580      Обем (): 1.6      Мощност (XV/HP): 55,68      Вид на векитател: ОТ      Брой козпани на цилиндър: 2      Кодове на двигателя      Кубатура (сс): впроскване във вслукателняте тръби/ карбуратор      вид на горивототит: бензин      премострицие на горивототит: бензин      премостриден на поревототит: бензин      премостриден на поревототит: бензин      премостриден на поревототит: бензин      премостриден на критето: хадаралинна      конструдцие на купето: хатибек      Брой крати.      Брой врати: виданителя      Конструдцие на купето: хатибек      Брой врати:      вид заденоване: задвиляване на поредните колелета      тит на трановисита:      Азне: неизвестен      Азпе: неизвестен      Затвори                                                                                                    |                              | Превозни средства иза     |                                                                                                    | Концица        |         |
| Айнни за дрыгателя<br>Дайни за превозното средство         Аугиз<br>выд на подвагателя<br>СПТВОЛИ XANTIA (X1) 1.51         Реконструкция на кулятели<br>Кодоее на двигателя<br>СПТВОЛИ XANTIA (X1) 1.51         Реконструкция на кулятели<br>Кодоее на двигателя<br>Кодоее на двигателя<br>Кодоее на двигателя<br>Кодоее на двигателя<br>Кодоее на двигателя<br>Кодоее на двигателя<br>Кодоее на двигателя<br>Кодоее на двигателя<br>Кодоее на двигателя<br>Кодоее на двигателя<br>Кодоее на двигателя<br>Кодоее на двигателя<br>Кодоее на двигателя<br>Кодоее на двигатели<br>Вид на спирачила:<br>вид на спирачила:<br>ви |                              | 📖 CITROЛN XANTIA (X1) 1   | .6 і - Подробности                                                                                              |                |         |
| Ture:       CITRO/IN XANTIA (x1) 1.6 i         Mapira:       Pertiveneous aeronodiun         Calina da magena       03.1993 • 01.1998         Image:       Image:         Ramen da magena       03.1993 • 01.1998         Image:       Image:         Image:       1.6         Maumoor (KW/HP)       65/88         Depid na agairrate.ma       0.5         Mamma agairrate.ma       0.5         Mamma agairrate.ma       0.5         Magairrate.ma       0.5                                                                                                    |                              | Основен                   |                                                                                                    |                |         |
| Анни за двигателя<br>Анни за двигателя<br>Анни за двигателя<br>Анни за двигателя<br>Анни за двигателя<br>Анни за превозного средство<br>ССТВОЛN XANTIA (X1) 1.5 i                                                                                                    |                              | Turn                      |                                                                                                    |                |         |
| Парна и мадела 0.1998<br>Парнанетри на двигателя<br>Кубятура [cc]: 1580<br>Обен [l]: 1.6<br>Мошност [KW/HP]: 65/88<br>Вид на двигателя<br>Данни за двигателя<br>Данни за двигателя<br>Данни за превозното средство<br>Вид на горивото-тит: бензин<br>пречистване на горивото: впръскавне във вслукателните тръби/ карбуратор<br>вид на спирачка система: мадавилиета<br>со регулируем катализатор (3 канален)<br>вид на спирачкосита:<br>па вадвилятеля<br>СППОЛЛ XANTIA [X1]1.61<br>Рисо Обен на Тип каро<br>Вид на спирачкосита:<br>па вадвилятеля<br>со регулируем катализатор (3 канален)<br>вид на спирачкосита:<br>на спирачка система: мадавилиета<br>карове ген на предните колелета<br>ти на траномскита:<br>На задвилкване:<br>Затвори                                                                                                    |                              | Mapra: Da                 | NUTIN ABNTIA (AT) 1.01                                                                                          |                |         |
| Параметри на двигателя     Кубатура [cc]: 1580     Обем ([]: 1.6     Мощност [KW/HP]: 85/88     Вид на двигателя     Параметри на двигателя: 0то     Ерой клопани на цилинатър: 2     Кодове на двигателя: 8FZ (AUSJP)     Аанни за двигателя     Данни за превозното средство     СПТПОЛП XANTIA (X1) 1.61     Ризо     Поривототит: бензин     пречистване на горивото: впръскване във вслукателняте тръби/ карбуратор вид катализатор: с регулируем катализатор (3 канален) вид катализатор: хетчбек     Ерой ва цилинаталена:     Авз: неизвестен     АSR: неизвестен     АSR: неизвестен     Затвори                                                                                                    |                              | Година на модела 03       | 1993 - 01 1998                                                                                                  |                |         |
| Параметри на двигателя         Кубатура (сс):       1580         Обем ([]:       1,6         Оминот (КW/HP):       65/38         Вид на двигателя:       0 то         Брой на цилиндар:       2         Кодове на двигателя:       8 (Брой клапани на цилиндар:         Данни за двигателя:       ВЕС (AUS)P)         Анни за превозного средство       ВРС (AUS)P)         Дании за превозного средство       с регулирем катализатор:       с регулирем катализатор:         СПТВОЛИ XANTIA (X1)1.6:       вид на гориеототит:       бензин         ид на гориеототит:       бензин       пречистеане на гориеототор:       впрескване във всмукателните тръби/ карбуратор         вид на пориеототит:       бензин       пречистване на гориеототите:       с регулирем катализатор (3 канален)         вид на пориеототите:       с регулирем катализатор (3 канален)       вид на пориеототите:       с регулирем катализатор (3 канален)         вид на пориеототите:       с регулирем катализатор (3 канален)       с регулирем сес:       с с с с с с с с с с с с с с с с с с с                                                                                                    |                              |                           |                                                                                                    |                |         |
| Кубатура (сс): 1580<br>Обем (I): 1.6<br>Мощност (КW/НР): 65/88<br>Вид на двигател: Ото<br>Брой на цилиндрите: 4<br>Брой клапани на цилиндрт: 2<br>Арути<br>Вид на горивото-тит: бензин<br>пречистване на горивото: впръскване във всмукателните тръби/ карбуратор<br>вид ка горивото-тит: бензин<br>пречистване на горивото: с регулируем катализатор (3 канален)<br>вид на спирачна система: жидравлична<br>конструкция на кулето: хетчбек<br>Брой врати:<br>вид задвикване: задвикване на предните колелета<br>тит на трансмисията:<br>ABS: неизвестен<br>ASR: неизвестен<br>Затвори                                                                                                    |                              | Параметри на двигателя —  |                                                                                                    |                |         |
| Поволарно сограние и поволо собеми (1), 1.60<br>Мощност (КW/HP): 65/38<br>Виа на авигателя<br>Данни за двигателя<br>Данни за двигателя<br>Данни за превозното средство<br>СПТВОЛN XANTIA (X1)1.61<br>Пречистване на горивото: впръскване въе вслукателните тръби/ карбуратор<br>вид катализатор: с регулируем катализатор (3 канален)<br>вид катализатор: с регулируем катализатор (3 канален)<br>вид катализатор: хетчбек<br>Брой врати: видавлична<br>конструкция на купето: хетчбек<br>Брой врати: видавлична<br>конструкция на купето: хетчбек<br>Брой врати: видавлична<br>конструкция на купето: хетчбек<br>Брой врати: видавлична<br>конструкция на купето: хетчбек<br>Брой врати: видавлична<br>конструкция на купето: хетчбек<br>Брой врати: видавлична<br>конструкция на купето: хетчбек<br>Брой врати: видавлична<br>конструкция на купето: хетчбек<br>Брой врати: видавестен<br>АSR: неизвестен<br>СПТВОЛИ КАЛТИА (Х1)1.61                                                                                                    |                              | Kufatupa [cc]:            | 1580                                                                                                    |                |         |
| Мощност (КW/HP): 65/88<br>Вид на двигател: Ото<br>Брой на цилиндърг: 2<br>Кодове на двигатели: BFZ (XUS/P)<br>Данни за двигателя<br>Данни за превозното средство<br>СПТРОЛ XANTIA (X1)1.61<br>Вид на горивото-тит: бензин<br>пречистване на горивото: впръскване във всиукателните тръби/ карбуратор<br>вид катализатор: с регулируем катализатор (3 канален)<br>вид катализатор: с регулируем катализатор (3 канален)<br>вид катализатор: хетибек<br>Спирачиа система: жидравлична<br>конструкция на кулето: хетибек<br>Брой врати:<br>вид задвижване: задвижване на предните колелета<br>тит на трансичисита:<br>АS; неизвестен<br>АSR: неизвестен<br>АSR: неизвестен                                                                                                    |                              | Ofem III:                 | 16                                                                                                    |                |         |
| Вид на дойгател: Ото<br>Брой на цилидрите 4<br>Брой клапана, ва цилидрур: 2<br>Кодове на двигателя: BF2 (XUSJP)<br>Анни за двигателя<br>Данни за превозното средство<br>DITRD/IN XANTIA (X1) 1.61<br>Вид на горивото-тит: бензин<br>пречистване на горивото: впръскване във всмукателните тръби/ карбуратор<br>вид катализатор: с регулируем катализатор (3 канален)<br>вид на спрачките:<br>спирачна система: жидравлична<br>конструкция на кулето: хетчбек<br>Брой врати<br>вид задвикване: задвижване на предните колелета<br>тип на трансинскита:<br>ASF: неизвестен<br>ASF: неизвестен<br>STEOPU                                                                                                    |                              | Мощност [KW/HP]:          | 65/88                                                                                                    |                |         |
| Брой на цилиндрите: 4<br>Брой клапани на цилиндруг: 2<br>Данни за двигателя<br>Данни за превозното средство<br>СПТВОЛN XANTIA (X1) 1.6 i<br>СПТВОЛN XANTIA (X1) 1.6 i<br>СПТВОЛN XANTIA (X1) 1.6 i<br>СПТВОЛN XANTIA (X1) 1.6 i<br>СПТВОЛН XANTIA (X1) 1.6 i<br>СПТВОЛН XANTIA (X1) 1.                          |                              | Вид на двигател:          | Ото                                                                                                    |                |         |
| Брой клапани на цилинатар: 2<br>Кодое на двигателя: BF2 (XUSJP)<br>Анни за двигателя: BF2 (XUSJP)<br>Вид на горивото-тип: бензин<br>пречистване на горивото: впръскване във всмукателните тръби/ карбуратор<br>вид катализатор: с регулируем катализатор (3 канален)<br>вид катализатор: с регулируем катализатор (3 канален)<br>вид на слирачките:<br>спирачки система: жидравлична<br>конструкция на купето: жетчбек<br>Брой врати:<br>вид задвижване: задвижване на предните колелета<br>тип на трансмисията:<br>ASF: неизвестен<br>ASR: неизвестен                                                                                                    |                              | Брой на цилиндрите:       | 4                                                                                                    |                |         |
| Данни за двигателя         ВFZ (XUS/P)           Данни за превозното средство         Арути           вид на горивото-тит:         бензин           пречистване на горивото:         впръскване във вслиукателните тръби/ карбуратор           вид катализатор:         с регулируем катализатор (3 канален)           вид на горивото:         впръскване във вслиукателните тръби/ карбуратор           вид катализатор:         с регулируем катализатор (3 канален)           вид катализатор:         с регулируем катализатор (3 канален)           вид катализатор:         с регулируем катализатор (3 канален)           вид катализатор:         с регулируем катализатор (3 канален)           вид адвикване:         задвикване на предните колелета           тит на транслицента:         неизвестен           ASE:         неизвестен           ASE:         неизвестен           Затвори                                                                                                    |                              | Брой клапани на цилиндър: | 2                                                                                                    |                |         |
| Данни за древозното средство Данни за превозното средство ПТЕОЛІЛ XANTIA (X1) 1.6 і Вид на сторивото-тит: бензин пречистване на горивото: впръскване във всмукателните тръби/ карбуратор вид катализатор: с регулируем катализатор (3 канален) вид на спърачисистема: хидравлична конструкция на кулето: хетибек Брой вряти: из задвижване: задвижване на предните колелета тип на трансмикията: ASS: неизвестен ASR: неизвестен Затвори                                                                                                    |                              | Кодове на двигатели:      | BFZ (XU5JP)                                                                                                    |                |         |
| Данни за превозното средство                                                                                                    | Данни за двигателя           |                           |                                                                                                    |                |         |
| Вид на горивото-тит: бензин преикстване на горивото: впръскване във всмукателните тръби/ карбуратор вид катализатор: с регулируем катализатор (3 канален) вид на слирачките: спирачке система: жидравлична конструкции на купето: хетчбек Брой врати: вид задвижване: задвижване на предните колелета тип на трансмисията: АSE: неизвестен АSE: неизвестен Затвори                                                                                                    | Данни за превозното средство | други                     |                                                                                                    |                |         |
| СПНОЛИ XANTIA (X1)1.51 пречистване на горизото: впроскване във вслукателните тръби/ карбуратор вид катализатор: с регулируем катализатор (3 канален) вид катализатор: с регулируем катализатор (3 канален) вид катализатор: с регулируем катализатор (3 канален) вид задвижване катализатор (3 канален) вид задвижване: задвижване на предните колелета тип на трансичисията: ASB: неизвестен ASB: неизвестен STITE Трансицията: STITE Трансицията: STITE Tрансицията: STITE Tрансицията: STITE Tрансицията: STITE Tрансицията: STITE Tрансиц                                                                                                    |                              | вид на горивото-тип:      | бензин                                                                                                    |                |         |
| вид катализатор: с регулируем катализатор (3 канален)<br>вид на спирачие система: хидравлична<br>конструкция на кулето: хетчбек<br>Брой врати:<br>вид задеживане: задвижване на предните колелета<br>тип на траномисията:<br>ABS: неизвестен<br>ASR: неизвестен<br>                                                                                                    | CITRUJIN XANTIA (X1) 1.6 i   | пречистване на горивото:  | впръскване във всмукателните тръби/ карбуратор                                                                  |                | 1 K 200 |
| Вид на слирачките:<br>спирачна система: хидравлична<br>конструкция на кулето: хетчбек<br>Брой врати:<br>вид задвижване: задвижване на предните колелета<br>тип на трансмисията:<br>ABS: неизвестен<br>ASR: неизвестен<br>Затвори                                                                                                    |                              | вид катализатор:          | с регулируем катализатор (3 канален)                                                                            | риво осемна ти | rkapo   |
| Спиранна система: жираралична<br>конструкция на курето: хетчбек<br>Брой врати:<br>вид задвижване: задвижване на предните колелета<br>тип на трансмисията:<br>ASS: неизвестен<br>ASR: неизвестен                                                                                                    |                              | вид на спирачките:        |                                                                                                    |                |         |
| Кинструнция на култок хетчок соелета<br>Брой врати:<br>вид задвижване: задвижване на предните колелета<br>тип на трансмисията:<br>ASS: неизвестен<br>ASR: неизвестен<br>Затвори                                                                                                    |                              | спирачна система:         | хидравлична                                                                                                    |                |         |
| орон орон.<br>на задвикване: задвикване на предните колелета<br>тип на трансликията:<br>ABS: неизвестен<br>АSR: неизвестен<br>Затвори                                                                                                    |                              | Конструкция на купето.    | xervuek                                                                                                    |                |         |
| тип на трансичкията:<br>ABS: неизвестен<br>ASR: неизвестен<br>Затвори                                                                                                    |                              | вид задвижване:           | залвижване на предните коледета                                                                                 |                |         |
| ABS: неизвестен<br>ASR: неизвестен                                                                                                    |                              | тип на трансмисията:      |                                                                                                    |                |         |
| АSR: неизвестен                                                                                                    |                              | ABS:                      | неизвестен                                                                                                    |                |         |
| Затвори                                                                                                    |                              | ASR:                      | неизвестен                                                                                                    |                |         |
| Затвори                                                                                                    |                              |                           |                                                                                                    |                |         |
|                                                                                                    |                              |                           | Затвори                                                                                                    |                |         |
|                                                                                                    |                              |                           | in and the second second second second second second second second second second second second second second se |                |         |
|                                                                                                    | <                            |                           |                                                                                                    |                |         |
|                                                                                                    |                              |                           |                                                                                                    |                |         |
|                                                                                                    |                              |                           |                                                                                                    |                |         |

От секцията 'Настройки на каталога' може да изберете опцията 'Показвай картинки при търсене на артикул':

| шница                                                                                       |                                                                                                    | tech-cat TecDoc                   |
|---------------------------------------------------------------------------------------------|----------------------------------------------------------------------------------------------------|-----------------------------------|
| Каталожен номер Броя                                                                        | настройки на каталога                                                                                                    |                                   |
|                                                                                             | Регионални настройки<br>Език:ДДС № 20<br>Г Покажи брутни цени в таблица                                                     |                                   |
|                                                                                             | Кошница<br>Питай за количество при добавяне на артикул в кошницата<br>Автоматично премажни поръчаните артикули от кошницата | Искана цена                       |
|                                                                                             | Навигация<br>При двойно кликане на превозно средство: Покажи продуктовите групи 💌                                           | 281.00 BGN<br>262,00 BGN          |
| Данни за двигателя<br>Данни за превозното средство<br>DPEL ASTRA G Hatchback (F48 , F08 )1. | При двойно кликане на двигател: Покажи подробности   При двойно кликане на артикул: Покажи подробности   Покажи подробности |                                   |
| ОТROЛN XANTIA (X1) 1.6 i                                                                    | Въвеждане на поръчков файл<br>Сепаратор: ; Редове за пропускане: 0<br>Колона с каталожен 1 Колона с количество: 2           |                                   |
|                                                                                             | Цени Позволи автоматична ценова актуализация                                                                                | 14x15.7x18.7                      |
| < <u> </u>                                                                                  | Правилно Отказ                                                                                                    | пълваща информация: без централен |

Тогава при избирането на части се появава и изображението й, но пък се скрива част от важните описания...:

| Tech-Cat eCatalogue                                                   |                   |                          |                                                |                    |                                      |
|-----------------------------------------------------------------------|-------------------|--------------------------|------------------------------------------------|--------------------|--------------------------------------|
| тройки Покажи История Помощ                                           |                   |                          |                                                |                    |                                      |
| ошница                                                                |                   |                          | • • •                                          |                    | ech-cat TecDoc                       |
| Каталожен номер Броя                                                  |                   |                          | TECH-CO                                        |                    |                                      |
|                                                                       | Превозни средст   | гва   Избор на продуктов | за група Двигатели Артикул                     | I ОЕ Номера   Кош  | ница                                 |
|                                                                       | – Преглед на ар   | тикулите филтрирани п    | о следните условия                             |                    |                                      |
|                                                                       | Превозно сре      | дство: NISSAN MURANO (   | Z50) 3.5 4x4                                   |                    |                                      |
|                                                                       | продуктоват       | упа: комплект спирачно   | о феродо, дискови спирачки                     |                    |                                      |
|                                                                       |                   |                          | Отмени филтър                                  | a                  |                                      |
|                                                                       | Каталожен ном     | ер Производител          | Продуктова група                               | Описание           | Искана цена                          |
|                                                                       | 598672<br>FDB1693 | VALEO<br>FERODO          | комплект спирачно фер<br>комплект спирачно фер | PREMIER            | 96.10 BGN                            |
|                                                                       | FDB1786           | FERODO                   | комплект спирачно фер                          | PREMIER            | 136,10 BGN<br>72,40 BGN              |
|                                                                       | LP1772            | DELPHI                   | комплект спирачно фер                          |                    | 73,40 BGN                            |
|                                                                       |                   |                          |                                                |                    |                                      |
| 1                                                                     |                   |                          |                                                |                    |                                      |
| Данни за двигателя<br>Панни за превозното средство                    |                   |                          |                                                |                    |                                      |
|                                                                       |                   |                          |                                                |                    |                                      |
| IISSAN MURANO (Z50) 3.5 4x4<br>)PEL ASTRA G Hatchback (F48_, F08_) 1. |                   |                          |                                                |                    |                                      |
| ПТROЛN XANTIA (X1) 1.6 i                                              |                   |                          |                                                |                    |                                      |
|                                                                       |                   |                          |                                                | C                  |                                      |
|                                                                       |                   |                          |                                                |                    |                                      |
|                                                                       |                   |                          |                                                |                    | O = O = P                            |
|                                                                       | L                 |                          |                                                |                    | ~~~~                                 |
|                                                                       | страна на монта   | ж задна ос               | артикул инфо                                   | рмац<br>ина (      |                                      |
|                                                                       | спирачна систем   | 1a: Ake                  | дълж                                           | ина 1<br>на 1 (г   |                                      |
|                                                                       |                   |                          | ofcer                                          | над                |                                      |
|                                                                       |                   |                          |                                                |                    |                                      |
|                                                                       | <u> </u>          |                          |                                                |                    |                                      |
| = Добави в кошница F3 = Използвано в                                  | превозни средства | F4 = Използвано в двиг   | атели F5 = Подробности F6 =                    | 0E Homepa F7 = Pea | ервни части 🛛 F8 = Крос-референции 🖉 |
|                                                                       |                   |                          |                                                |                    |                                      |
| Start 🖉 😂 🙆 🍘 📺 Tech-                                                 | Cat eCatalogue    |                          |                                                |                    | BG 😼 🖲 🗞 🔕 🛄 💷                       |

... които можете да видите при избор на артикула:

| 🏋 Tech-Cat eCatalogue                                                                     |                                                                                                    |                                                                                                    | 💶 🗗 🔀                                                            |
|-------------------------------------------------------------------------------------------|----------------------------------------------------------------------------------------------------|----------------------------------------------------------------------------------------------------|------------------------------------------------------------------|
| Настройки Покажи История Помош                                                            |                                                                                                    |                                                                                                    |                                                                  |
| Кошница<br>Каталожен номер Бр                                                             | ца ЦР1807 (DELPHI) - Подробности<br>Основна информация за артикула<br>Производител: DELPHI<br>Каталожен номер: LP1807<br>Продуктова група: комплект спирачно Феродо, дискс<br>Справка за нетна цена: 61,17 BGN Бруп | o: 73,40 BGN                                                                                                    | h-cat TecDoc                                                     |
|                                                                                           | Информация                                                                                                    | - ОЕ Номера                                                                                                    |                                                                  |
|                                                                                           | дебелина (mm): 14.2<br>дължина 1 (mm): 105.4<br>ширина 1 (mm): 36.4<br>обсег на доставка                                                                                                    | DE Производител         DE Howep         ▲           APEC braking         PAD1264         ▲           ATE         13.0460-5843.2         ▲           ATE         605843         ■           FERDOD         FDB1593         ■           FMSI-VERBAND         23871         ✓ | Искана цена<br>96,10 BGN<br>136,10 BGN<br>72,40 BGN<br>73,40 BGN |
| Данни за двигателя<br>Данни за превозното средс                                           | <u>≪</u> ] <u>≫</u> (1/1)                                                                                                    |                                                                                                    |                                                                  |
| NISSAN MURANO (250) 3.5 4x4<br>OPEL ASTRA G Hatchback (F48_,<br>CITROJN XANTIA (X1) 1.6 i |                                                                                                    |                                                                                                    |                                                                  |
|                                                                                           | DELPH                                                                                                    |                                                                                                    |                                                                  |
|                                                                                           |                                                                                                    |                                                                                                    |                                                                  |
| F2 = Добави в кошница F3 = Изпо                                                           | Зата                                                                                                    |                                                                                                    | насти F8 = Крос-референции F9                                    |
| 🐉 start 🛛 🖉 🙆 🖉 🔭                                                                         | Tech-Cat eCatalogue                                                                                                    | BG                                                                                                    | S 🕡 📎 🕲 💐 🖏 🛢 11:03                                              |

Ако имате кода на двигателя, може да потърсите автомобила и чрез него. В секция 'Двигатели' нанасяте кода и натискате 'Търси' (например код 1Z):

| иница                        |                    |                             | Î                       |                     | tech-ca          | TecDoc    |
|------------------------------|--------------------|-----------------------------|-------------------------|---------------------|------------------|-----------|
| Саталожен номер Броя         |                    |                             | TECH-C                  | :0                  |                  |           |
|                              | Превозни средства  | а   Избор на продуктова гра | а Двигатели Артикули ОН | Е Номера   Кошница  |                  |           |
|                              |                    |                             |                         |                     | / _/             | •         |
|                              | производител       |                             | <b>•</b>                |                     |                  |           |
|                              | Търсене по код дви | raten 12                    | Търси                   |                     |                  |           |
|                              |                    |                             | Manual IKA (II.a.       | Manuar RIDIan and   | 06               | Franking  |
|                              | Код двигател       | Производител                | Мощност (К.W.)(от       | Мощност [нн][от-до] | Орем на двигател | ьрои цили |
|                              |                    |                             |                         |                     |                  |           |
|                              | L                  |                             |                         |                     |                  |           |
|                              |                    |                             |                         |                     |                  |           |
|                              |                    |                             |                         |                     |                  |           |
|                              |                    |                             |                         |                     |                  |           |
|                              |                    |                             |                         |                     |                  |           |
|                              |                    |                             |                         |                     |                  |           |
|                              |                    |                             |                         |                     |                  |           |
| История Двигатели            |                    |                             |                         |                     |                  |           |
| стория Превозни средства     |                    |                             |                         |                     |                  |           |
|                              |                    |                             |                         |                     |                  |           |
|                              |                    |                             |                         |                     |                  |           |
|                              |                    |                             |                         |                     |                  |           |
|                              |                    |                             |                         |                     |                  |           |
|                              |                    |                             |                         |                     |                  |           |
|                              |                    |                             |                         |                     |                  |           |
|                              |                    |                             |                         |                     |                  |           |
|                              |                    |                             |                         |                     |                  |           |
|                              |                    |                             |                         |                     |                  |           |
|                              |                    |                             |                         |                     |                  |           |
|                              |                    |                             |                         |                     |                  |           |
|                              |                    |                             |                         |                     |                  |           |
|                              |                    |                             |                         |                     |                  |           |
|                              |                    |                             |                         |                     |                  |           |
|                              |                    |                             |                         |                     |                  |           |
| Свързани артикули F3 = Свърз | ани превозни сред  | ства F5 = Подробности F9 :  | = Отмени филтъра        |                     |                  |           |

Появават се няколко резултата. Ако търсения от Вас код е на VW, стъпвате на кода и с десен бутон избирате 'Свързани превозни средства', после натискате ENTER:

|                            | -                                                           |              |                         |                      | -              |             | 146 I I I I I I I I I I I I I I I I I I I |
|----------------------------|-------------------------------------------------------------|--------------|-------------------------|----------------------|----------------|-------------|-------------------------------------------|
| ница                       |                                                             |              |                         |                      | φ              | tec         | n-COT TecDo                               |
|                            |                                                             |              |                         |                      | TECH-CO        |             |                                           |
| аталожен номер   Броя      |                                                             | Ť.           |                         |                      | 1              | 1           |                                           |
|                            | Превозни средства                                           | Избор на пр  | оодуктова група         | двигатели Артик      | /ли   ОЕ Номер | а   Кошница |                                           |
|                            | Праглад на дриг                                             | arenure dum  |                         | Hara KRIGUGRA DALAÍN |                |             |                                           |
|                            | преглед на двиг                                             | ателите, фил | грирани по следі        | ната ключова дума(и  |                |             |                                           |
|                            |                                                             | naouo, 'M7"  |                         |                      |                |             |                                           |
|                            | параметри на тъ                                             | pcene: 12    |                         |                      |                |             |                                           |
|                            |                                                             |              |                         | 0                    |                |             |                                           |
|                            |                                                             |              |                         |                      | филгъра        |             |                                           |
|                            | Код двигател Производител Мошност (КУ/Илт- Мошност (НРИлт-л |              | ост [НР][от-до] Обем на | а двигател Брой цили |                |             |                                           |
|                            | 1Z                                                          | AUDI         |                         | 66                   | 90             | 1896        | 4                                         |
|                            | G161Z                                                       | ISUZU        |                         | 74                   | 101            | 1584        | 4                                         |
|                            | 1Z                                                          | W            | Con particul approx     |                      | 90             | 1896        | 4                                         |
|                            | 1Z                                                          | SEAT         | свързани артик          | Сули                 | 90             | 1896        | 4                                         |
|                            | 12                                                          | FORD         | Свързани прево          | озни средства        | 90             | 1896        | 4                                         |
|                            | 122-FE                                                      |              | Подробности             |                      | 125-14         | 3 1794      | 4                                         |
|                            |                                                             | LUTUS        |                         | 100                  | 130            | 17.30       | 24 s                                      |
| История Пвигатели          |                                                             |              |                         |                      |                |             |                                           |
|                            |                                                             |              |                         |                      |                |             |                                           |
| терия провезни средстви    |                                                             |              |                         |                      |                |             |                                           |
|                            |                                                             |              |                         |                      |                |             |                                           |
|                            |                                                             |              |                         |                      |                |             |                                           |
|                            |                                                             |              |                         |                      |                |             |                                           |
|                            |                                                             |              |                         |                      |                |             |                                           |
|                            |                                                             |              |                         |                      |                |             |                                           |
|                            |                                                             |              |                         |                      |                |             |                                           |
|                            |                                                             |              |                         |                      |                |             |                                           |
|                            |                                                             |              |                         |                      |                |             |                                           |
|                            |                                                             |              |                         |                      |                |             |                                           |
|                            |                                                             |              |                         |                      |                |             |                                           |
|                            |                                                             |              |                         |                      |                |             |                                           |
|                            |                                                             |              |                         |                      |                |             |                                           |
|                            |                                                             |              |                         |                      |                |             |                                           |
|                            |                                                             |              |                         |                      |                |             |                                           |
|                            |                                                             |              |                         |                      |                |             |                                           |
|                            |                                                             |              |                         |                      |                |             |                                           |
|                            |                                                             |              |                         |                      |                |             |                                           |
|                            |                                                             |              |                         |                      |                |             |                                           |
| Свързани артикили ЕЗ = Свъ | рзани превозни средо                                        | тва F5 = Под | робности F9 = 0         | тмени филтъра        |                |             |                                           |

Визуализират се всички модели на VW с код на вдигателя 1Z. Избирате търсеният от Вас модел с двоен клик и директно отивате в графата за търсене на части.

| Каталожен номер Броя Пре       | возни средства Избор на продуктов                                                                                                    | а група   Двигатели   |                  | 0              |            |         |           |
|--------------------------------|----------------------------------------------------------------------------------------------------|-----------------------|------------------|----------------|------------|---------|-----------|
| Пре<br>Г<br>Г                  | возни средства Избор на продуктов                                                                                                    | а група   Двигатели   | Annual           |                |            |         |           |
| r r                            | реглел на превозните средства, свът                                                                                                    |                       | Aprilly Jun   Of | Е Номера   Кош | лница      |         |           |
| 1                              | the second second s | рзани със следният дв | итател           |                |            |         |           |
|                                | Троизводител: VW                                                                                                    |                       |                  |                |            |         |           |
|                                | (од двигател: 1Z                                                                                                    |                       |                  |                |            |         |           |
|                                |                                                                                                    |                       | Этмени филтър    | )a             |            |         |           |
| T                              |                                                                                                    |                       |                  |                |            |         |           |
| Ти                             | Всички                                                                                                    |                       |                  |                |            |         |           |
| Ку                             | батура 🚽                                                                                                    |                       |                  |                |            |         |           |
| Γα                             | дина                                                                                                    |                       |                  |                |            |         |           |
| Ma                             | щност                                                                                                    | +/-10%                |                  |                |            |         |           |
|                                | і і і і і і і і і і і і і і і і і і і                                                                                                    | Кодове двигатели      | Голина           | Мошност (      | Тип гориво | Пбемнал | Тип карос |
| V V                            | W CADDY II кутия (9K9A) 1.9 TDI                                                                                                    | 1Z, AHU, ALH          | 1996-2004        | 66/90          | дизел      | 1896    | кутия     |
|                                | W GOLF III (1H1) 1.9 TDI                                                                                                    | 1Z, AHU, ALE          | 1993-1997        | 66/90          | дизел      | 1896    | хетчбек   |
| История Двигатели              | W GOLF III (1H1) 1.9 TDI Syncro (1HX1)                                                                                                    | 1Z, AHU, ALE          | 1995-1997        | 66/90          | дизел      | 1896    | хетчбек   |
| стория Превозни средства 🛛 🛛 🗸 | W GOLF III Cabriolet (1E7) 1.9 TDI                                                                                                    | 1Z, AHU               | 1995-1998        | 66/90          | дизел      | 1896    | кабриолет |
| V                              | W GOLF III Variant (1H5) 1.9 TDI                                                                                                    | 1Z, AHU, ALE          | 1994-1999        | 66/90          | дизел      | 1896    | комби     |
| V                              | W GOLF III Variant (1H5) 1.9 TDI Syncro                                                                                                    | 1Z, AHU               | 1995-1999        | 66/90          | дизел      | 1896    | комби     |
| V                              | W PASSAT (3A2, 35I) 1.9 TDI                                                                                                    | 1Z                    | 1993-1996        | 66/90          | дизел      | 1896    | седан     |
| V                              | W PASSAT Variant (3A5, 35I) 1.9 TDI                                                                                                    | 1Z, AHU               | 1993-1997        | 66/90          | дизел      | 1896    | комби     |
| V                              | W SHARAN (7M8, 7M9, 7M6) 1.9 TDI                                                                                                    | 1Z, AHU, ANU          | 1995-            | 66/90          | дизел      | 1896    | ван       |
| V                              | W VENTO (1H2) 1.9 TDI                                                                                                    | 1Z, AHU, ALE          | 1993-1998        | 66/90          | дизел      | 1896    | седан     |
|                                |                                                                                                    |                       |                  |                |            |         |           |
|                                |                                                                                                    |                       |                  |                |            |         |           |
|                                |                                                                                                    |                       |                  |                |            |         |           |
|                                |                                                                                                    |                       |                  |                |            |         |           |
|                                |                                                                                                    |                       |                  |                |            |         |           |
|                                |                                                                                                    |                       |                  |                |            |         |           |
|                                |                                                                                                    |                       |                  |                |            |         |           |
|                                |                                                                                                    |                       |                  |                |            |         |           |
|                                |                                                                                                    |                       | 1                |                |            |         |           |
|                                |                                                                                                    |                       |                  | -              |            |         |           |

Особености при търсенето на части на един от доставчиците: BILSTEIN:

Амортисьорите са дървото: Пружинно окачване / амортисьори -> aмортисьор -> BILSTEIN

| Каталожен номер Брол Каталожен номер Брол Преглед на артнкулитс, и поллвани в следного превозно средство AUDI A3 (8P1) 1.5 С Търси в дърво С Търси в дърво С Търси в опсекк С С търси в опсекк С С търси в опсекк С С С търси в опсекк С С С търси в опсекк С С С търси в опсекк С С С търси в опсекк С С С търси в опсекк С С С търси в опсекк С С С търси в опсекк С С С търси в опсекк С С С С търси в опсекк С С С С тъ                                                                                                    | Epoleocauron<br>DELPHI<br>TRW                                | теср. теср.                                                                        |
|----------------------------------------------------------------------------------------------------|--------------------------------------------------------------|------------------------------------------------------------------------------------|
| телепокен номер Броп Преволни средства Июбор на продуктова трупа Двигатели Артикули ОЕ Номера и Прелед на артикулите, илоловани в следното преволно средство АUDI A3 (8P1) 1.5  С Търси в зърво С Търси в следка В двигатели В двигатели История Двигатели История Двигатели В следкителен на фаровете В следкителен на фаровете В следкителен на фаровете В следкителен на фаровете В принадлежилен на фаровете В принадлежилен на фаровете В принадлежилен на фаровете В принадлежилен на фаровете В принадлежилен на фаровете В принадлежилен на фаровете В принадлежилен на фаровете В принадлежилен на фаровете В принадлежилен на фаровете В принадлежилен на фаровете В принадлежилен на фаровете В принадлежилен на фаровете В принадлежилен на масерсьи/амортисьори В ремуко задакивание на масерсы/амортисьори В сигеная В сладка конфорт В сосеманиеная В сладка конфорт В сосеманиеная на на колората част В сосеманиена на насерсы/амортисьори В сосеманиена на насерсы/амортисьори В сигеная в насерсы/амортисьори В сосеманиеная на насерсы/амортисьори В сосеманиеная на насерсы/амортисьори В сосеманиеная на насерсы/амортисьори В сосеманиена на насерсы/амортисьори В сосеманиеная на насерсы/амортисьори В сосеманиеная насерсы/амортисьори В сосеманиеная на насерсы/амортисьори В сосеманиеная на насерсы/амортисьори В сосеманиеная на насерсы/амортисьори В сосеманиеная на насерсы/амортисьори В сосеманиеная на насерсы/амортисьори В сосеманиеная на насерсы/амортисьори В сосеманиеная на насерсы/амортисьори В сосеманиеная на насерсы/амортисьори В сосеманиеная насетема насетема насерсы/амортисьори В сосеманиеная насетема насетема насе                                                                                                    | Reported agreed                                              | Продуктова група<br>анортисьор<br>анортисьор<br>анортисьор                         |
| паложен нонер Брот Преволин средства Инбор на продуктова трупа Дангатели Арликули О. В. Нонера I и Претлед на арликулите, нлюллаани в следного преволю средство АUDI A3 (8P1) 1.6  С Търси в дърво С Търси в дърво С Търси в                                                                                                    | summua<br>Tposeoguren<br>DELSTEIN<br>DELPHI<br>MONROE<br>TRW | Продуктова група<br>олюричевор<br>анортисвор<br>анортисвор<br>анортисвор           |
| Преколи средства и плорани в следного превожно средство<br>Преглед на арлиулите, и плограни в следного превожно средство<br>AUDIA3 (8P1) 1.6<br>C Търсив списък<br>C Търсив списък<br>C Стака конерот<br>C Спирана система<br>C Спирана система<br>C Списъка и сотоление Состо<br>C Спирана система<br>C Списъка и сотоление Состо<br>C Спирана система<br>C Списъка и сотоление Состо<br>C Спирана система<br>C Списъка конерот<br>C Спирана система<br>C Списъка конерот<br>C Спирана система<br>C Списъка конерот<br>C Спирана система<br>C Списъка конерот<br>C Спирана система<br>C Списъка конерот<br>C Спирана система<br>C Списъка конерот<br>C Спирана система<br>C Списъка конерот<br>C Спирана система<br>C Списъка конерот<br>C Спирана система<br>C Списъка конерот<br>C Спирана система<br>C Списъка конерот<br>C Спирана система<br>C Списъка конерот<br>C Спирана система<br>C Списъка конерот<br>C Спирана система<br>C Списъка конерот<br>C Спирана система<br>C Списъка конерот<br>C Списъка конерот<br>C Спирана система<br>C Списъка конерот<br>C Спирана система<br>C Списъка конерот<br>C Списъка конерот<br>C Списъка конерот<br>C Списъка конерот<br>C Списъка конерот<br>C Списъка конерот<br>C Списъка конерот<br>C Списъка конерот<br>C Списъка конерот<br>C Списъка конерот<br>C Списъка конерот<br>C Списъка конерот<br>C Списъ                                   | Inputsourten<br>Destatuten<br>DESTATA<br>MCURIOE<br>TRW      | Прадуктова група<br>авколисаро<br>аксрикарр<br>аксрикарр<br>аксрикарр<br>аксрикарр |
| Претяе, на арликулите, иллользани в следното преволю средство     АШЛАЗ (8/1) 1.6      Гърси в дърво     С Търси в дърво     С Търси в дърво     С Сърси в дърво     С Сърси в дърво     Сърси в дърво     Сърси дърва     Сър                                                                                                    | Douseauren<br>DLSTEIN<br>DELPHI<br>MORROE<br>TRW             | Прадиктова група<br>анкортисьор<br>анкортисьор<br>анкортисьор                      |
| АUDI A3 (8P1) 1.6                                                                                                    | Ppouseauren<br>BILSTEIN<br>DELPHI<br>MONROE<br>TRW           | Продуктова група<br>анкортисьор<br>анкортисьор<br>анкортисьор<br>анкортисьор       |
| С Търске дарео     С Търске дарео     С Търске дарео     С Търске слисси:      витотоно обридазне     витотоно     витотоно     в                                                                                                    | Inposeogreen<br>DELPHI<br>MONROE<br>TRW                      | Продуктова група<br>взеритизор<br>анортивор<br>анортивор<br>анортивор              |
| История Донгатели История Донгатели История Донгатели История Донгатели История Донгатели История Донгатели История Донгатели  ОДI А3(8P1)1.6 Av/ 5(E0) S203 DI A5(4F2)2.0 TDI  DI A5(4F2)2.0 TDI  DI A5(4                                                                                                    | Ppouseopuren<br>BILSIER<br>DELPHI<br>MORROE<br>TRW           | Правунтова група<br>ексори/воор<br>анортивоор<br>анортивоор<br>анортивоор          |
| С Гърсия влизени<br>С Гърсия списък<br>С Търсия списък<br>С Търсия списък<br>С Търсия списък<br>С Търсия списъка<br>С Търсия списъка<br>С Признасити накоерсъи/анортисьор<br>С Система конфорт<br>С Система конфорт<br>С Система<br>С Система конфорт<br>С Система<br>С Сърсия списъка<br>С Сърсия списъка<br>С Сърсия                        | Douseauren<br>BLSJEN<br>DELPHI<br>MORROE<br>TRW              | Прадиктова група<br>анкортисьор<br>анкортисьор<br>анкортисьор                      |
| С Терске слиске     С Терске слиске     С Терске слиске     Странопроведна система     Дангател     Сенстрическа система     Дангател     Сенстрическа система     Дангател     Соказане на колелата (холесно управление/ колела     Соказане на колелата (холесно управление/ колела     Соказане на колелата (холесно управление и колелата (холесно управление)     Соказане на колелата (холесно управление на кодовата част     Соказане на колерски/анортискор     Соказане наказерски/анортискор     Соказане на колерски/анортискор     Соказане на колелата (колела на кодовата част     Соказане на колелата (колела на ст     Соказане на колерски/анортискор     Соказане на колерски/анортискор     Соказане на колерски/анортискор     Соказане на колерски/анортискор     Соказане на колерски/анортискор     Соказане на колерски/анортискор     Соказане на колерски/анортискор     Соказане на колерски на коте на     Стака конфорт     Стака конфорт     Стака конфорт     Стака конфорт     Сок                                                                                                    | Delphi<br>Mongo<br>TRW                                       | Продуктова група<br>анкортисьор<br>анкортисьор<br>анкортисьор<br>анкортисьор       |
| В — вътренно обдруделие<br>→ горивопроводна система<br>→ двигатал<br>→ двигатал<br>→ каросория<br>+ каросория<br>→ каросория<br>→ каросория<br>→ каросория<br>→ каросория<br>→ каросория<br>→ каросория<br>→ каросория<br>→ каросория<br>→ славане на колелата/колесно управление/ колела<br>→ соглание/естилация<br>→ соглание/естилация<br>→ соглание/<br>→ соглание/<br>→ | Inporcegaren<br>DIESIEN<br>WORRDE<br>TRW                     | Продуктова група<br>вакортискор<br>акортискор<br>акортискор<br>акортискор          |
|                                                                                                    | BILSTEIN<br>DELPHI<br>MONROE<br>TRW                          | ельсотисьор<br>анортисьор<br>анортисьор<br>анортисьор                              |
| В - донгател     Сонстантирация     В - донгател     Сонстантирация     В - донгател     Сонстантирация     Сонстантирация      Сонстантирац                                                                                                    | DELIMI<br>MONROE<br>TRW                                      | анортисьор<br>анортисьор                                                           |
|                                                                                                    | TRW                                                          | анортисьор                                                                         |
|                                                                                                    |                                                              |                                                                                    |
|                                                                                                    |                                                              |                                                                                    |
| Карсерия     Колелал/учи     Колелал/учи     Колелал/учи     Колелал/учи     Колелал/учи     Колелал/учи     Колелал/колеско управление/ колела     Колелал/колеско управление/ колела     Колелал/колеско управление/ колела     Колелал/колеско управление/ колела     Колелал/колеско управление/ колела     Колелал/колеско управление/ колела     Колелал/колеско управление/ колела     Колелал/колеско управление/ колела     Колелал/колеско управление/ колела     Колелал/колеско управление/ колела     Колелал/колеско управление/ колела     Колелан/колеско управление/ колела     Колелан/колеско     Почистване на форовоте     Почистване на форовоте     Призитею окачане     Комплект жаковачест     Комплект жаковачест     Комплект каковачест                                                                                                    |                                                              |                                                                                    |
| С. Аликатина уредка     С. Аликатина уредка                                                                                                    |                                                              |                                                                                    |
| В скорчили управление<br>В скорчили управление<br>В скорчили двигатели<br>Нетория Двигатели<br>Нетория Двигатели<br>Нетория Двигатели<br>Нетория Двигатели<br>Нетория Двигатели<br>В силаждане<br>почистване на форовете<br>В пречистване на форовето<br>В призадениетоти<br>Призадениетоти<br>В призадениетоти<br>В призадениетоти мараелика на мадовета част<br>В призадение на местоти мараелика на мадовета част<br>В призадение на местоти мараелика на мараелика на мара                                                                                                    |                                                              |                                                                                    |
|                                                                                                    |                                                              |                                                                                    |
| В отопление/сентилация<br>В отопление/сентилация<br>В отопление/сентилация<br>В отопление/сентилация<br>Поматране и офоровате<br>почистване и на горивото<br>В причалаехиости<br>Призинию окачавле/амортисьори<br>Пода (8P1) 1.6<br>Горияние окачавле/амортисьори<br>Пода (8P2) 2.0 TDI<br>Пода (8P2) 2.0 TDI<br>В ориживно слачавле/амортисьори<br>Пода (8P2) 2.0 TDI<br>В ориживно слачавле/амортисьори<br>Пода (8P2) 2.0 TDI<br>В ориживно слачавле/амортисьори<br>В ориживно слачавле<br>Комплект хацева част<br>В ориживно слачавле<br>Состава в анееото/ жадевлика на кадовата част<br>В ориживно слачавле<br>В ориживно слачавле<br>Система конфорт<br>В ориживание<br>Система конфорт<br>В орижива с стъклопочистване<br>В остъклопочистване<br>В остъклопочистване<br>В ориживна с стъклопочистване<br>В ориживна с с стъклопочистване<br>В ориживна с стъклопочистване<br>В ориживна с с с с с с с с с с с с с с с с с с с                                                                                                    |                                                              |                                                                                    |
| Нстория Двигателя     Нстория Двигателя     Нстория Преволия средства     ПАЗ (BPT) 1.6     W 5 (EOI) 5206     DI AS (4F2) 2.0 TDI     A (4F2) 2.0 TDI     C (ATA)     C (ATA)     C                                                                                                    |                                                              |                                                                                    |
| История Девитатели История Превозни средства DI A3 (8P1) 1.6 W причистване на горивото  — причалаежности — причалаежности — причалежности — причалежности — п                                                                                                    |                                                              |                                                                                    |
| It сорина Прево или средства                                                                                                    |                                                              |                                                                                    |
| DI A3 (8P1) 1.6<br>W 5 (EQ) 520d<br>DI A5 (4F2) 2.0 TDI<br>DI A5 (4F2) 2.0 TDI                                                                                                    |                                                              |                                                                                    |
| DI AS (847) 1.5 Сонствение с страняли обласние с сонствение с сонствение с сонствение с сонствение с сонствение с сонствение с сонствение с сонствение с сонствение с сонствение с сонствение с сонствение с сонствение с сонствение с с сонствение с с с сонствение                                                                                                    |                                                              |                                                                                    |
| DI A6 (4F2) 2 0 TDI  A6 (4F2) 2 0 TDI  A8 (4F2) 2 0 TDI  A8 (4F2)                                                                                                    |                                                              |                                                                                    |
|                                                                                                    |                                                              |                                                                                    |
|                                                                                                    |                                                              |                                                                                    |
| сливани части масчедски аккуртискор     сливани части масчедски аккуртискор     сливани мастиску средну аккуртискор     слирачна система     слирачна система     слирачна система     сликолочистване     Стехнолочистване     стехнолочистване     странскихи     транскихи     слирачна система     слирачна система     слирачна     слирачна     слирачна     слирачна     слирачна     слирачна     слирачна     слирачна     слирачна     слирачна                                                                                                    |                                                              |                                                                                    |
|                                                                                                    |                                                              |                                                                                    |
| В Система комфорт<br>В спирачиа система<br>В стъклопочистване<br>В съединител/-монтажни части<br>В трансмисия<br>В филър                                                                                                    |                                                              |                                                                                    |
| В — спирачи система<br>В — стъклопочистване<br>В — съединител/-монтажни части<br>В — трансмисия<br>В — трансмисия                                                                                                    |                                                              |                                                                                    |
| ет стълночиснане<br>В съседниятся / монтажни части<br>В трансмисия<br>В филтър                                                                                                    |                                                              |                                                                                    |
| е трансмисия<br>е филтър                                                                                                    |                                                              |                                                                                    |
| тфилтър                                                                                                    |                                                              |                                                                                    |
|                                                                                                    |                                                              |                                                                                    |
| нчасти за сервиз/ инспекция/ обслужване                                                                                                    |                                                              |                                                                                    |
|                                                                                                    |                                                              |                                                                                    |
|                                                                                                    |                                                              |                                                                                    |
|                                                                                                    |                                                              |                                                                                    |
|                                                                                                    |                                                              |                                                                                    |
|                                                                                                    |                                                              |                                                                                    |
|                                                                                                    |                                                              |                                                                                    |
|                                                                                                    |                                                              |                                                                                    |
|                                                                                                    |                                                              |                                                                                    |
| ърси в дърво / списък - F3 = Избери всички производители                                                                                                    |                                                              |                                                                                    |
|                                                                                                    |                                                              |                                                                                    |

Ще видите списък с номенклатурни номера от типа "Bil\_000001". Тези номера са "буферни". Целта им е да се определи кой модел амортисьор е нужен – B4 GAS, B6 SPORT, B8 SPRINT (графа Описание), както и точната спецификация на автомобила и типа му окачване (описани долу).

| 📺 Tech-Cat Електронен каталог                                                                                                    |                                                                                                    |                                                                                                    |                                                                                                    |                                                                                                    |                                             |                       |
|----------------------------------------------------------------------------------------------------|----------------------------------------------------------------------------------------------------|----------------------------------------------------------------------------------------------------|----------------------------------------------------------------------------------------------------|----------------------------------------------------------------------------------------------------|---------------------------------------------|-----------------------|
| Настрийки Пскажи История Потощ                                                                                                    |                                                                                                    |                                                                                                    |                                                                                                    |                                                                                                    |                                             |                       |
| Кошница                                                                                                    | 1                                                                                                    |                                                                                                    |                                                                                                    | TECH-CO                                                                                                    | tech-cat                                    | TecDoc                |
| Каталожен номер Броя                                                                                                    | Превозни средства                                                                                                    | Избор на продуктова група                                                                                                    | Пвигатели Артикули ОЕ Номера К                                                                                                    | ошница                                                                                                    |                                             |                       |
|                                                                                                    | – Преглед на артику                                                                                                    | лите, филтрирани по следнит                                                                                                    | еусловия                                                                                                    |                                                                                                    |                                             |                       |
|                                                                                                    | Производител: BlL<br>Превозно средств                                                                                                    | STEIN<br>(0: AUDI A3 (8P1) 1.6                                                                                                    |                                                                                                    |                                                                                                    | /                                           |                       |
|                                                                                                    | Продуктова група:                                                                                                    | амортисьор                                                                                                    | Птырын                                                                                                    | numana 1                                                                                                    |                                             |                       |
|                                                                                                    |                                                                                                    |                                                                                                    |                                                                                                    |                                                                                                    |                                             |                       |
|                                                                                                    | Каталожен номер<br>ВП 007806                                                                                                    | Производител<br>BILSTEIN                                                                                                    | Продуктова група<br>амортискор                                                                                                    | Описание<br>BILSITEN - B4 Gas                                                                                                    | Цена на дребно                              |                       |
|                                                                                                    | Bil_007308<br>Bil_008450                                                                                                    | BILSTEIN<br>BILSTEIN                                                                                                    | амортисьор<br>амортисьор                                                                                                    | BILSTE N - B4 Gas<br>BILSTE N - B4 Gas                                                                                                    |                                             |                       |
|                                                                                                    | Bil_008451<br>Bil_006207                                                                                                    | BILSTEIN<br>BILSTEIN                                                                                                    | амортисьор<br>амортисьор                                                                                                    | BILSTEN - B4 Gas<br>BILSTEN - B6 SPORT                                                                                                    |                                             |                       |
|                                                                                                    | Bil_006222<br>Bil_006209                                                                                                    | BILSTEIN<br>BILSTEIN                                                                                                    | амортисьор<br>амортисьор                                                                                                    | BILSTEN - B6 SPORT<br>BILSTEN - B8 SPRINT                                                                                                    |                                             |                       |
|                                                                                                    | Bil_006223                                                                                                    | BILSTEIN                                                                                                    | амортисьор                                                                                                    | BILSTEN - B8 SPRINT                                                                                                    |                                             |                       |
|                                                                                                    |                                                                                                    |                                                                                                    |                                                                                                    |                                                                                                    |                                             |                       |
|                                                                                                    |                                                                                                    |                                                                                                    |                                                                                                    |                                                                                                    |                                             |                       |
|                                                                                                    |                                                                                                    |                                                                                                    |                                                                                                    |                                                                                                    |                                             |                       |
|                                                                                                    |                                                                                                    |                                                                                                    |                                                                                                    |                                                                                                    |                                             |                       |
| Істория Двигатели<br>История Превозни средства                                                                                                    |                                                                                                    |                                                                                                    |                                                                                                    |                                                                                                    |                                             |                       |
| AUDI A3 (8P1) 1.6                                                                                                    |                                                                                                    |                                                                                                    |                                                                                                    |                                                                                                    |                                             |                       |
| BMW 5 (660) 520d<br>AUDI A6 (462) 2 0 TDI                                                                                                    |                                                                                                    |                                                                                                    |                                                                                                    |                                                                                                    |                                             |                       |
|                                                                                                    |                                                                                                    |                                                                                                    |                                                                                                    |                                                                                                    |                                             |                       |
|                                                                                                    |                                                                                                    |                                                                                                    |                                                                                                    |                                                                                                    |                                             |                       |
|                                                                                                    |                                                                                                    |                                                                                                    |                                                                                                    |                                                                                                    |                                             |                       |
|                                                                                                    |                                                                                                    |                                                                                                    |                                                                                                    |                                                                                                    |                                             |                       |
|                                                                                                    |                                                                                                    |                                                                                                    |                                                                                                    |                                                                                                    |                                             |                       |
|                                                                                                    |                                                                                                    | -                                                                                                    |                                                                                                    |                                                                                                    |                                             |                       |
|                                                                                                    | Преволю среднво,                                                                                                    | св врзано с избрания арткул                                                                                                    |                                                                                                    | Ниформации<br>г                                                                                                    |                                             |                       |
|                                                                                                    | вид амортискор нал:<br>ходова част: за эвтом                                                                                                    | ягане на газ<br>иобиля със стандартно окачване                                                                                                    |                                                                                                    | Quantity per packing unit: 1                                                                                                    |                                             | <u>_</u>              |
|                                                                                                    | npororun: GU2                                                                                                    |                                                                                                    |                                                                                                    |                                                                                                    |                                             |                       |
|                                                                                                    | външен диаметър (m                                                                                                    | n]: 50                                                                                                    |                                                                                                    |                                                                                                    |                                             |                       |
|                                                                                                    |                                                                                                    |                                                                                                    |                                                                                                    |                                                                                                    |                                             |                       |
| <u>+</u>                                                                                                    |                                                                                                    |                                                                                                    | <u> </u>                                                                                                    | ļ.                                                                                                    |                                             | *                     |
| E2 - Daufana a comunata - E2 - Una araa                                                                                                    |                                                                                                    | Ed - Hono anno an anno ann                                                                                                    | EF - Respectiveszy, Ef - CE Versena E                                                                                                    | 7 - Deserver users - F2 - Knop nother su                                                                                                    | uni 50 - Orizoni Augustus                   |                       |
| 12 - приоави в кошницата 13 - използван                                                                                                    | о в преволи средства                                                                                                    | тч- клюльано в двигатели                                                                                                    | го - подробности то - се помера т.                                                                                                    | гетезерын часта то - крос-референа                                                                                                    | un 19-0imeni pibirapa                       |                       |
| Gtart 103 Class > 10 Toch                                                                                                    |                                                                                                    |                                                                                                    |                                                                                                    |                                                                                                    |                                             |                       |
|                                                                                                    | Cat Електронен                                                                                                    |                                                                                                    |                                                                                                    |                                                                                                    | Vnos "   « 🌒 😵                              | U9:58                 |
|                                                                                                    | Cat Електронен                                                                                                    |                                                                                                    |                                                                                                    |                                                                                                    | ¥nos ‴ ≪ 🍣 💱 🕯                              | <u>~</u> E9%995 09:56 |
| Tech-Cat Електронен каталог                                                                                                    | Cat Електронен                                                                                                    |                                                                                                    |                                                                                                    |                                                                                                    | Ynos "   « 🏾 📎 V                            |                       |
| Тесh-Саt Електронен каталог<br>tастройки Покажи История Томощ                                                                                                    | Cat Електронен                                                                                                    | _                                                                                                    | _                                                                                                    |                                                                                                    | ]vnos "]≪ <b>3</b> %/1                      | - <u> 6</u> ]         |
| СССК С С С С С С С С С С С С С С С С С                                                                                                    | Cat Електронен                                                                                                    | _                                                                                                    |                                                                                                    | TEREO                                                                                                    | tech-cat                                    | <br>TecDoc            |
| Ссих Са Електронен котаког<br>астройки Покаки История Тонощ<br>Кошинца<br>Каталожен нокер Броя                                                                                                    | Сат Електронен                                                                                                    | Избор на предуктова група                                                                                                    | Двигатели Артикули   ОЕ Номера   1                                                                                                    | Commence                                                                                                    | tech-cat                                    | Tec Doc               |
| Ссиница Скланочен ноиер Броя                                                                                                    | Саt Електронен<br>Превозни средства<br>г Преглед на артику                                                                                                    | Избор на продуктова група  <br>лите, филтрирани по следнит                                                                                                    | Двигатели Артинули (оЕ Номера   1<br>е условия                                                                                                    | тен со                                                                                                    | tech-cat                                    | TecDoc                |
| Сесн-Саt Електронен каталог<br>Ізстроїки Покажи Исторня Тонощ<br>Кошница<br>Каталожен нокер Броя                                                                                                    | Саt Електронен<br>Превозня средства<br>Прегод на артик<br>Производител: Ви                                                                                                    | Избор на продуктова група  <br>лите, филтрирани по следнит<br>STEII<br>от 4100 АЗ сФР1 1 6                                                                                                    | Двикатели Артикули (ОЕ Номера   1<br>е условия                                                                                                    | тен со                                                                                                    | tech-cat                                    | Tec Doc               |
| Сиска, С. С. С. С. С. С. С. С. С. С. С. С. С.                                                                                                    | Саt Електронен<br>Превозни средства<br>Проглад на артию<br>Проглад на артию<br>Прогладитая. Ві<br>Премолю сердета                                                                                                    | Избор на предуктова група  <br>лите, филтрирани по следнит<br>STEII<br>г. AUDI A3 (8P1) 1.6<br>амортисьор                                                                                                    | Двигатели Артикули (об Номера   1<br>е условия                                                                                                    | соционца                                                                                                    | tech-cat                                    | TecDoc                |
| Ссих С С С С С С С С С С С С С С С С С С С                                                                                                    | Саt Електронен<br>Превозни средства<br>Проглад на артику<br>Производитол: ВШ<br>Производитол: ВШ<br>Производитол: ВШ                                                                                                    | Избор на продуктова група  <br>лите, филтрарани по следнит<br>"STEIN<br>"х. AUDI AS (8P1) 1.6<br>амортисьор                                                                                                    | Двигатели Артикули   ОЕ Номера   1<br>е условия<br>Отмени                                                                                                    | сошница<br>Филтъра                                                                                                    | tech-cat                                    | TecDoc                |
| Сиску Солонии Котаног<br>Тестройки Покани История Тоноц,<br>Колиница<br>Катапожен нокер Броя                                                                                                    | Саt Електронен<br>Превозни средства<br>Производитол: ВІІ<br>Производитол: ВІІ<br>Производитол: ВІІ<br>Производитол: ВІІ<br>Превозно средств<br>Производитол: ВІІ<br>Превозно средств                                                                                                    | Избор на продуктова група  <br>лите, филтрарани по следнип<br>"STEII<br>му: АИФI АЗ (8Р1) 1.6<br>амортисьор<br>Производител                                                                                                    | Двигатели Артикули   ОЕ Номера   1<br>е условия<br>Отмени<br>                                                                                                    | Кошница<br>Кошница<br>Филтъра<br>Описанее                                                                                                    | tech-cat                                    | TecDoc                |
| Ссска с с с с с с с с с с с с с с с с с с                                                                                                    | Саt Електронен<br>Превозни средства<br>Проглад на артир<br>Проглад на артир<br>Прогладител ВШ<br>Превозно средст<br>Продктова група<br>ВЦ_007306<br>ВЦ_007306                                                                                                    | Избор на продуктова група  <br>липте, филтрираны по следнит<br>57EUI<br>57EUI<br>57EUI<br>57EUI<br>57EUI<br>81LSTEIN<br>81LSTEIN                                                                                                    | Двигатели Артикули   ОЕ Номера   1<br>е условия<br>Отмени<br>Продуктова група<br>анортискор<br>анортискор                                                                                                    | социнца<br>емптра<br>Discasse<br>BLISTEN - B Gas<br>BLISTEN - B Gas                                                                                                    | tech-cat                                    | TecDoc                |
| Ссски Составля История Тоноц.<br>Косприйон Покани История Тоноц.<br>Косприйон Покани История Тоноц.<br>Коспина.                                                                                                    | Саt Електронен<br>Превозны средства<br>Произоднител: ВП<br>Произоднител: ВП<br>Произодни Произодни | Плбор на продуктова група  <br>лите, фитрирани по следни<br>27EUI<br>27. AUDI АЗ (ФР) 1.6<br>амортисьор<br>ВЦ.57EIN<br>BL.57EIN<br>BL.57EIN<br>BL.57EIN<br>BL.57EIN                                                                                                    | Денгателн Артимули ОЕ Номера I<br>е условия<br>Процитева група<br>анортизор<br>акортизор<br>акортизор<br>акортизор                                                                                                    | eumpa<br>Distrin - BG Bas<br>Billstein - BG Bas<br>Billstein - BG Bas<br>Billstein - BG Bas<br>Billstein - BG Bas                                                                                                    | Unos " « S                                  |                       |
| Дассы Саб Електронен каталог<br>Гостройон Покали История Токоц<br>Кошинца<br>Каталожен нокер Броя                                                                                                    | Саt Електронен<br>Превозни средства<br>Производитол: В<br>Производитол: В<br>Превозно средст<br>Продатова група<br>В 100350<br>В 100350<br>В 100520<br>В 100522                                                                                                    | Избор на продуктова група<br>/пите, филтрираны по следни<br>516Ш<br>ико АФО АЗ (ФР1) 1.6<br>амортисьор<br>Производител<br>ВЦ 516 IN<br>ВЦ 516 IN<br>ВЦ 516 IN<br>ВЦ 516 IN<br>ВЦ 516 IN<br>ВЦ 516 IN<br>ВЦ 516 IN<br>ВЦ 516 IN<br>ВЦ 516 IN                                                                                                    | Двигатели Артинули ОЕ Номера I<br>е условия<br>Продуктова група<br>акортискор<br>е находатьсо<br>акортискор<br>акортискор<br>акортискор<br>акортискор                                                                                                    | Gummus<br>Gummus<br>DilsTEN - 6 d Bas<br>BillSTEN - 8 d Bas<br>BillSTEN - 8 d Bas<br>BillSTEN - 8 d Bas<br>BillSTEN - 8 d Bas<br>BillSTEN - 8 d Bas<br>BillSTEN - 8 d Bas                                                                                                    | Unos " « S                                  |                       |
| аласы Саденскоронен каталаг<br>Гастройки Покали История Токоц<br>Кошинца<br>Каталожен нокер Броя                                                                                                    | Саt Електронен Превозни средства Протвозни средства Протвозител: ВП Превозно средст Продатова група Каталлжен номер В 40736 В 40736 В 400736 В 400736 В 400736 В 4006379 В 4006379 В 4006327 В 4006323 В 4006379 В 4006379 В 4                                                                                                    | Избор на предуктова група<br>/лите, филтрирани по следни<br>STEII<br>ж. АЮГАЗ (8Р1) 1.6<br>анортисьор<br>Производител<br>ВЦ. STEIN<br>ВЦ. STEIN<br>ВЦ. STEIN<br>BLLSTEIN<br>BLLSTEIN<br>BLLSTEIN<br>BLLSTEIN<br>BLLSTEIN<br>BLLSTEIN<br>BLLSTEIN                                                                                                    | Двигатели Артинули ОЕ Номера I<br>е условия<br>Продуктова група<br>акортискор<br>восртискор<br>акортискор<br>акортискор<br>акортискор<br>акортискор<br>акортискор<br>акортискор                                                                                                    | еилтъра<br>ВILSTEIN - B4 Gas<br>BILSTEIN - B4 Gas<br>BILSTEIN - B4 Gas<br>BILSTEIN - B4 Gas<br>BILSTEIN - B4 Gas<br>BILSTEIN - B4 Gas<br>BILSTEIN - B5 GPORT<br>BILSTEIN - B5 SPORT<br>BILSTEIN - B5 SPORT<br>BILSTEIN - B5 SPORT                                                                                                    | Unos " « S                                  |                       |
| аласы Сай Електронен каталаг<br>Тастройки Покали История Токоц<br>Кошинца<br>Каталожен нокер Броя                                                                                                    | Саt Електронен Превозни средства Претлед на артиху Производител: ВІ Прееконо средст Прадктова група Каталожен номор ВІ 007306 ВІ 007306 ВІ 007306 ВІ 00622 ВІ 006222 ВІ 006223                                                                                                    | Избор на продуктова група<br>/анте, филтрирани по следни<br>STEII<br>в с Арија S (8P1) 1.6<br>санортисьор<br>BLSTEIN<br>BLSTEIN<br>BLSTEIN<br>BLSTEIN<br>BLSTEIN<br>BLSTEIN<br>BLSTEIN<br>BLSTEIN<br>BLSTEIN<br>BLSTEIN                                                                                                    | Двигатели Артинули ОЕ Номера I<br>е условия<br>Продуктова груга<br>анкортискор<br>анкортискор<br>анкортискор<br>анкортискор<br>анкортискор<br>анкортискор                                                                                                    | Communa<br>Communa<br>Bill STENI-194 Gas<br>Bill STENI-194 Gas<br>Bill STENI-194 Gas<br>Bill STENI-194 Gas<br>Bill STENI-195 SPORT<br>Bill STENI-195 SPORT<br>Bill STENI-195 SPORT<br>Bill STENI-195 SPORT<br>Bill STENI-195 SPORT<br>Bill STENI-195 SPORT                                                                                                    | Une ve greóno                               |                       |
| Систь Саб Електронен каталог<br>Тастройки Покали История Токоц<br>Коштица<br>Коштица<br>Каталожен номер Брол                                                                                                    | Саt Електронен                                                                                                    | Избор на продуктова група<br>//анте, филтрарани по следнит<br>STEII<br>вк. ADDI AS (8P1) 1.6<br>анортисьор<br>BILSTEIN<br>BILSTEIN<br>BILSTEIN<br>BILSTEIN<br>BILSTEIN<br>BILSTEIN<br>BILSTEIN<br>BILSTEIN<br>BILSTEIN                                                                                                    | Двигатели Артикули ОЕ Номера I<br>е условия<br>Продуктов група<br>анортисьор<br>анортисьор<br>анортисьор<br>анортисьор<br>анортисьор<br>анортисьор<br>анортисьор                                                                                                    | Geometrica, Source State State                                                                                                    | Une na geóno                                |                       |
| ССС-СС-СС-СС-СС-СС-СС-СС-СС-СС-СС-СС-СС                                                                                                    | Саt Електронен                                                                                                    | Избор на продуктова група<br>//анте, филтрарани по следнит<br>STEII<br>«АОРГАЗ (ФРГ) 1.6<br>анортисьор<br>ВЦ.STEIN<br>ВЦ.STEIN<br>ВЦ.STEIN<br>ВЦ.STEIN<br>ВЦ.STEIN<br>ВЦ.STEIN<br>ВЦ.STEIN<br>ВЦ.STEIN<br>ВЦ.STEIN<br>ВЦ.STEIN                                                                                                    | Двигатели Артикули ОЕ Номера I<br>е условия<br>Продуктев група<br>ансотисьор<br>ансотисьор<br>ансотисьор<br>ансотисьор<br>ансотисьор<br>ансотисьор<br>ансотисьор<br>ансотисьор<br>ансотисьор<br>ансотисьор                                                                                                    | Gouternage<br>Counternage<br>Onscarses<br>BillSTEIN - PA Gas<br>BillSTEIN - PA Gas<br>BillSTEIN - PA GAS<br>BillSTEIN - PA GAS<br>BillSTEIN                                                                                                    | Une no apeóno                               |                       |
| ССС-СС-СС-СС-СС-СС-СС-СС-СС-СС-СС-СС-СС                                                                                                    | Саt Електронен                                                                                                    | Избор на предуктова група<br>//ште, филтрарани по следнит<br>STEII<br>во Ари Аз (81) т. 6<br>:амортисьор<br>BLSTEIN<br>BLSTEIN<br>BLSTEIN<br>BLSTEIN<br>BLSTEIN<br>BLSTEIN<br>BLSTEIN<br>BLSTEIN<br>BLSTEIN<br>BLSTEIN<br>BLSTEIN                                                                                                    | Двигатели Артинули ОЕ Номера I<br>е условия<br>Продуктов група<br>анортискор<br>анортискор<br>анортискор<br>анортискор<br>анортискор<br>анортискор<br>анортискор<br>анортискор<br>анортискор                                                                                                    | енитъра<br>Описание<br>BILSTEIN - BI Gas<br>BILSTEIN - BI Gas<br>BILSTEIN - BI Gas<br>BILSTEIN - BI Gas<br>BILSTEIN - BISSPORT<br>BILSTEIN - BISSPORT<br>BILSTEIN - BISSPORT<br>BILSTEIN - BISSPORT                                                                                                    | ило " « « »<br>tech-cat                     |                       |
| Солона Пола Солона Пола Солона Солона Пола Солона Пола Сол                                                                                                    | Саt Електронен                                                                                                    | Избор на предуктова група<br>/лите, филтрарани по следнит<br>STEII<br>во Ари Аз (#P1) т.6<br>замортисьор<br>BLSTEIN<br>BLSTEIN<br>BLSTEIN<br>BLSTEIN<br>BLSTEIN<br>BLSTEIN<br>BLSTEIN<br>BLSTEIN<br>BLSTEIN<br>BLSTEIN<br>BLSTEIN                                                                                                    | Двигатели Артинули ОЕ Номера I<br>е условия<br>Продуктов група<br>анортисьор<br>анортисьор<br>анортисьор<br>анортисьор<br>анортисьор<br>анортисьор<br>анортисьор<br>анортисьор                                                                                                    | Comercial<br>Community<br>Community                                         | Une reappoint                               |                       |
| Сстория Дениатели<br>История Покали История Тоноц<br>Коллиница<br>Коллиничер<br>Брол<br>История Дениатели<br>История Преволин средства                                                                                                    | Саt Електронен                                                                                                    | ІІзбор на продуктова група  <br>липто, филтрараны по следнит<br>so: AUDI A3 (ФР) 1.6<br>замортисьор<br>BLSTEIN<br>BLSTEIN<br>BLSTEIN<br>BLSTEIN<br>BLSTEIN<br>BLSTEIN<br>BLSTEIN<br>BLSTEIN<br>BLSTEIN<br>BLSTEIN<br>BLSTEIN<br>BLSTEIN                                                                                                    | Двигатели Артинули ОЕ Номера I<br>е условия<br>Працитсва група<br>анортискор<br>анортискор<br>анортискор<br>анортискор<br>анортискор<br>анортискор<br>анортискор<br>анортискор<br>анортискор<br>анортискор<br>анортискор                                                                                                    | Counness<br>Sumps<br>Distrine & Gas<br>Bistrine & Gas<br>Bistrine & Ga                                                                                                    | ило " « »<br>tech-cat                       |                       |
| Ссорня Деякатели<br>Котория Деякатели<br>Котория Деякатели<br>Котория Деякатели<br>Котория Деякатели<br>Котория Деякатели<br>Котория Деякатели<br>Котория Деякатели                                                                                                    | Саt Електронен                                                                                                    | Избор на продуктова група  <br>лите, фиграрана по следнит<br>STEII<br>их. AUDI A3 (ФР) 1.6<br>амортисьор<br>ВЦ.STEIN<br>ВЦ.STEIN<br>ВЦ.STEIN<br>ВЦ.STEIN<br>ВЦ.STEIN<br>ВЦ.STEIN<br>ВЦ.STEIN<br>ВЦ.STEIN                                                                                                    | Двигатели Артичули ОЕ Номера I<br>е условия<br>Працитсва група<br>акортискор<br>акортискор<br>акортискор<br>акортискор<br>акортискор<br>акортискор<br>акортискор<br>акортискор                                                                                                    | Countrups<br>Electron - BG Gas<br>Billisterin - BG Gas<br>Billisterin - BG Gas<br>Billisterin - BG Gas<br>Billisterin - BG Gas<br>Billisterin - BG Seport<br>Billisterin - BS Seport<br>Billisterin - BS Seport<br>Billisterin - BS Seport                                                                                                    | Une Hagpeono                                |                       |
| Десіль Єді Електронен каталог     Коталожен нежер     Броя     Каталожен нежер     Броя     Каталожен нежер     Каталожен нежер     Катал                                                                                                    | Саt Електронен                                                                                                    | Плбор на продуктова група<br>//што, фитрирани по следин<br>                                                                                                    | Двигатели Артимули ОЕ Номера I<br>е условия                                                                                                    | Countrups                                                                                                    | Une mapeono                                 |                       |
| Ссоб. Саб. Електронен каталог     Ботрийк Покали История Толоц,     Кошница     Коланомен номер Броя     Коталожен номер Броя     История Донгатели     История Донгатели     История Превожни средства     Хирі Аз (вет) 1.6     Ямих Бублі Хімі     Дирі Аз (вет) 1.6     Ямих Бублі Хімі     Дирі Аз (вет) 1.6                                                                                                    | Саt Електронен                                                                                                    | Избор на предуктова група<br>Этен<br>(порана)<br>Этен<br>и дорга (орг) 1.6<br>аноргисьор<br>Производител<br>ВЦ 57 ЕН<br>ВЦ 57 ЕН<br>ВЦ 57 ЕН<br>ВЦ 57 ЕН<br>ВЦ 57 ЕН<br>ВЦ 57 ЕН<br>ВЦ 57 ЕН<br>ВЦ 57 ЕН<br>ВЦ 57 ЕН<br>ВЦ 57 ЕН<br>ВЦ 57 ЕН<br>ВЦ 57 ЕН<br>ВЦ 57 ЕН<br>ВЦ 57 ЕН<br>ВЦ 57 ЕН                                                                                                    | Двигатели Артноули ОЕ Номера I<br>е условия<br>—<br>—                                                                                                    | Countrups                                                                                                    | Ures ** « • • • • • • • • • • • • • • • • • |                       |
| Ссобл Соб Електронен котолог<br>Коспица<br>Коспица<br>Коспи<br>Коспица<br>Коспица<br>Коспица<br>Коспица<br>К | Саt Електронен Превозни средства Произодниот: Ви Произодниот: Ви Произодниот: ВИ Произодниот: ВИ Произодни                                                                                                    | Избор на предуктова група<br>/пате, филтрарана по следни<br>57EШ<br>ика АФИ АЗ (ФР1) 1.6<br>аноритсьор<br>ВЦ 57EIN<br>ВЦ 57EIN<br>ВЦ 57EIN<br>ВЦ 57EIN<br>ВЦ 57EIN<br>ВЦ 57EIN<br>ВЦ 57EIN<br>ВЦ 57EIN<br>ВЦ 57EIN<br>ВЦ 57EIN                                                                                                    | Двигатели Артноули ОЕ Номера I<br>е условия<br>Продуктова група<br>анкортискор<br>анкортискор<br>анкортискор<br>анкортискор<br>анкортискор<br>анкортискор                                                                                                    | Southering States and States and                                                                                                    | Ures ** « • • • • • • • • • • • • • • • • • |                       |
| ССС-С-С-С-С-С-С-С-С-С-С-С-С-С-С-С-С-С-                                                                                                    | Саt Електронен  Превозни средства Протлод на артиху Протлод на артиху Протлод на артиху Протлодител: ВП Превозно средст Продуктова група В1 00736 В1 00736 В1 0074 В1 0074 В1 007                                                                                                    | Избор на предуктова група<br>/лите, филтрарани по следни<br>STEII<br>виска (вни) 1.6<br>анортисьор<br>ВЦ.51СИ<br>ВЦ.51СИ<br>ВЦ.57СИ<br>ВЦ.57СИ<br>ВЦ.57СИ<br>ВЦ.57СИ<br>ВЦ.57СИ<br>ВЦ.57СИ<br>ВЦ.57СИ<br>ВЦ.57СИ<br>ВЦ.57СИ<br>ВЦ.57СИ<br>ВЦ.57СИ                                                                                                    | Двигатели Артинули ОЕ Номера I<br>е условня<br>Продуктова груга<br>анкортисьор<br>анкортисьор<br>анкортисьор<br>анкортисьор<br>анкортисьор<br>анкортисьор                                                                                                    | Communa<br>Communa<br>BillsTENI-B4 Gas<br>BillsTENI-B4 Gas<br>BillsTENI-B4 Gas<br>BillsTENI-B5 POPAT<br>BillsTENI-B5 SPOPAT<br>BillsTENI-B5 SPOPAT<br>BillsTENI-B5 SPOPAT<br>BillsTENI-B5 SPOPAT<br>BillsTENI-B5 SPOPAT                                                                                                    | Uno " « »                                   |                       |
| ССС-С-С-С-С-С-С-С-С-С-С-С-С-С-С-С-С-С-                                                                                                    | Саt Електронен                                                                                                    | Избор на предуктова група<br>/анте, филтрирани по следнит<br>STEII<br>виска (вни) 1.6<br>анортисьор<br>BLSTEIN<br>BLSTEIN<br>BLSTEIN<br>BLSTEIN<br>BLSTEIN<br>BLSTEIN<br>BLSTEIN<br>BLSTEIN<br>BLSTEIN<br>BLSTEIN                                                                                                    | Двигатели Артинули ОЕ Номера I<br>е условия<br>Продуктов груга<br>анкртисьор<br>акортисьор<br>акортисьор<br>акортисьор<br>акортисьор<br>акортисьор                                                                                                    | Comentary<br>Community<br>Distriction - B4 Gas<br>Bill STEIN - B4 Gas<br>Bill STEIN - B4 Gas<br>Bill ST                                                                                                    | Lene na geóno                               |                       |
| Сселения история поноц.<br>Колиница<br>Колиница                                                 | Саt Електронен                                                                                                    | Избор на предуктова група<br>//анте, филтрарани по следнит<br>STEII<br>висотел<br>ВЦ.57ЕIN<br>BL.57EIN<br>BL.57EIN<br>BL.57EIN<br>BL.57EIN<br>BL.57EIN<br>BL.57EIN<br>BL.57EIN<br>BL.57EIN<br>BL.57EIN<br>BL.57EIN                                                                                                    | Двигатели Артикули ОЕ Номера I<br>е условия<br>Прадуктев група<br>анортисьор<br>анортисьор<br>анортисьор<br>анортисьор<br>анортисьор<br>анортисьор<br>анортисьор                                                                                                    | Geometrica and a second second                                                                                                    | Une reapsóno                                |                       |
| Сссон Сол Електронен когозог<br>Колница<br>Колница<br>Колница<br>Каталожен номер<br>Брол<br>Каталожен номер<br>Брол<br>Колонон номер<br>Брол<br>Котория Донгатели<br>История Донгатели<br>История Донгатели<br>История Донгатели<br>История Донгатели<br>История Донгатели<br>История Донгатели<br>История Донгатели<br>История Донгатели                                                                                                    | Саt Електронен                                                                                                    | II.500p Ha продуктова група<br>//лито, филтрараны по следнит<br>STEIH<br>II.57EIN<br>BIL57EIN<br>BIL57EIN<br>BIL57EIN<br>BIL57EIN<br>BIL57EIN<br>BIL57EIN<br>BIL57EIN<br>BIL57EIN<br>BIL57EIN<br>BIL57EIN<br>BIL57EIN                                                                                                    | Двигатели Артикули ОЕ Номера I<br>е условия<br>Продуктев група<br>акортисьор<br>акортисьор<br>акортисьор<br>акортисьор<br>акортисьор<br>акортисьор<br>акортисьор<br>акортисьор<br>акортисьор                                                                                                    | Gumena<br>Gumena<br>Dincase<br>BillSTEIN - B Gas<br>BillSTEIN - B Gas<br>BillSTEIN - B Gas<br>BillSTEIN - B Gas<br>BillSTEIN - B SPRINT<br>BillSTEIN - BS SPRINT<br>BillSTEIN - BS SPRINT<br>BillSTEIN - BS SPRINT                                                                                                    | Une reappoint                               |                       |
| Сссон Сой Електронен котолог<br>натройот Покаля История Тоноц,<br>Колиница<br>Колиница<br>Каталолентномер Ерол<br>Каталолентномер Ерол<br>Котория Донгатели<br>История Донгатели<br>История Донгатели<br>История Донгатели<br>История Донгатели<br>История Донгатели<br>История Донгатели                                                                                                    | Саt Електронен                                                                                                    | Івбор на продуктова група  <br>липо, филтрарана по следнит<br>STEW<br>Instructory<br>BLSTEIN<br>BLSTEIN<br>BLSTEIN<br>BLSTEIN<br>BLSTEIN<br>BLSTEIN<br>BLSTEIN<br>BLSTEIN<br>BLSTEIN<br>BLSTEIN<br>BLSTEIN<br>BLSTEIN<br>BLSTEIN<br>BLSTEIN<br>BLSTEIN<br>BLSTEIN<br>BLSTEIN<br>BLSTEIN                                                                                                    | Двигатели Артинули ОЕ Номера I<br>е укловия<br>Працитска група<br>анортискор<br>анортискор<br>анортискор<br>анортискор<br>анортискор<br>анортискор<br>анортискор<br>анортискор<br>анортискор<br>анортискор<br>анортискор                                                                                                    | Community<br>Summphal<br>Directories<br>Billisterine He Gase<br>Billisterine He Gase<br>Billisteri                                                                                                    | Lette reagnetino                            |                       |
| Сострание и каталая     Сострание и каталая                                                                                                    | Саt Електронен                                                                                                    | Івлбор на продуктова група  <br>лите, филтрарана по следнит<br>STEII<br>In Douteoguren<br>BLSTEIN<br>BLSTEIN<br>B | Двигатели Артинули ОЕ Номера I<br>е условия<br>Працитска група<br>акортискор<br>акортискор<br>акортискор<br>акортискор<br>акортискор<br>акортискор<br>акортискор<br>акортискор                                                                                                    | Country of Control of Control of                                                                                                    | Lette Hagpeono                              |                       |
| Десіль Сай Електронен каталаст     Коталожен номер     Брол     Каталожен номер     Брол     Каталожен номер     Брол     Котория Денгатели     Котория Денгатели     Котория Денгатели     Котория Денгатели     Котория Денгатели     Котория Денгатели     Котория Денгатели     Котория Денгатели     Котория Денгатели     Котория Денгатели     Котория Денгатели     Котория Денгатели     Котория Денгатели     Котория Денгатели                                                                                                    | Саt Електронен                                                                                                    | Івбор на продуктова група  <br>лите, фитрарана по следнит<br>STEII<br>W:AUDI A3 (PP) 1.6<br>амортисьор<br>Производител<br>ВЦ.STEIN<br>ВЦ.STEIN<br>ВЦ.ST                                               | Двигатели Артимули ОЕ Номера I<br>е условия<br>Працитела група<br>акортискор<br>акортискор<br>акортискор<br>акортискор<br>акортискор<br>акортискор<br>акортискор                                                                                                    | Countrups<br>eurospa<br>Distrin - B das<br>Billstrin - B das<br>Billstrin - B                                                                                                    | Leve Hagpeono                               |                       |
| а (Ссл. Сад. Електронен каталас<br>Состройки Покали Исторне Тоноц,<br>Кошинца<br>Кошинца<br>Каталожен немер Брол<br>Брол<br>Котория Делигатели<br>История Делигатели<br>История Преволин средства<br>АЦDI АЗ (8P1) 1.6<br>ВМ. 95 (PA) 120 ТD1                                                                                                    | Саt Електронен                                                                                                    | Плбор на продуктова група  <br>лите, фитрарана по следни<br>зтени<br>зтени<br>тели ла (PP) 1.6<br>амортискор<br>Произведител<br>ВЦ.STEIN<br>ВЦ.STEIN<br>В                                             | Дангатели Артимули ОЕ Номера I<br>е условия<br>Працитска груза<br>анортискор<br>амортискор<br>амортискор<br>амортискор<br>амортискор<br>амортискор                                                                                                    | Countrup<br>Countrup<br>Countr | Une reappoint                               |                       |
| сория Денгателя     Коталожен номер     Броп     Каталожен номер     Броп     Каталожен номер     Броп     Каталожен номер     Броп     Каталожен номер     Каталожен номер     Ката                                                                                                    | Саt Електронен                                                                                                    | Побор на продуктова група  <br>лите, фитрорана по следни<br>ЗТЕН<br>и дориза (оРт) 1.6<br>анорителор<br>Производител<br>ВЦ STEIN<br>ВЦ STEIN<br>ВЦ STEI                                               | Дангатели Артинули ОЕ Номера I<br>е условия<br>Працитель група<br>ансортискор<br>ансортискор<br>ансортискор<br>ансортискор<br>ансортискор<br>ансортискор<br>ансортискор                                                                                                    | Commune                                                                                                    | Une mapeino                                 |                       |
| Собъ Соб Електронен колтакот     Собъ Соб Електронен колтакот     Собъ Соб Електронен колтакот     Собъ Соб Електронен контакот     Собъ Соб Електронен контакот     Собъ Соб Електронен контакот     Собъ Собъ Електронен контакот     Собъ Собъ Собъ Собъ Собъ Собъ Собъ С                                                                                                    | Саt Електронен                                                                                                    | Побор на продуктова група<br>лите, филтрарана по следнит<br>STEII<br>к ADD AS (QP1) 1.6<br>анорителор<br>Производител<br>ВЦ.57Е IN<br>ВЦ.57Е IN                                                                                     | Дангателні Артноули ОЕ Номера I<br>е условия<br>Прадуктель група<br>анкрупськор<br>анкрупськор<br>анкрупськор<br>анкрупськор<br>анкрупськор<br>анкрупськор                                                                                                    | Commune<br>Severe participation of the second of the second                                                                                                    |                                             |                       |
| сорина денгатели     Каталожен номер     Брол     Каталожен номер     Брол     Каталожен номер     Брол     Каталожен номер     Каталожен номер     Каталожен но                                                                                                    | Саt Електронен                                                                                                    | Побор на предуктова група<br>/плте, филтрарани по следни<br>STEII<br>к АФИ АЗ (8P1) 1.6<br>                                                                                                    | Двигатели Артинули ОЕ Номера I<br>е условия<br>Продуктов група<br>акортискор<br>акортискор<br>акортискор<br>акортискор<br>акортискор<br>акортискор                                                                                                    | Communa<br>Every part of the second second sec                                                                                                    |                                             |                       |
| Соль Сой Електронен кон заос     Соль Сой Електронен кон заос     Соль Сой Електронен кон заос     Соль Сой Електронен кон заос     Соль Сой Електронен кон заос     Соль Сой Електронен кон заос     Соль Сой Електронен кон заос     Соль Сой Електронен кон заос     Соль Сой Електронен кон заос     Соль Сой Електронен кон заос     Соль Сой Електронен кон заос     Соль Сой Електронен кон заос     Соль Сой Електронен кон заос     Сой Сой Електронен кон заос     Сой Сой Електронен кон заос     Сой Сой Електронен кон заос     Сой Сой Електронен кон заос     Сой Сой Електронен кон заос     Сой Сой Сой Сой Сой Сой Сой Сой Сой                                                                                                    | Саt Електронен                                                                                                    | Інбор на продуктова група  <br>лито, филтрарана по следнит<br>STEIH<br>ISO AUDI AS (8P1) 1-0<br>ISO AUDI AS (8P1) 1-0<br>IS                                                                                                    | Двигатели Артноули   ОЕ Номера   1<br>е условия<br>Прадуктева група<br>анортисьор<br>анортисьор анортисьор<br>анортисьор<br>анортисьортис | Countrum  <br>examps                                                                                                    | Uns " « • • • • • • • • • • • • • • • • • • |                       |

След определянето на необходимия модел, избирате го от списъка, и натискате десен бутон. От падащото меню избирате "Свързани резервни части".

| ница                                 |                                                   |                                 |                      |                          |                                              | tech-cat                 | TecDo |
|--------------------------------------|---------------------------------------------------|---------------------------------|----------------------|--------------------------|----------------------------------------------|--------------------------|-------|
| таложен номер Броя                   |                                                   |                                 |                      |                          | TECH-CO                                      |                          |       |
|                                      | Превозни средства   Из                            | бор на продуктов                | за група   Двигатели | Артикули ОЕ Номера В     | ошница                                       |                          |       |
|                                      | Преглед на артикули                               | те, филтрирани п                | о следните условия   |                          |                                              |                          |       |
|                                      | Производител: BILST<br>Превозно средство: л       | EIN<br>AUDI A3 (8P1) 1.6        |                      |                          |                                              |                          |       |
|                                      | Продуктова група: аы                              | юртисьор                        |                      | Отмани                   | tumo l                                       |                          |       |
|                                      |                                                   |                                 |                      |                          | 49011 0 pu                                   |                          |       |
|                                      | Каталожен номер                                   | Производите.                    | ภ                    | Продуктова група         | Описание                                     | Цена на дребно           |       |
|                                      | B1 007306<br>B1 007308                            | BILSTEIN                        | Прибави в кошница    | амооткозор<br>та         | BILSTEIN - B4 Gas<br>BILSTEIN - B4 Gas       |                          |       |
|                                      | Bil_008450                                        | BILSTEIN                        | Използвано в прев    | озни средства            | BILSTEIN - B4 Gas                            |                          |       |
|                                      | Bi_006207                                         | BILSTEIN                        | Използвано в двиг-   | атели                    | BILSTEIN - B6 SPORT                          |                          |       |
|                                      | Bi_006222                                         | BILSTEIN                        | Свързани резервни    | чаети                    | BILSTEIN - B6 SPORT                          |                          |       |
|                                      | Bi_006223                                         | BILSTEIN                        | ОЕ Номера            | еренции                  | BILSTEIN - B8 SPRINT<br>BILSTEIN - B8 SPRINT |                          |       |
|                                      |                                                   |                                 | Подросности          |                          |                                              |                          |       |
|                                      |                                                   |                                 |                      |                          |                                              |                          |       |
|                                      |                                                   |                                 |                      |                          |                                              |                          |       |
|                                      |                                                   |                                 |                      |                          |                                              |                          |       |
|                                      |                                                   |                                 |                      |                          |                                              |                          |       |
| История Двигатели                    |                                                   |                                 |                      |                          |                                              |                          |       |
| История Превозни средства            |                                                   |                                 |                      |                          |                                              |                          |       |
| A3 (8P1) 1.6                         |                                                   |                                 |                      |                          |                                              |                          |       |
| / 5 (E60) 520d<br>L 46 (4E2) 2 0 TDL |                                                   |                                 |                      |                          |                                              |                          |       |
|                                      |                                                   |                                 |                      |                          |                                              |                          |       |
|                                      |                                                   |                                 |                      |                          |                                              |                          |       |
|                                      |                                                   |                                 |                      |                          |                                              |                          |       |
|                                      |                                                   |                                 |                      |                          |                                              |                          |       |
|                                      |                                                   |                                 |                      |                          |                                              |                          |       |
|                                      |                                                   |                                 |                      |                          |                                              |                          |       |
|                                      |                                                   |                                 |                      |                          |                                              |                          |       |
|                                      | 1                                                 |                                 |                      |                          |                                              |                          |       |
|                                      | Превозно средство, св                             | ързано с избрани                | ія артикул           |                          | Информация                                   |                          |       |
|                                      | вид амортисьор: наляга<br>ходова част: за автомоб | не на газ<br>или със стандартні | о окачване           | <u>^</u>                 | Quantity per packing unit: 1                 |                          |       |
|                                      | прототип: G02                                     |                                 |                      |                          |                                              |                          |       |
|                                      | страна на монтаж: преди                           | Ha OC                           |                      |                          |                                              |                          |       |
|                                      | сентен тиаменер (wwb.                             | 30                              |                      |                          |                                              |                          |       |
|                                      |                                                   |                                 |                      |                          |                                              |                          |       |
|                                      |                                                   |                                 |                      | <b>*</b>                 |                                              |                          |       |
|                                      |                                                   |                                 |                      |                          |                                              |                          |       |
| ибави в кошницата F3 = Използвано    | в превозни средства F4                            | = Използвано в да               | вигатели F5 = Подре  | обности F6 = ОЕ Номера F | 7 = Резервни части F8 = Крос-рефере          | нции F9 = Отмени филтъра |       |
|                                      |                                                   |                                 |                      |                          |                                              |                          |       |

Тогава ще излезе списъкът с реалните каталожни номера на Bilstein. В описанието долу определяте преден / заден.

| 1                         |                              |                              |                                   | TECH-CO                          | rechrcat                  | lecDo |  |  |  |  |
|---------------------------|------------------------------|------------------------------|-----------------------------------|----------------------------------|---------------------------|-------|--|--|--|--|
| таложен номер Броя        | ревозни средства   и         | бор на продуктова група   Пг | ангатели Артикули ОЕ Номера Ко    | ummua]                           |                           |       |  |  |  |  |
|                           |                              |                              |                                   |                                  |                           |       |  |  |  |  |
|                           | Производител: BILST          | 'EIN                         | and approximity of                |                                  |                           |       |  |  |  |  |
|                           | Каталожен номер: Ві          | 1_007306                     |                                   |                                  |                           |       |  |  |  |  |
|                           |                              |                              | Отмени ф                          | илтъра                           |                           |       |  |  |  |  |
|                           |                              |                              |                                   |                                  |                           |       |  |  |  |  |
|                           | Каталожен номер              | Производител<br>ВП STEIN     | Продуктова група                  | BILSTEIN - B4 Gas                | Цена на дребно            |       |  |  |  |  |
|                           | 22-131607                    | BILSTEIN                     | амортисьор                        | BILSTEIN - B4 Gas                |                           |       |  |  |  |  |
|                           | -                            |                              |                                   |                                  |                           |       |  |  |  |  |
|                           |                              |                              |                                   |                                  |                           |       |  |  |  |  |
|                           |                              |                              |                                   |                                  |                           |       |  |  |  |  |
|                           |                              |                              |                                   |                                  |                           |       |  |  |  |  |
|                           |                              |                              |                                   |                                  |                           |       |  |  |  |  |
|                           |                              |                              |                                   |                                  |                           |       |  |  |  |  |
|                           |                              |                              |                                   |                                  |                           |       |  |  |  |  |
|                           |                              |                              |                                   |                                  |                           |       |  |  |  |  |
|                           |                              |                              |                                   |                                  |                           |       |  |  |  |  |
| История Двигатели         |                              |                              |                                   |                                  |                           |       |  |  |  |  |
| История Превозни средства |                              |                              |                                   |                                  |                           |       |  |  |  |  |
| DI A3 (8P1) 1.6           |                              |                              |                                   |                                  |                           |       |  |  |  |  |
| W 5 (E60) 520d            |                              |                              |                                   |                                  |                           |       |  |  |  |  |
| 01201412120101            |                              |                              |                                   |                                  |                           |       |  |  |  |  |
|                           |                              |                              |                                   |                                  |                           |       |  |  |  |  |
|                           |                              |                              |                                   |                                  |                           |       |  |  |  |  |
|                           | -                            |                              |                                   |                                  |                           |       |  |  |  |  |
|                           | -                            |                              |                                   |                                  |                           |       |  |  |  |  |
|                           |                              |                              |                                   |                                  |                           |       |  |  |  |  |
|                           |                              |                              |                                   |                                  |                           |       |  |  |  |  |
|                           | 1                            |                              |                                   |                                  |                           |       |  |  |  |  |
|                           | Информация<br>Га             |                              |                                   |                                  |                           |       |  |  |  |  |
|                           | Гърговски номер:<br>BNE-C743 |                              |                                   |                                  |                           |       |  |  |  |  |
|                           | страна на монтаж: задн       | a oc                         |                                   |                                  |                           |       |  |  |  |  |
|                           | амортисьорна система:        | двутръбен                    |                                   |                                  |                           |       |  |  |  |  |
|                           | вид на закрепване на а       | мортисьора: отгоре щифт      |                                   |                                  |                           |       |  |  |  |  |
|                           | Quantity per packing unit:   | 1                            |                                   |                                  |                           |       |  |  |  |  |
|                           |                              |                              |                                   |                                  |                           |       |  |  |  |  |
|                           |                              |                              |                                   |                                  |                           |       |  |  |  |  |
|                           | mononuu enererno Ed          |                              | E - Deanoñuceru EE - OF Houses E7 | - Recenter useru F8 - Knoc.neden | енции Е9 = Отмени филтъра |       |  |  |  |  |

След двоен клик излиза стандартният прозорец с допълнителна информация:

| Comment         Comment         Comment <t< th=""><th>Tech-Cat Електронен каталог<br/>стройки Покажи История Понощ</th><th></th><th></th><th></th><th></th><th></th><th>_ 8</th></t<>                                                                                                    | Tech-Cat Електронен каталог<br>стройки Покажи История Понощ                                                      |                                                                                                    |                                                                                                    |                                                                             |                                                                                                    |                          | _ 8      |  |
|----------------------------------------------------------------------------------------------------|----------------------------------------------------------------------------------------------------|----------------------------------------------------------------------------------------------------|----------------------------------------------------------------------------------------------------|-----------------------------------------------------------------------------|----------------------------------------------------------------------------------------------------|--------------------------|----------|--|
| Receive Roman receive Texture is a parameter with the state and the state and the s                                                                                                    | Кошница   Броя                                                                                                   |                                                                                                    | 1500 на пролитова група   Вви                                                                                                    | гатели Артикули ОЕ Номера К                                                 | тесн-со                                                                                                    | tech-cat                 | TecDoc   |  |
| Introduce novem         Introduce novem         Introduce novem         Introduce novem           Introduce novem         Introduce novem         Introduce novem         Introduce novem           Introduce novem         Introduce novem         Introduce novem         Introduce novem           Introduce novem         Introduce novem         Introduce novem         Introduce novem           Introduce novem         Introduce novem         Introduce novem         Introduce novem           Introduce novem         Introduce novem         Introduce novem         Introduce novem           Introduce novem         Introduce novem         Introduce novem         Introduce novem           Introduce novem         Introduce novem         Introduce novem         Introduce novem           Introduce novem         Introduce novem         Introduce novem         Introduce novem           Introduce novem         Introduce novem         Introduce novem         Introduce novem           Introduce novem         Introduce novem         Introduce novem         Introduce novem           Introduce novem         Introduce novem         Introduce novem         Introduce novem           Introduce novem         Introduce novem         Introduce novem         Introduce novem           Introduce novem         Introduce novem                                                                                                    |                                                                                                    | Преглед на резервн<br>Производител: BILS<br>Каталожен номер: В                                                                                            | ноор на продукаета група   дол<br>ите части, свързани със следни<br>ТЕН<br>й_007306                                                                                        | я артикул                                                                   | ритъра                                                                                                    |                          |          |  |
| Incomparison       Uncomparison       Uncomparison       Uncomparison       Uncomparison         15/32/23       Discipling       Discipling       Discipling       Discipling         15/32/23       Discipling       Discipling       Discipling       Discipling         Incomparison       Discipling       Discipling       Discipling       Discipling         Incomparison       Discipling       Discipling       Discipling       Discipling         Incomparison       Discipling       Discipling       Discipling       Discipling         Incomparison       Discipling       Discipling       Discipling       Discipling         Incomparison       Discipling       Discipling       Discipling       Discipling         Incomparison       Discipling       Discipling       Discipling       Discipling         Incomparison       Discipling       Discipling       Discipling       Discipling         Incomparison       Discipling       Discipling       Discipling       Discipling         Incomparison       Discipling       Discipling       Discipling       Discipling         Incomparison       Discipling       Discipling       Discipling       Discipling         Incomparison       Discipling <t< th=""><th></th><th></th><th>[-</th><th>[-</th><th></th><th>[</th><th></th></t<>                                                                                                    |                                                                                                    |                                                                                                    | [-                                                                                                    | [-                                                                          |                                                                                                    | [                        |          |  |
| Bit STEIN       #0.015101       #0.015101       #0.015101       #0.015101       #0.015101       #0.015101       #0.015101       #0.015101       #0.015101       #0.015101       #0.015101       #0.015101       #0.015101       #0.015101       #0.015101       #0.015101       #0.015101       #0.015101       #0.015101       #0.015101       #0.015101       #0.015101       #0.015101       #0.015101       #0.015101       #0.015101       #0.015101       #0.015101       #0.015101       #0.015101       #0.015101       #0.015101       #0.015101       #0.015101       #0.015101       #0.015101       #0.015101       #0.015101       #0.015101       #0.015101       #0.015101       #0.015101       #0.015101       #0.015101       #0.015101       #0.015101       #0.015101       #0.015101       #0.015101       #0.015101       #0.015101       #0.015101       #0.015101       #0.015101       #0.015101       #0.015101       #0.015101       #0.015101       #0.015101       #0.015101       #0.015101       #0.015101       #0.015101       #0.015101       #0.015101       #0.015101       #0.015101       #0.015101       #0.015101       #0.015101       #0.015101       #0.015101       #0.015101       #0.015101       #0.015101       #0.015101       #0.015101       #0.015101       #0.0151010       #0.0151010 <th></th> <th>Каталожен номер</th> <th>Производител</th> <th>Продуктова група</th> <th>Unicative<br/>Difference</th> <th>Цена на дребно</th> <th></th>                                                                                                    |                                                                                                    | Каталожен номер                                                                                                    | Производител                                                                                                    | Продуктова група                                                            | Unicative<br>Difference                                                                                        | Цена на дребно           |          |  |
| It copes Retrarem       It copes Retrarem         It copes Retrarem       It copes Retrarem                                                                                                    |                                                                                                    | 22-131607                                                                                                    | BILSTEIN<br>BILSTEIN                                                                                                    | амортисьор<br>амортисьор                                                    | BILSTEIN - B4 Gas<br>BILSTEIN - B4 Gas                                                                         |                          |          |  |
| Biogram (Decomer and optimizer)         Decomer and optimizer           Biogram (Decomer and optimizer)         Decomer and optimizer                                                                                                    |                                                                                                    | La 19-1274                                                                                                    | 39 (BILSTEIN) - Подробности                                                                                                    |                                                                             | ×                                                                                                    |                          |          |  |
| Hicropus Денгатели       Importangue         AUDIA 5 (6F2) 20 TDI       BNE C/43         AUDIA 5 (6F2) 20 TDI       BNE C/43         Bit Bit Bit Bit Bit Bit Bit Bit Bit Bit                                                                                                    |                                                                                                    | Основна<br>Производ<br>Каталоже<br>Продукто<br>Описание                                                                                                   | информация за артикула<br>ител: BILSTEIN<br>наковер: 19-127439<br>ва група: анхортисьор<br>: BILSTEIN - B4 Gas                                                             |                                                                             | BILSTEIN                                                                                                    |                          |          |  |
| АUDI A3 (87) 16<br>Вим 5 (Ебл) 520 A<br>AUDI A6 (472) 20 TDI<br>Вим 5 (Ебл) 520 A<br>AUDI A6 (472) 20 TDI<br>Вим 5 (56) 530 A<br>AUDI A6 (472) 20 TDI<br>Вим 5 (56) 530 A<br>Bum 5 (56) 530 A<br>Bum 5 (56) 530 A | История Двигатели<br>История Превозни средства                                                                   | Информа                                                                                                    | Пиформация ОЕ Номера                                                                                                    |                                                                             |                                                                                                    |                          |          |  |
| Пиформация      Ниформация      Ниформация      Персовски нежер:      Пърсовски нежер:      Пърсовски нежер:       Пърсовски нежер:      Пърсовски н                                                                                                    | история деян аголи<br>История Презони средства<br>AUDI A3 (8P1) 1.6<br>MWv 5 (E60) 520d<br>AUDI A6 (4F2) 2.0 TDI | Търговся<br>страна на<br>вид амор<br>амортись<br>вид на за<br>вид на за                                                                                   | зи номер:<br>BNE-C743<br>монтаж: задна ос<br>тисьор: налягане на ras<br>зорна система: двутръбен<br>крепване на амортисьора: ухо отдо<br>крепване на амортисьора: отгоре i | A     OE Производител     BOGE     GABRIEL     MONROE     MONROE     MONROE | OE Homep         ▲           30-072A         69505           23973         23973           E1337         E1351 |                          |          |  |
| ниформация      ниформация      Притоволиноворся     ВКС 6743     Страна на монтака: задана ос<br>страна на монтака: задана ос<br>страна на монтака: задана на монтака: задана на монтака: задана на монтака: задана на монтака: задана на монтака: задана на монтака: задана на монтака: задана на монтака: задана на монтака: задана на монтака: задана на монтака: задана на мо                                                                                                    |                                                                                                    |                                                                                                    |                                                                                                    | Затвори                                                                     |                                                                                                    |                          |          |  |
| ниформация<br>Пърговон почер<br>в рана в исполеза зарано са<br>в в акорпскор наглага на газа<br>акорпскор наглага на газа<br>акорпскор на исполеза дарговон<br>в ца на закропскара за стола<br>в ца на закропскара и сторе шиот<br>в ца на закропскара и сторе шиот<br>в ца на закропскара на насторискора отгоре шиот<br>в ца на закропскара на насторискора отгоре шиот<br>в ца на закропскара на насторискора отгоре шиот<br>в ца на закропскара на насторискора отгоре шиот<br>в ца на закропскара на насторискора отгоре шиот<br>в ца на закропскара на насторискора отгоре шиот<br>в ца на закропскара и по давитатели F5 - Подробности F6 - ОЕ Ноцера F7 - Резервни части F8 - Крос референции F9 - Ощени филтъра<br>и по ста в се сторе сторе с                                                                                                    |                                                                                                    |                                                                                                    |                                                                                                    |                                                                             |                                                                                                    |                          |          |  |
| ВИЕ С723     Стране на ногластвано с превозни средства F4- Шлоллевно в двигатели F5 - Подробности F6 - 0Е Номера F7 - Резервни части F8 - Крос-референции F9 - Олиени филтъра                                                                                                    |                                                                                                    | Информация                                                                                                    | - H                                                                                                    |                                                                             |                                                                                                    |                          |          |  |
| - Прибави в коминицать F3 - Илолланов в двигатели F5 - Подробности F6 - ОЕ Номера F7 - Резервни части F8 - Крос-референции F9 - Отмени филтъра                                                                                                    |                                                                                                    | в NE-CSA Interface<br>страна на монтаж: зади<br>вид амортисьорна система<br>вид на закрепване на а<br>вид на закрепване на а<br>Quantity per packing unit | на ос<br>ане на газ<br>г двутръбен<br>кмортисьора: уко отдолу<br>мортисьора: отгоре щифт<br>:1                                                                             |                                                                             |                                                                                                    |                          |          |  |
| = Прихави в кошинцата F3 = Лилолвано в превоини средства F4 = Лилолвано в двигатели F5 = Лодройности F5 = ОЕ Ноцера F7 = Резервни части F8 = Арос-референции F9 = Отцени филтъра                                                                                                    |                                                                                                    |                                                                                                    |                                                                                                    |                                                                             |                                                                                                    |                          | <u>×</u> |  |
|                                                                                                    | 2 = Прибави в кошницата F3 = Използв                                                                             | ано в превозни средства F                                                                                                    | 4 = Използвано в двигатели F5 =                                                                                                    | Подробности F6 = ОЕ Номера Fi                                               | ' = Резервни части F8 = Крос-рефере                                                                            | нции F9 = Отыени филтъра |          |  |

Bilstein предлага и цели тунинг комплекти, които са в отделна графа:

Пружинно окачване / амортисьори -> Комплект ходова част -> Bilstein

| 1                                       |                                                                                                    | TECH-CO          | lectreat lect                               |
|-----------------------------------------|----------------------------------------------------------------------------------------------------|------------------|---------------------------------------------|
| аталожен номер Броя                     | in the second second se | 1                |                                             |
|                                         | Превозни средства изоор на продуктова група   Двигатели   Артикули   ОЕ                                                                                                    | Номера   Кошница |                                             |
|                                         | Преглед на артикулите, използвани в следното превозно средство                                                                                                    |                  |                                             |
|                                         | AUDI A3 (8P1) 1.6                                                                                                    |                  |                                             |
|                                         |                                                                                                    |                  |                                             |
|                                         |                                                                                                    |                  |                                             |
|                                         | G.T.                                                                                                    |                  |                                             |
|                                         | (• Търси в дърво                                                                                                    |                  |                                             |
|                                         | 4. Търси в стисък                                                                                                    |                  |                                             |
|                                         | 🗄 — вътрешно обурудване                                                                                                    | Производител     | Продуктова група                            |
|                                         | поривопроводна система                                                                                                    | BILSTEIN         | комплект за ходовата част, пружини/амортись |
|                                         | • двигател                                                                                                    |                  |                                             |
|                                         |                                                                                                    |                  |                                             |
|                                         | - sagantema/-porcenna cucrema                                                                                                    |                  |                                             |
|                                         | <ul> <li>изпускателна система</li> </ul>                                                                                                    |                  |                                             |
|                                         | т. каросерия                                                                                                    |                  |                                             |
|                                         | 🖭 — климатична уредба                                                                                                    |                  |                                             |
|                                         | н колела/гуми                                                                                                    |                  |                                             |
|                                         | • кормилно управление                                                                                                    |                  |                                             |
|                                         | <ul> <li>окачване на колелата/колесно управление/ колела</li> <li>отопление / воити алика</li> </ul>                                                                                                    |                  |                                             |
|                                         |                                                                                                    |                  |                                             |
|                                         | почистване на фаровете                                                                                                    |                  |                                             |
| История Двигатели                       | 🗈 пречистване на горивото                                                                                                    |                  |                                             |
| История Превозни средства               | принадлежности                                                                                                    |                  |                                             |
|                                         | — пружинно окачване/амортисьори                                                                                                    |                  |                                             |
| IDI A3 (8P1) 1.6                        | пружинно окачване                                                                                                    |                  |                                             |
| IV 5 (E60) 5200<br>IDI 46 (4F2) 2 0 TDI | CONTRACT AUDIO NOCT                                                                                                    |                  |                                             |
|                                         | амортисьор                                                                                                    |                  |                                             |
|                                         | <ul> <li>регулиране на нивото/ хидравлика на ходовата част</li> </ul>                                                                                                    |                  |                                             |
|                                         | • монтажни части •макферсън/амортисьор                                                                                                    |                  |                                             |
|                                         | скачване -макферсън/амортисьор                                                                                                    |                  |                                             |
|                                         | н ремъчно задвижване                                                                                                    |                  |                                             |
|                                         |                                                                                                    |                  |                                             |
|                                         | т стъклопочистване                                                                                                    |                  |                                             |
|                                         | тородинител/ -монтажни части                                                                                                    |                  |                                             |
|                                         | трансмисия                                                                                                    |                  |                                             |
|                                         | • филтър                                                                                                    |                  |                                             |
|                                         | • части за сервиз/ инспекция/ обслужване                                                                                                    |                  |                                             |
|                                         |                                                                                                    |                  |                                             |
|                                         |                                                                                                    |                  |                                             |
|                                         |                                                                                                    |                  |                                             |
|                                         |                                                                                                    |                  |                                             |
|                                         |                                                                                                    |                  |                                             |
|                                         |                                                                                                    |                  |                                             |
|                                         |                                                                                                    | 10 million       |                                             |
|                                         |                                                                                                    |                  |                                             |
|                                         |                                                                                                    |                  |                                             |

Ще видите списък с номенклатурни номера от типа "Bil\_000001". Тези номера са "буферни". Целта им е да се определи кой модел амортисьор е нужен – B14 PSS, B16 PSS10 (графа Описание), както и точната спецификация на автомобила и типа му окачване (описани долу).

| ch-Cat Електронен каталог      |                                            |                                                            |                                                      |                                            |                          | -      |
|--------------------------------|--------------------------------------------|------------------------------------------------------------|------------------------------------------------------|--------------------------------------------|--------------------------|--------|
| оики Покажи История Помощ      |                                            |                                                            |                                                      |                                            | In the second            |        |
| иница                          |                                            |                                                            |                                                      | TECHICO                                    | tech-cat                 | TecDog |
| аталожен номер Броя            | I                                          |                                                            |                                                      | 1                                          |                          |        |
|                                | Превозни средства                          | изоор на продуктова група   дв                             | игатели Артикули   ОЕ Номера   Кошница               |                                            |                          |        |
|                                | Преглед на артию<br>Производител: ВІ       | /лите, филтрирани по следните у<br>STEIN                   | /словия                                              | 1                                          | /                        |        |
|                                | Превозно средств                           | зо: AUDI A3 (8Р1) 1.6<br>: комплект за ходовата част, пруз | кини/амортисьори                                     | 1/                                         |                          |        |
|                                |                                            |                                                            | Отмени филтъра                                       |                                            |                          |        |
|                                |                                            | [                                                          | 1.0                                                  | (a                                         | [                        | r      |
|                                | ВТ 008288                                  | BILSTEIN                                                   | Продуктова група<br>комплект за ходовата част, пружи | BILSTEIN - B14 PSS                         | Цена на дребно           |        |
|                                | Bi_008248<br>Bi_008659                     | BILSTEIN                                                   | комплект за ходовата част, пружи                     | BILSTEIN - B14 PSS<br>BILSTEIN - B16 PSS10 |                          |        |
|                                | Bi_008660                                  | BILSTEIN                                                   | комплект за ходовата част, пружи                     | BILSTEIN - B16 PSS10                       |                          |        |
|                                |                                            |                                                            |                                                      |                                            |                          |        |
|                                |                                            |                                                            |                                                      |                                            |                          |        |
|                                |                                            |                                                            |                                                      |                                            |                          |        |
|                                |                                            |                                                            |                                                      |                                            |                          |        |
|                                |                                            |                                                            |                                                      |                                            |                          |        |
|                                |                                            |                                                            |                                                      |                                            |                          |        |
|                                |                                            |                                                            |                                                      |                                            |                          |        |
| История Пвигатели              |                                            |                                                            |                                                      |                                            |                          |        |
| История Превозни средства      |                                            |                                                            |                                                      |                                            |                          |        |
| 1 A 3 (8P1) 1 6                |                                            |                                                            |                                                      |                                            |                          |        |
| W 5 (E60) 520d                 |                                            |                                                            |                                                      |                                            |                          |        |
| JI A6 (4F2) 2.0 TD1            |                                            |                                                            |                                                      |                                            |                          |        |
|                                |                                            |                                                            |                                                      |                                            |                          |        |
|                                |                                            |                                                            |                                                      |                                            |                          |        |
|                                |                                            |                                                            |                                                      |                                            |                          |        |
|                                |                                            |                                                            |                                                      |                                            |                          |        |
|                                |                                            |                                                            |                                                      |                                            |                          |        |
|                                |                                            |                                                            |                                                      |                                            |                          |        |
|                                | Превонно средство                          | свъртано с избрания артиков                                | llada                                                | -                                          |                          |        |
|                                | вид амортисьор: нал                        | ягане на газ                                               | ходова                                               | част: винтова ходова част (регул           | ируема на височина)      |        |
| 1                              | прототип: G07, G08<br>вид регистрация: за  | условията виж                                              | oówa w<br>• outside                                  | формация:<br>diameter strut 55 mm          |                          |        |
| 1                              | страна на монтаж: п                        | редна ос                                                   | Quantity                                             | per packing unit: 1                        |                          |        |
|                                | височина на окачавн<br>до натоварване на о | ето на задната (mm): 30-50<br>с [kg]: 1200                 |                                                      |                                            |                          |        |
|                                | страна на монтаж: з                        | адна ос                                                    |                                                      |                                            |                          |        |
|                                | височина на окачавн                        | ето на задната (mm): 30-50                                 |                                                      |                                            |                          |        |
|                                |                                            |                                                            |                                                      |                                            |                          |        |
| Ірибави в кошницата F3 = Изпол | звано в превозни средства                  | F4 = Използвано в двигатели F6                             | = Подробности F6 = ОЕ Номера F7 = Резер              | вни части F8 = Крос-рефере                 | нции F9 = Отмени филтъра |        |
|                                | ash Cal Freezensueu                        |                                                            |                                                      |                                            | Venes » u 👁 🕸 🕫          | B. (0) |
| י אַן 😰 📴 🤍 🙄 אַן אָר          | есп-сас слектронен                         |                                                            |                                                      |                                            | J whos ] « 🍯 🖏 💘         |        |

След определянето на необходимия модел, избирате го от списъка, и натискате десен бутон. От падащото меню избирате "Свързани резервни части".

Tech-Cat Energy

|                                                        | Превозни средства Из                                                                                                    | бор на продуктова гр<br>те, филтрирани по сл                                   | оупа   Двигатели<br>тедните условия —                                                                       | Артикули   ОЕ Ном                                                     | ера   Кошница                                  |                                                                                                    |                    |  |
|--------------------------------------------------------|----------------------------------------------------------------------------------------------------|--------------------------------------------------------------------------------|----------------------------------------------------------------------------------------------------|-----------------------------------------------------------------------|------------------------------------------------|----------------------------------------------------------------------------------------------------|--------------------|--|
|                                                        | Производител: BILST<br>Превозно средство: ,<br>Продуктова група: ко                                                                                                    | EIII<br>AUDI A3 (8Р1) 1.6<br>мплект за ходовата ч                              | аст, пружини/амој                                                                                           | тисьори<br>                                                           | тмени филтъра                                  | ]                                                                                                    |                    |  |
|                                                        | Каталожен номер                                                                                                    | Производител                                                                   |                                                                                                    | Продуктова група                                                      |                                                | Описание                                                                                                    | Цена на дребно     |  |
|                                                        | B1_008293<br>B1_00859<br>B1_00859<br>B1_008650                                                                                                    | BILSTEIN<br>BILSTEIN<br>BILSTEIN<br>BILSTEIN                                   | Прибави в кош<br>Използвано в<br>Използвано в<br>Свързани резе<br>Свързани крос<br>ОЕ Номера<br>Пояробности | ницата<br>превозни средства<br>цвигатели<br>рени части<br>-референции | част, пружи<br>част, пружи<br>част, пружи      | BILSTEIN- BTA FSS<br>BILSTEIN - BTA FSS<br>BILSTEIN - BTA FSS<br>BILSTEIN - BT6 FSST0<br>BILSTEIN - BT6 FSST0 |                    |  |
|                                                        |                                                                                                    |                                                                                |                                                                                                    |                                                                       |                                                |                                                                                                    |                    |  |
| История Двигатели<br>История Превозни средства         |                                                                                                    |                                                                                |                                                                                                    |                                                                       |                                                |                                                                                                    |                    |  |
| 11.85 (8P1) 1.6<br>V 5 (60) 5204<br>1.66 (4P2) 2.0 TDI |                                                                                                    |                                                                                |                                                                                                    |                                                                       |                                                |                                                                                                    |                    |  |
|                                                        |                                                                                                    |                                                                                |                                                                                                    |                                                                       |                                                |                                                                                                    |                    |  |
|                                                        |                                                                                                    |                                                                                |                                                                                                    |                                                                       |                                                |                                                                                                    |                    |  |
|                                                        | Превозно средство, св                                                                                                    | ързано с избрания а                                                            | ртикул                                                                                                    |                                                                       | Информ                                         | ация                                                                                                    |                    |  |
|                                                        | вид анкортисьор; наляга<br>прототил: G07, G08<br>вид регистрация: за усл<br>страна на монтаж: пред<br>височием на окачавнето<br>до натоварване на ос (k;<br>страна на монтаж: задн | не на газ<br>овията виж<br>на ос<br>на задната (mm): 30-50<br>g): 1200<br>а ос |                                                                                                    |                                                                       | xogosa v     oówa v     · outside     Quantity | наст: вынтова ходова част (регул<br>формация:<br>diameter stut 55 mm<br>per packing unit: 1                   | руема на височина) |  |
|                                                        | височина на окачавнето                                                                                                    | на задната (mm): 30-50                                                         |                                                                                                    |                                                                       | -                                              |                                                                                                    |                    |  |

- FX

Тогава ще излезе списъкът с реалният каталожен номер на Bilstein. Това е комплект за двете оси.

| аложен номер Броя         |                                                                                                    |                                                                        |                                        | TECH-CO                        |                          | ecDo |
|---------------------------|----------------------------------------------------------------------------------------------------|------------------------------------------------------------------------|----------------------------------------|--------------------------------|--------------------------|------|
| Пр                        | евозни средства   Из                                                                                                    | бор на продуктова група   Де                                           | вигатели Артикули ОЕ Номера Кошн       | ща                             |                          |      |
|                           | Преглед на резервні<br>Производител: BILST<br>Каталожен номер: Bi                                                                                                    | ите части, свързани със следі<br>ГЕНІ<br>1_008233                      | иня артикул<br>Отмени филт             | spa                            |                          |      |
|                           | Karagoway wowan                                                                                                    | Производител                                                           | 0.0000000                              |                                | T                        |      |
|                           | 17-127708                                                                                                    | BILSTEIN                                                               | комплект за ходовата част, амо         | or BILSTEIN - B14 PSS          | цена на дреоно           |      |
|                           |                                                                                                    |                                                                        |                                        |                                |                          |      |
|                           |                                                                                                    |                                                                        |                                        |                                |                          |      |
|                           |                                                                                                    |                                                                        |                                        |                                |                          |      |
|                           |                                                                                                    |                                                                        |                                        |                                |                          |      |
|                           |                                                                                                    |                                                                        |                                        |                                |                          |      |
|                           |                                                                                                    |                                                                        |                                        |                                |                          |      |
|                           |                                                                                                    |                                                                        |                                        |                                |                          |      |
|                           |                                                                                                    |                                                                        |                                        |                                |                          |      |
|                           |                                                                                                    |                                                                        |                                        |                                |                          |      |
| История Двигатели         |                                                                                                    |                                                                        |                                        |                                |                          |      |
| История Превозни средства |                                                                                                    |                                                                        |                                        |                                |                          |      |
| DI A3 (8P1) 1.6           |                                                                                                    |                                                                        |                                        |                                |                          |      |
| DI A6 (4F2) 2.0 TDI       |                                                                                                    |                                                                        |                                        |                                |                          |      |
|                           |                                                                                                    |                                                                        |                                        |                                |                          |      |
|                           |                                                                                                    |                                                                        |                                        |                                |                          |      |
|                           |                                                                                                    |                                                                        |                                        |                                |                          |      |
|                           |                                                                                                    |                                                                        |                                        |                                |                          |      |
|                           |                                                                                                    |                                                                        |                                        |                                |                          |      |
|                           |                                                                                                    |                                                                        |                                        |                                |                          |      |
|                           |                                                                                                    |                                                                        |                                        |                                |                          |      |
| iii iii                   | нформация                                                                                                    |                                                                        |                                        |                                |                          |      |
| a<br>s<br>c<br>c          | ны и вокар:<br>НЕ5-С770<br>ид акортисьор: калага<br>кортисьорна система<br>адова част: винтова ко<br>бща информация:<br>outside diameter strut 55<br>uantity per packing unit | ине на газ<br>еднотръбен<br>дова част (регулируема на височ<br>mm<br>1 | 8043)                                  |                                |                          |      |
|                           |                                                                                                    |                                                                        |                                        |                                |                          |      |
|                           | enounu cheacana Ed                                                                                                    | - Използвано в авигатели. Е                                            | E = Donnoñvorru E6 = OF Houena E7 = Pa | зервни части. Е8 в Крос.рефере | чини Е9 = Отмени филтъра |      |

След двоен клик излиза стандартният прозорец с допълнителна информация. Обърнете внимание, че е налична допълнителната техническа информация, трябва да изберете линка "Ръководство...":

| 🌉 Tech-Cat Електронен каталог                  |                                               |                                                             |                                                   |                               |                          | _ 8             |
|------------------------------------------------|-----------------------------------------------|-------------------------------------------------------------|---------------------------------------------------|-------------------------------|--------------------------|-----------------|
| Настройки Покажи История Понощ                 |                                               |                                                             |                                                   |                               |                          |                 |
| Кошница                                        |                                               |                                                             |                                                   |                               | tech-cat                 | TecDoc          |
| Каталожен номер Броя                           |                                               |                                                             |                                                   | 1204-00                       |                          |                 |
|                                                | Превозни средства И                           | бор на продуктова група 🗍                                   | Цвигатели Артикули   ОЕ Номера   Кошниц           | a                             |                          |                 |
|                                                | Преглед на резервн                            | ите части, свързани със сле                                 | дния артикул                                      |                               |                          |                 |
|                                                | Производител: BILS<br>Каталожен номер: В      | TEIN<br>iiI_008233                                          |                                                   |                               |                          |                 |
|                                                |                                               | -                                                           |                                                   | -1                            |                          |                 |
|                                                |                                               |                                                             | Отмени филтъра                                    |                               |                          |                 |
|                                                | Каталожен номер                               | Производител                                                | Продчктова грчпа                                  | Описание                      | Цена на дребно           |                 |
|                                                | 47-127708                                     | BILSTEIN                                                    | комплект за ходовата част, аморт.                 | BILSTEIN - B14 PSS            |                          |                 |
|                                                | 47-1277                                       | 08 (BILSTEIN) - Подробност                                  | и                                                 | ×                             |                          |                 |
|                                                | Основна                                       | информация за артикула                                      |                                                   |                               |                          |                 |
|                                                | Производ<br>Катаорже                          | ител: BILSTEIN<br>н номет: 47-127708                        |                                                   | 2                             |                          |                 |
|                                                | Продукто                                      | ва група: комплект за ходовата<br>• ристри, рад рос         | а част, аморт                                     | BILSTEIN                      |                          |                 |
|                                                | Описание                                      | DICOLCIN POINTOD                                            |                                                   |                               |                          |                 |
|                                                |                                               |                                                             |                                                   |                               |                          |                 |
|                                                |                                               |                                                             |                                                   |                               |                          |                 |
|                                                | Информа                                       | щия                                                         | ОЕ Номера                                         |                               |                          |                 |
| J                                              | Търговся                                      | и номер:                                                    | <ul> <li>ОЕ Производител</li> <li>ОЕ П</li> </ul> | Номер                         |                          |                 |
|                                                | вид амор                                      | НЕ5-С770<br>письор: налягане на газ                         | KONI 115                                          | 0-5080                        |                          |                 |
| история двигатели<br>История Превозни средства | амортись ходова ча                            | орна система: еднотръбен<br>аст: винтова ходова част (регул |                                                   |                               |                          |                 |
|                                                | височина                                      |                                                             |                                                   |                               |                          |                 |
| AUDI A3 (8P1) 1.6<br>BMW 5 (E60) 520d          | Toonto una                                    | ropinagin.                                                  | (,                                                |                               |                          |                 |
| AUDI A6 (4F2) 2.0 TDI                          | ×>                                            | (1/1)                                                       |                                                   |                               |                          |                 |
|                                                |                                               |                                                             |                                                   |                               |                          |                 |
|                                                |                                               |                                                             |                                                   |                               |                          |                 |
|                                                |                                               | вководство за инсталация.                                   | Tiamchele IVK 3a 2a to budule.                    |                               |                          |                 |
|                                                |                                               | 1                                                           |                                                   |                               |                          |                 |
|                                                |                                               |                                                             | Serronse                                          |                               |                          |                 |
|                                                |                                               |                                                             |                                                   |                               |                          |                 |
|                                                | 1                                             |                                                             |                                                   |                               |                          |                 |
|                                                | Hirdyopuaujis                                 |                                                             |                                                   |                               |                          |                 |
|                                                | Пърговски номер:<br>НЕ5-С770                  | Търговски нонер.<br>НЕ5-С770                                |                                                   |                               |                          |                 |
|                                                | вид амортисьор: наляг<br>амортисьорна система | ане на газ<br>к еднотръбен                                  |                                                   |                               |                          |                 |
|                                                | ходова част: винтова хи                       | одова част (регулируема на вис                              | очина)                                            |                               |                          |                 |
|                                                | - outside diameter strut 5                    | 5 mm<br>- 1                                                 |                                                   |                               |                          |                 |
|                                                | under only per packing unit                   |                                                             |                                                   |                               |                          |                 |
|                                                |                                               |                                                             |                                                   |                               |                          | <u>×</u>        |
|                                                |                                               |                                                             |                                                   |                               | -                        |                 |
| F2 = Приоави в кошницата F3 = Използва         | ано в превозни средства 🗜                     | 4 = използвано в двигатели                                  | гэ = подробности F6 = ОЕ Номера F7 = Резе         | рвни части - F8 = Крос-рефере | нции 19 = Отмени филтъра |                 |
| 🖁 Start 🛛 🔞 📑 🔞 👋 関 🕎 Tech                     | -Cat Електронен к                             |                                                             |                                                   |                               | Vnos » « 🔊 🤗             | 10:0<br>10:0    |
|                                                |                                               |                                                             |                                                   |                               | 1 1 9 9                  | and and an even |

#### Ще се появи документ от типа:

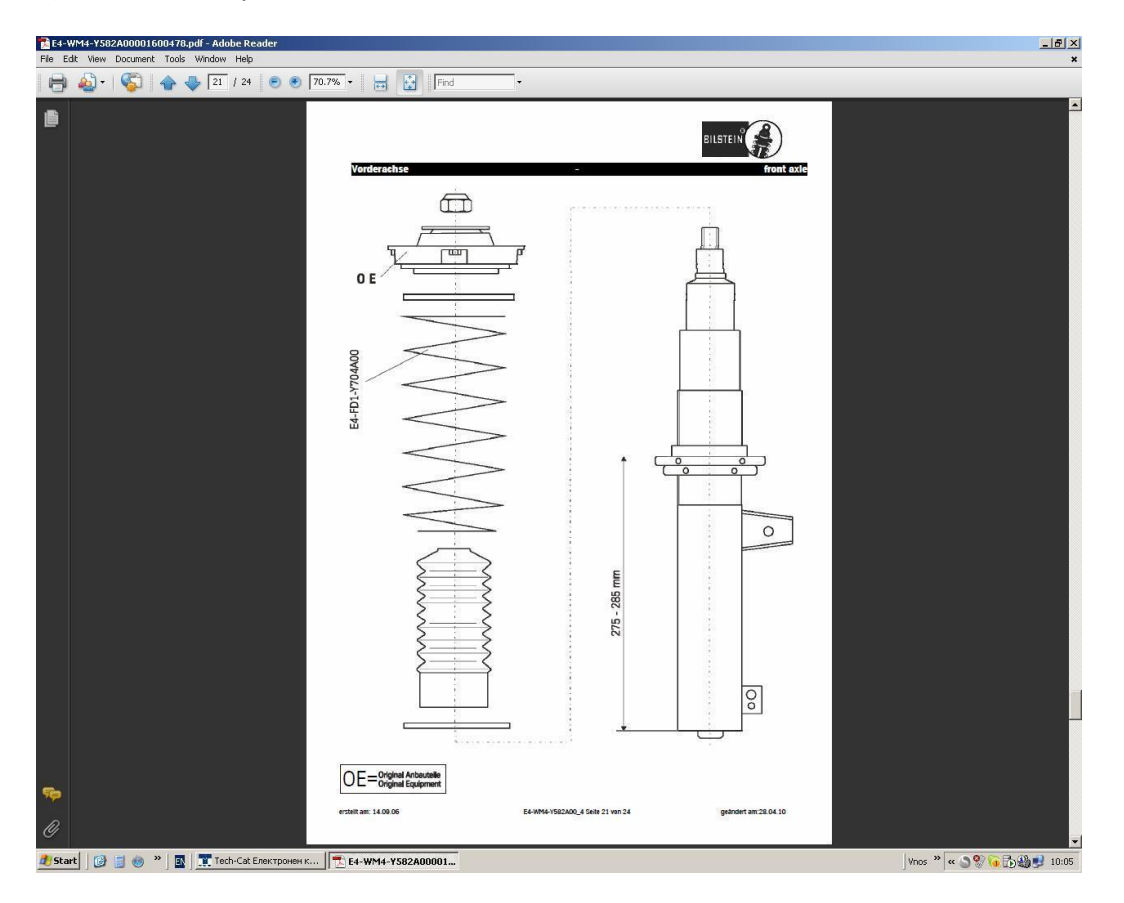

ВАЖНО: Актуалността на каталога е фиксирани интервали от 3 месеца (Февруари – Април; Май – Юли; Август – Октомври; Ноември – Януари), плюс 1 допълнителен, през който ще излиза съобщение за валидността:

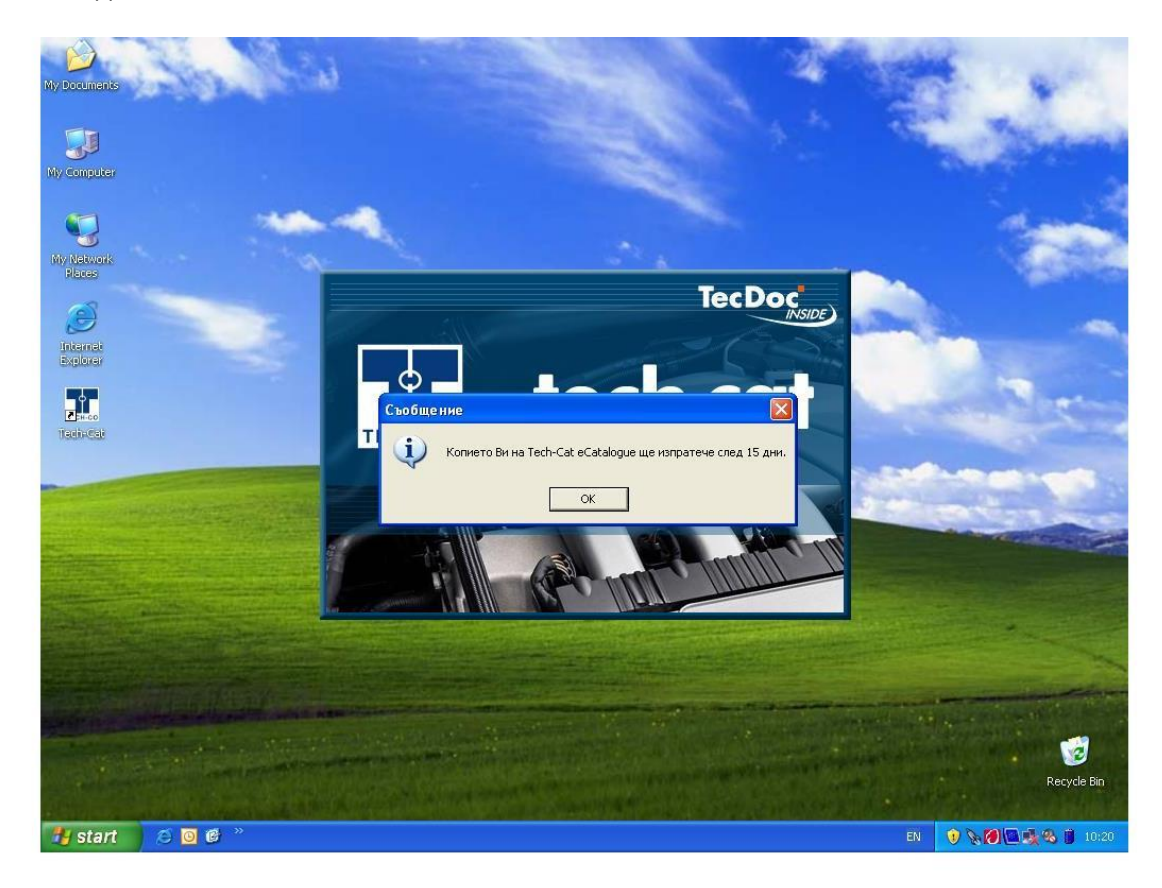

Валидността на каталога изтича след още месец, след който вече не е може да се ползва:

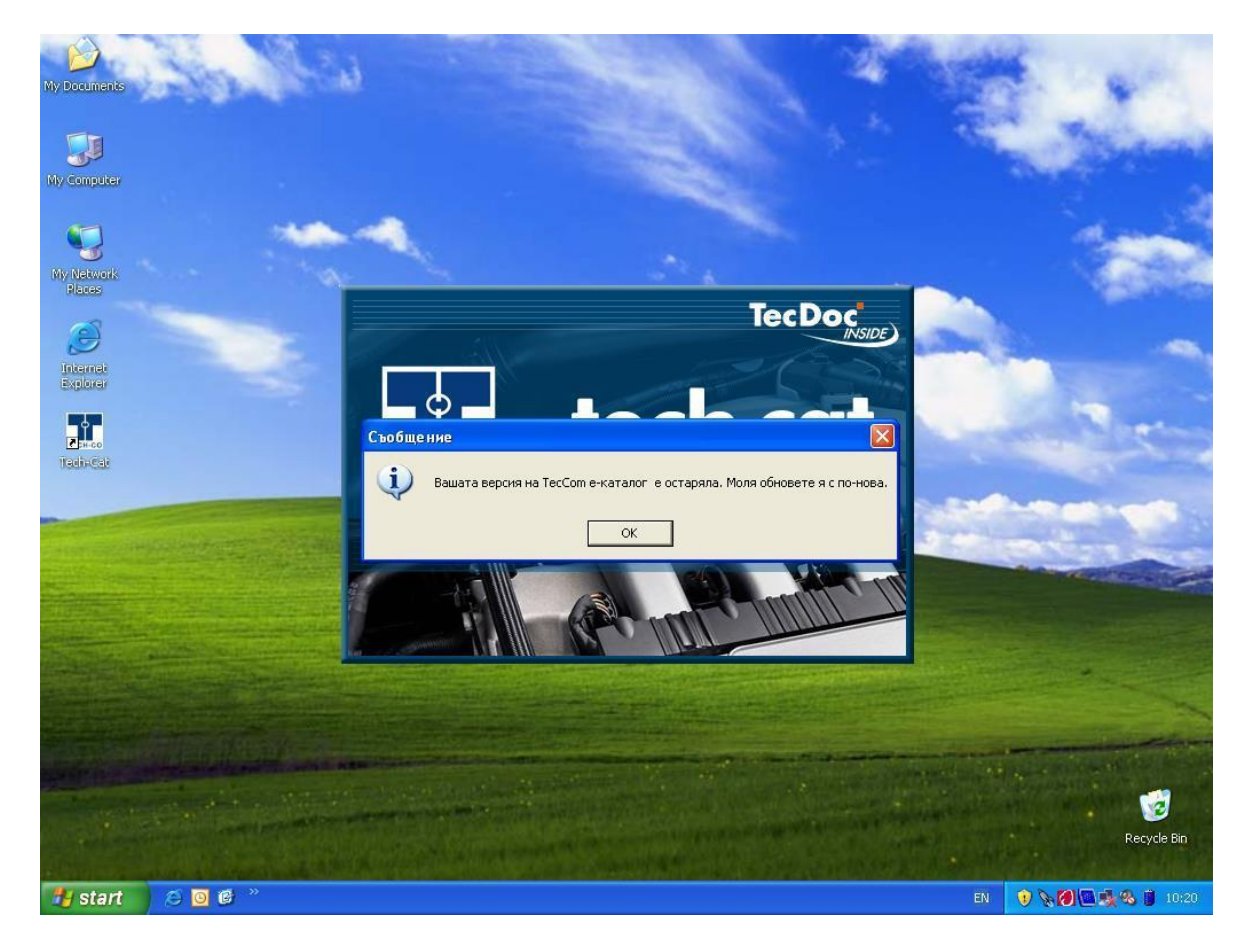

ВНИМАНИЕ! ТАЗИ ИНФОРМАЦИЯ Е САМО ЗА ДИРЕКТНИЯ ПОЛУЧАТЕЛ НА ЗАЯВКАТА ОТ САЙТА НА ТЕХ-КО ООД! ДА НЕ СЕ ПРЕПРАЩА НА ТРЕТИ ЛИЦА!!!

ТОВА ЩЕ СЕ СЧИТА ЗА НАРУШЕНИЕ НА ДОГОВОРНИТЕ ОТНОШЕНИЯ С ТЕХ-КО ООД!!!

Успешна работа с **Tech-Cat**!